# **Precision 7750**

Service Manual

Regulatory Model: P44E Regulatory Type: P44E001

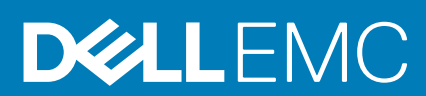

May 2020 Rev. A00

### Remarques, précautions et avertissements

i REMARQUE : Une REMARQUE indique des informations importantes qui peuvent vous aider à mieux utiliser votre produit.

PRÉCAUTION : ATTENTION vous avertit d'un risque de dommage matériel ou de perte de données et vous indique comment éviter le problème.

AVERTISSEMENT : un AVERTISSEMENT signale un risque d'endommagement du matériel, de blessure corporelle, voire de décès.

© 2020 Dell Inc. ou ses filiales. Tous droits réservés. Dell, EMC et les autres marques sont des marques de Dell Inc. ou de ses filiales. Les autres marques peuvent être des marques de leurs détenteurs respectifs.

# Contents

| 1 Intervention à l'intérieur de votre ordinateur         | 6  |
|----------------------------------------------------------|----|
| Consignes de sécurité                                    | 6  |
| Avant une intervention à l'intérieur de l'ordinateur     | 6  |
| Instructions relatives à la sécurité                     | 7  |
| Protection contre les décharges électrostatiques         | 7  |
| Kit ESD d'intervention sur site                          |    |
| Après une intervention à l'intérieur de votre ordinateur | 9  |
| 2 Technologies et composants                             | 10 |
| Fonctions USB                                            | 10 |
| USB Type-C                                               |    |
| HDMI 2.0                                                 |    |
| NVIDIA Quadro T1000                                      |    |
| NVIDIA Quadro RTX3000                                    |    |
| NVIDIA Quadro RTX4000                                    |    |
| NVIDIA Quadro RTX5000                                    | 15 |
| 3 Démontage et remontage                                 | 17 |
| Carte SD                                                 |    |
| retrait de la carte SD                                   |    |
| Installation de la carte SD                              |    |
| Cache du disque SSD                                      | 17 |
| Removing SSD door                                        |    |
| Installing SSD door                                      |    |
| Disque SSD M.2 secondaire                                | 19 |
| Removing the secondary M.2 Solid-state drive             |    |
| Installing the secondary M.2 SSD module                  | 20 |
| Cache de fond                                            |    |
| Removing the base cover                                  | 21 |
| Installing the base cover                                | 24 |
| Batterie                                                 |    |
| Précautions relatives à la batterie au lithium-ion       |    |
| Removing the battery                                     |    |
| Installing the battery                                   | 27 |
| Disque dur SSD                                           |    |
| Removing the primary M.2 Solid-state drive               |    |
| Installing the primary M.2 SSD module                    |    |
| Barrette de mémoire secondaire                           |    |
| Removing the secondary memory module                     |    |
| Installing the secondary memory module                   |    |
| carte SIM                                                |    |
| Removing the SIM card                                    |    |
| Installing the SIM card                                  |    |
| Carte WLAN                                               |    |

| Removing the WLAN card                                                  |    |
|-------------------------------------------------------------------------|----|
| Installing the WLAN card                                                |    |
| Carte WWAN                                                              |    |
| Removing the WWAN card                                                  |    |
| Installing the WWAN card                                                |    |
| Grille du clavier                                                       |    |
| Removing the keyboard lattice                                           |    |
| Installing the keyboard lattice                                         |    |
| Clavier                                                                 |    |
| Removing the keyboard                                                   |    |
| Installing the keyboard                                                 |    |
| Module de mémoire principale                                            | 41 |
| Removing the primary memory module                                      | 41 |
| Installing the primary memory module                                    |    |
| du dissipateur de chaleur                                               |    |
| Removing the heat-sink assembly                                         |    |
| Installing the heat sink assembly                                       |    |
| Port de l'adaptateur d'alimentation                                     | 45 |
| Removing the power-adapter port                                         |    |
| Installing the power-adapter port                                       | 45 |
| Carte du bouton d'alimentation                                          |    |
| Removing the power button board                                         |    |
| Installing the power button board                                       | 47 |
| Carte du bouton d'alimentation avec lecteur d'empreintes digitales      |    |
| Removing the power button assembly with fingerprint reader              |    |
| Installing the power button assembly with fingerprint reader            |    |
| Cadre interne                                                           |    |
| Removing the inner frame                                                |    |
| Installing the inner frame                                              |    |
| Bâti de la carte à puce                                                 | 51 |
| Removing the smart-card reader                                          | 51 |
| Installing the smart-card reader                                        |    |
| Bouton du pavé tactile                                                  |    |
| Removing the Touchpad buttons                                           |    |
| Installing the Touchpad buttons                                         |    |
| Lecteur de carte SD                                                     |    |
| Removing SD card reader                                                 |    |
| Installing SD card reader                                               |    |
| Bouton d'alimentation                                                   |    |
| Removing the power button                                               |    |
| Installing the power button                                             |    |
| Assemblage du bouton d'alimentation avec lecteur d'empreintes digitales |    |
| Removing the power button assembly with fingerprint reader              |    |
| Installing the power button assembly with fingerprint reader            | 60 |
| Câble d'alimentation de processeur graphique                            | 61 |
| Removing the GPU power cable                                            | 61 |
| Installing the GPU power cable                                          | 61 |
| Carte système                                                           | 62 |
| Removing the system board                                               |    |
| Installing the system board                                             | 65 |

| Carte de processeur graphique                                                           | 68   |
|-----------------------------------------------------------------------------------------|------|
| Retrait de la carte de processeur graphique                                             | 68   |
| Installation de la carte de processeur graphique                                        | 69   |
| Haut-parleur                                                                            | 69   |
| Removing the speaker                                                                    | 69   |
| Installing the speaker                                                                  | 70   |
| Cache central                                                                           | 72   |
| Removing the middle cap                                                                 | 72   |
| Installing the middle cap                                                               | 73   |
| Assemblage d'écran                                                                      | 74   |
| Removing the display assembly                                                           | 74   |
| Installing the display assembly                                                         | 76   |
| Repose-mains                                                                            | 79   |
| Removing the palmrest                                                                   | 79   |
| Installing the palmrest                                                                 |      |
| Cadre d'écran                                                                           | 81   |
| Removing the display bezel (non-touch)                                                  |      |
| Installing the display bezel (non-touch)                                                | 82   |
| Panneau d'affichage                                                                     | 84   |
| Removing the display panel (non-touch)                                                  |      |
| Installing the display panel (non-touch)                                                | 86   |
| Charnières de l'écran                                                                   | 87   |
| Removing the display hinge                                                              | 87   |
| Installing the display hinge (non-touch)                                                | 88   |
| Caméra                                                                                  | 90   |
| Removing the camera (non-touch)                                                         |      |
| Installing the camera                                                                   |      |
| Carte du capteur P                                                                      | 92   |
| Retrait de la carte du capteur P                                                        |      |
| Installation de la carte du capteur P                                                   |      |
| Câble d'écran                                                                           |      |
| Removing the display cable                                                              |      |
| Installing the display cable                                                            |      |
| Display back cover                                                                      | 96   |
| Replacing the display cable                                                             |      |
| Dépannage                                                                               | 98   |
| Diagnostics Dell SupportAssist de vérification des performances système avant démarrage |      |
| Exécution de la vérification des performances système avant démarrage SupportAssist     |      |
| Auto-test intégré à la carte système (M-BIST)                                           |      |
| Auto-test intégré au rail d'alimentation du panneau d'écran (L-BIST)                    |      |
| Auto-test intégré au panneau d'écran (LCD-BIST)                                         |      |
| Voyants de diagnostic du système                                                        |      |
| Cycle d'alimentation Wi-Fi                                                              | 102  |
| Obtenir de l'aide                                                                       | 103  |
| Contacter Dell                                                                          | 10.3 |

# Intervention à l'intérieur de votre ordinateur

# Consignes de sécurité

#### Prérequis

Suivez les consignes de sécurité ci-dessous pour protéger votre ordinateur des dégâts potentiels et pour assurer votre sécurité personnelle. Sauf indication contraire, chaque procédure de ce document présuppose que les conditions suivantes existent :

- · Vous avez pris connaissance des informations de sécurité fournies avec votre ordinateur.
- · Un composant peut être remplacé ou, si acheté séparément, installé en exécutant la procédure de retrait dans l'ordre inverse.

### À propos de cette tâche

- REMARQUE : Débranchez toutes les sources d'alimentation avant d'ouvrir le capot ou les panneaux de l'ordinateur.
   Lorsque vous avez fini de travailler à l'intérieur de l'ordinateur, remettez en place tous les capots, panneaux et vis avant de connecter l'ordinateur à une source d'alimentation.
- AVERTISSEMENT : Avant d'intervenir à l'intérieur de votre ordinateur, consultez les consignes de sécurité livrées avec celui-ci. Pour plus d'informations sur les meilleures pratiques en matière de sécurité, consultez la page d'accueil Conformité aux normes.
- PRÉCAUTION : La plupart des réparations ne peuvent être effectuées que par un technicien de maintenance agréé. N'effectuez que les opérations de dépannage et les petites réparations autorisées par la documentation de votre produit et suivez les instructions fournies en ligne ou par téléphone par l'équipe de service et de support technique. Les dommages causés par une personne non autorisée par Dell ne sont pas couverts par votre garantie. Consultez et respectez les consignes de sécurité fournies avec votre produit.
- PRÉCAUTION : Pour éviter une décharge électrostatique, raccordez-vous à la terre à l'aide d'un bracelet antistatique ou en touchant une surface métallique non peinte et, en même temps, un connecteur sur le panneau arrière de l'ordinateur.
- PRÉCAUTION : Manipulez avec précaution les composants et les cartes. Ne touchez pas les composants ni les contacts des cartes. Saisissez les cartes par les bords ou par le support de montage métallique. Saisissez les composants, processeur par exemple, par les bords et non par les broches.
- PRÉCAUTION : Lorsque vous déconnectez un câble, tirez sur son connecteur ou sur sa languette, jamais sur le câble luimême. Certains câbles sont dotés de connecteurs avec dispositif de verrouillage. Si vous déconnectez un câble de ce type, appuyez d'abord sur le verrou. Lorsque vous démontez les connecteurs, maintenez-les alignés uniformément pour éviter de tordre les broches. Enfin, avant de connecter un câble, vérifiez que les deux connecteurs sont correctement orientés et alignés.
- i REMARQUE : La couleur de votre ordinateur et de certains composants peut différer de celle de l'ordinateur et des composants illustrés dans ce document.

### Avant une intervention à l'intérieur de l'ordinateur

#### À propos de cette tâche

Pour ne pas endommager l'ordinateur, procédez comme suit avant d'intervenir dans l'ordinateur.

### Étapes

- 1. Veillez à respecter les consignes de sécurité.
- 2. Assurez-vous que la surface de travail est plane et propre afin d'éviter de rayer le capot de l'ordinateur.

- 3. Éteignez l'ordinateur.
- 4. Déconnectez tous les câbles réseau de l'ordinateur.

### PRÉCAUTION : Pour retirer un câble réseau, déconnectez-le d'abord de l'ordinateur, puis du périphérique réseau.

- 5. Débranchez du secteur l'ordinateur et tous les périphériques qui y sont connectés.
- 6. Appuyez sur le bouton d'alimentation et maintenez-le enfoncé lorsque l'ordinateur est débranché afin de mettre à la terre la carte système.
  - (i) REMARQUE : Pour éviter une décharge électrostatique, raccordez-vous à la terre à l'aide d'un bracelet antistatique ou en touchant une surface métallique non peinte et, en même temps, un connecteur sur le panneau arrière de l'ordinateur.

## Instructions relatives à la sécurité

Le chapitre Consignes de sécurité détaille les principales mesures à adopter avant d'exécuter une instruction de démontage.

Appliquez les consignes de sécurité ci-dessous avant toute procédure d'installation, de dépannage ou de réparation impliquant une opération de démontage/remontage :

- · Mettez le système et tous les périphériques qui y sont connectés hors tension.
- · Débranchez le système et l'ensemble des périphériques connectés à l'alimentation secteur.
- · Déconnectez tous les câbles réseau, téléphoniques et de télécommunication du système.
- Utilisez un kit d'entretien sur le terrain contre les décharges électrostatiques pour travailler à l'intérieur de votre tabletteordinateur portable afin d'éviter les décharges électrostatiques.
- · Après avoir déposé un composant du système, placez-le avec précaution sur un tapis antistatique.
- · Portez des chaussures avec des semelles en caoutchouc non conductrices afin de réduire les risques d'électrocution.

### Alimentation de secours

Les produits Dell avec alimentation de secours doivent être débranchés avant d'en ouvrir le boîtier. Les systèmes qui intègrent une alimentation de secours restent alimentés lorsqu'ils sont hors tension. L'alimentation interne permet de mettre le système sous tension (Wake on LAN) et de le basculer en mode veille à distance ; elle offre différentes fonctions de gestion avancée de l'alimentation.

Débranchez le système, appuyez sur le bouton d'alimentation et maintenez-le enfoncé pendant 15 secondes pour décharger l'électricité résiduelle dans la carte système. Retirez la batterie des tablettes.ordinateurs portables.

### Liaison

La liaison permet de connecter plusieurs conducteurs de terre à un même potentiel électrique. L'opération s'effectue à l'aide d'un kit de protection antistatique portable. Lorsque vous connectez un fil de liaison, vérifiez que celui-ci est en contact avec du matériel vierge (et non avec une surface peinte ou non métallique). Le bracelet antistatique doit être sécurisé et entièrement en contact avec votre peau. Retirez tous vos bijoux (montres, bracelets ou bagues) avant d'assurer votre liaison avec l'équipement.

# Protection contre les décharges électrostatiques

Les décharges électrostatiques sont un problème majeur lors de la manipulation des composants, surtout les composants sensibles comme les cartes d'extension, les processeurs, les barrettes de mémoire et les cartes mères. De très faibles charges peuvent endommager les circuits de manière insidieuse en entraînant des problèmes par intermittence, voire en écourtant la durée de vie du produit. Alors que l'industrie met les besoins plus faibles en énergie et la densité plus élevée en avant, la protection ESD est une préoccupation croissante.

Suite à la plus grande densité de semi-conducteurs dans les produits Dell les plus récents, ils sont dorénavant plus sensibles aux décharges électrostatiques que tout autre précédent produit Dell. Pour cette raison, certaines méthodes de manipulation de pièces approuvées précédemment ne sont plus applicables.

Deux types de dommages liés aux décharges électrostatiques sont reconnus : les défaillances catastrophiques et les pannes intermittentes.

- Catastrophiques Les défaillances catastrophiques représentent environ 20 % des pannes liées aux décharges électrostatiques. les dommages entraînent une perte instantanée et totale des fonctionnalités de l'appareil. Par exemple lorsqu'une barrette DIMM reçoit un choc électrostatique et génère immédiatement les symptômes « No POST/No Video » (Aucun POST, Aucune vidéo) et émet un signal sonore pour notifier d'une mémoire manquante ou non fonctionnelle.
- Intermittentes Les pannes intermittentes représentent environ 80 % des pannes liées aux décharges électrostatiques. Le taux élevé de pannes intermittentes signifie que la plupart du temps lorsqu'il survient, le dommage n'est pas immédiatement identifiable. la

barrette DIMM reçoit un choc électrostatique, mais le traçage est à peine affaibli et aucun symptôme de dégâts n'est émis. Le traçage affaibli peut prendre plusieurs semaines ou mois pour fondre et peut pendant ce laps de temps dégrader l'intégrité de la mémoire, causer des erreurs de mémoire intermittentes, etc.

Le type de dommage le plus difficile à reconnaître et à dépanner est l'échec intermittent (aussi appelé latent ou blessé).

Procédez comme suit pour éviter tout dommage causé par les décharges électrostatiques :

- Utiliser un bracelet antistatique filaire correctement relié à la terre. L'utilisation de bracelets antistatiques sans fil n'est plus autorisée ; ils n'offrent pas une protection adéquate. Toucher le châssis avant de manipuler les pièces ne garantit pas une protection adéquate contre les décharges électrostatiques sur les pièces présentant une sensibilité accrue aux dommages électrostatiques.
- Manipuler l'ensemble des composants sensibles à l'électricité statique dans une zone protégée. Si possible, utilisez un tapis de sol et un revêtement pour plan de travail antistatiques.
- Lorsque vous sortez un composant sensible aux décharges électrostatiques de son carton d'emballage, ne retirez pas le composant de son emballage antistatique tant que vous n'êtes pas prêt à installer le composant. Avant d'ôter l'emballage antistatique, veillez à décharger toute l'électricité statique de votre corps.
- Avant de transporter un composant sensible à l'électricité statique, placez-le dans un contenant ou un emballage antistatique.

### Kit ESD d'intervention sur site

Le kit d'intervention sur site non surveillé est le kit d'intervention le plus souvent utilisé. Chaque kit d'intervention sur site comprend trois composants principaux : tapis antistatique, bracelet antistatique, et fil de liaison.

### Composants d'un kit d'intervention sur site ESD

Les composants d'un kit d'intervention sur site ESD sont :

- Tapis antistatique le tapis antistatique dissipe les décharges et des pièces peuvent être placées dessus pendant les opérations d'intervention. Lorsque vous utilisez un tapis antistatique, votre bracelet doit être bien fixé et le fil de liaison doit être relié au tapis et à du métal nu sur le système sur lequel vous intervenez. Une fois correctement déployées, vous pouvez retirer les pièces de service du sac de protection contre les décharges électrostatiques et les placer directement sur le tapis. Les éléments sensibles à l'électricité statique sont en sécurité dans vos mains, sur le tapis antistatique, à l'intérieur du système ou à l'intérieur d'un sac.
- Bracelet antistatique et fil de liaison Le bracelet antistatique et le fil de liaison peuvent être soit directement connectés entre votre poignet et du métal nu sur le matériel si le tapis électrostatique n'est pas nécessaire, soit être connectés au tapis antistatique pour protéger le matériel qui est temporairement placé sur le tapis. La connexion physique du bracelet antistatique et du fil de liaison entre votre peau, le tapis ESD, et le matériel est appelée liaison. N'utilisez que des kits d'intervention sur site avec un bracelet antistatique, un tapis, et un fil de liaison. N'utilisez jamais de bracelets antistatiques sans fil. N'oubliez pas que les fils internes d'un bracelet antistatique sont sujets à des dommages liés à l'usure normale et doivent être vérifiés régulièrement avec un testeur de bracelet antistatique afin d'éviter les dommages accidentels du matériel liés à l'électricité statique. Il est recommandé de tester le bracelet et le fil de liaison au moins une fois par semaine.
- Testeur de bracelet antistatique Les fils à l'intérieur d'un bracelet antistatique sont susceptibles d'être endommagés avec le temps. Si vous utilisez un kit non surveillé, il est préférable de tester le bracelet avant chaque intervention et au minimum une fois par semaine. Pour ce faire, le testeur de bracelet constitue l'outil idéal. Si vous n'avez pas de testeur de bracelet, contactez votre bureau régional pour savoir s'il peut vous en fournir un. Pour effectuer le test, raccordez le fil de liaison du bracelet au testeur fixé à votre poignet et appuyez sur le bouton. Une LED verte s'allume si le test est réussi ; une LED rouge s'allume et une alarme sonore est émise en cas d'échec du test.
- Éléments isolants Il est essentiel de tenir les appareils sensibles à l'électricité statique, tels que les boîtiers en plastique des dissipateurs de chaleur, à l'écart des pièces internes qui sont des isolants et souvent hautement chargés.
- Environnement de travail Avant de déployer le Kit ESD d'intervention sur site, évaluez la situation chez le client. Le déploiement du kit ne s'effectue pas de la même manière dans un environnement de serveurs que sur un portable ou un ordinateur de bureau. Les serveurs sont généralement installés dans un rack, au sein d'un centre de données, tandis que les ordinateurs de bureau et les portables se trouvent habituellement sur un bureau ou sur un support. Recherchez un espace de travail ouvert, plat, non encombré et suffisamment vaste pour déployer le kit ESD, avec de l'espace supplémentaire pour accueillir le type de système qui est en cours de réparation. L'espace de travail doit être exempt d'isolants susceptibles de provoquer des dommages ESD. Sur la zone de travail, avant toute manipulation physique des composants matériels, les isolants tels que les gobelets en styromousse et autres plastiques doivent impérativement être éloignés des pièces sensibles d'au moins 30 centimètres (12 pouces)
- **Emballage antistatique** Tous les dispositifs sensibles aux décharges électrostatiques doivent être envoyés et réceptionnés dans un emballage antistatique. Les sacs antistatiques métallisés sont recommandés. Toutefois, vous devez toujours renvoyer la pièce endommagée à l'aide du même sac et emballage antistatique que celui dans lequel se trouvait la nouvelle pièce. Le sac antistatique doit être replié et fermé à l'aide de ruban adhésif et tous les matériaux d'emballage en mousse se trouvant dans la boîte d'origine dans laquelle la nouvelle pièce se trouvait, doivent être utilisés. Les appareils sensibles aux décharges électrostatiques doivent être retirés de leur emballage uniquement sur une surface de travail antistatique. Les pièces ne doivent jamais être placées au-dessus du sac antistatique, car seul l'intérieur de ce dernier est protégé. Placez toujours les pièces dans votre main, sur le tapis antistatique, dans le système ou dans un sac antistatique.

**Transport de composants sensibles** – Avant de transporter des composants sensibles aux décharges électrostatiques, comme des pièces de rechange ou des pièces devant être retournées à Dell, il est impératif de placer ces pièces dans des sacs antistatiques pour garantir un transport en toute sécurité.

### Résumé : protection contre les décharges électrostatiques

Il est recommandé que tous les techniciens de maintenance sur site utilisent un bracelet de mise à la terre antistatique filaire traditionnel et un tapis antistatique à tout moment lors de l'intervention sur des produits Dell. En outre, il est essentiel que les techniciens conservent les pièces sensibles séparément de toutes les pièces isolantes pendant l'intervention et qu'ils utilisent des sacs antistatiques pour le transport des composants sensibles.

# Après une intervention à l'intérieur de votre ordinateur

### À propos de cette tâche

Après avoir exécuté une procédure de remplacement, ne mettez l'ordinateur sous tension qu'après avoir connecté les périphériques externes, les cartes et les câbles.

### Étapes

1. Connectez des câbles réseau ou téléphoniques à l'ordinateur.

PRÉCAUTION : Pour brancher un câble réseau, branchez-le d'abord sur la prise réseau, puis sur l'ordinateur.

- 2. Branchez l'ordinateur et tous les périphériques connectés à leurs prises électriques respectives.
- 3. Allumez votre ordinateur.
- 4. Si nécessaire, vérifiez que l'ordinateur fonctionne correctement en exécutant Diagnostics SupportAssist.

# **Technologies et composants**

Ce chapitre décrit les technologies et les composants disponibles dans le système. **Sujets :** 

- Fonctions USB
- USB Type-C
- HDMI 2.0
- NVIDIA Quadro T1000
- NVIDIA Quadro RTX3000
- NVIDIA Quadro RTX4000
- NVIDIA Quadro RTX5000

# Fonctions USB

Le bus USB (Universal Serial Bus) a été créé en 1996. Elle simplifie considérablement la connexion entre les ordinateurs hôtes et les périphériques tels que les souris, les claviers externes, les pilotes externes et les imprimantes.

### Tableau 1. Évolution de l'USB

| Туре                                                        | Taux de transfert de données | Catégorie       | Année d'apparition |
|-------------------------------------------------------------|------------------------------|-----------------|--------------------|
| USB 2.0                                                     | 480 Mbit/s                   | Vitesse élevée  | 2000               |
| USB 3.2 Gen 1<br>(précédemment<br>USB 3.0/USB 3.1<br>Gen 1) | 5 Gbit/s                     | SuperSpeed      | 2010               |
| USB 3.1 Gen 2                                               | 10 Gbit/s                    | SuperSpeed Plus | 2013               |

# USB 3.2 Gen 1 (USB SuperSpeed)

Pendant des années, la technologie USB 2.0 s'est fermement établie comme le standard d'interface de facto dans le monde de l'ordinateur personnel, avec environ 6 milliards d'unités vendues. Aujourd'hui, les besoins en termes de débit sont encore plus grands, avec l'augmentation sans précédent de la vitesse de fonctionnement du matériel informatique et des besoins en bande passante. La technologie USB 3.0/USB 3.1 Gen 1 a enfin trouvé la réponse aux attentes des utilisateurs, avec un temps de traitement théoriquement 10 fois plus rapide que la technologie précédente. Pour résumer, la technologie USB 3.2 Gen 1 offre les caractéristiques suivantes :

- Taux de transfert plus élevés (jusqu'à 20 Gbit/s)
- · Fonctionnement multivoie augmenté de 10 Gbit/s par port.
- Augmentation de la puissance maximale du bus et de la consommation de courant du périphérique pour mieux répondre aux besoins
  des périphériques gros consommateurs d'énergie
- · Nouvelles fonctions de gestion de l'alimentation
- · Transferts de données en full duplex et prise en charge de nouveaux types de transferts
- · Compatibilité descendante avec les technologies USB 3.1/3.0 et USB 2.0.
- · Nouveaux connecteurs et câble.

Les rubriques ci-dessous abordent une partie des questions fréquemment posées concernant la technologie USB 3.0/USB 3.2 Gen 1.

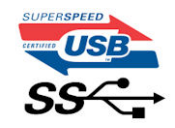

# Vitesse

Il existe actuellement cinq modes de débit définis par la dernière spécification de la technologie USB 3.0/USB 3.1 Gen 1. En fonction du transfert de données USB, ils sont classés comme suit : bas débit, moyen débit, haut (à partir de la version 2.0 de la spécification), SuperSpeed (à partir de la version 3.0) et SuperSpeed+ (à partir de la version 3.1). Le nouveau mode SuperSpeed+ offre un taux de transfert de 20 Gbit/s. La norme USB 3.2 offre une compatibilité descendante avec les technologies USB 3.1/3.0 et USB 2.0.

La technologie USB 3.2 Gen 1 atteint des performances beaucoup plus élevées grâce aux modifications techniques ci-dessous :

- un bus physique supplémentaire qui est ajouté en parallèle au bus USB 2.0 existant (voir la figure ci-dessous)
- La technologie USB 2.0 comportait quatre fils (alimentation, mise à la terre et une paire pour les données différentielles). L'USB 3.1
   Gen 1 en ajoute quatre (deux paires de signaux différentiels [réception et transmission]), soit un total combiné de huit connexions dans les connecteurs et le câblage.
- La technologie USB 3.2 Gen 1 utilise une interface de données bidirectionnelle à la place du semi-duplex de la technologie USB 2.0. d'où une bande passante 10 fois plus élevée (en théorie).

## **Applications**

La technologie USB 3.1 Gen 1 ouvre la voie et laisse de la marge aux périphériques pour offrir une expérience générale améliorée. Là où la vidéo USB était à peine tolérable précédemment (du point de vue de la résolution maximale, de la latence et de la compression vidéo), il est facile d'imaginer qu'avec une bande passante 5 à 10 fois plus élevée, les solutions vidéo USB devraient fonctionner bien mieux. Les technologies Single-Link DVI exigent un débit de près de 2 Gbit/s. Alors que la limite était fixée à 480 Mbit/s, 5 Gbit/s s'avèrent bien plus prometteurs. Avec un débit annoncé de 4,8 Gbit/s, ce standard se fraie un chemin jusqu'à certains produits qui n'étaient pas dans le territoire de la technologie USB, tels que les systèmes de stockage RAID externes.

Voici une liste de quelques produits USB 3.0/USB 3.1 Gen 1 SuperSpeed disponibles :

- Disques durs externes pour ordinateurs de bureau USB 3.0/USB 3.2 Gen 1
- Disques durs pour ordinateurs portables USB 3.2 Gen 1
- · Adaptateurs et stations d'accueil pour disques USB 3.2 Gen 1
- · Lecteurs et disques Flash USB 3.2 Gen 1
- · Disques SSD USB 3.2 Gen 1
- Systèmes RAID USB 3.2 Gen 1
- · Lecteurs optiques
- Lecteurs multimédias
- Gestion réseau
- · Cartes adaptateur et hubs USB 3.2 Gen 1

# Compatibilité

La bonne nouvelle est que cette technologie USB 3.2 Gen 1 a été soigneusement planifiée dès le début afin de lui permettre de coexister sereinement avec la technologie USB 2.0. Tout d'abord, tandis que la technologie USB 3.2 Gen 1 spécifie de nouvelles connexions physiques et donc de nouveaux câbles pour profiter de la vitesse supérieure du nouveau protocole, le connecteur lui-même conserve sa forme rectangulaire avec ses quatre contacts USB 2.0 exactement au même endroit. Cinq nouvelles connexions servant à la réception et à la transmission des données sont présentes sur les câbles USB 3.0/USB 3.2 Gen 1 et entrent en contact uniquement lorsqu'elles sont connectées à un port USB SuperSpeed adéquat.

# **USB Type-C**

USB Type-C est un nouveau connecteur physique compact. Ce connecteur prend en charge plusieurs nouvelles spécifications USB exceptionnelles, notamment USB 3.1 et USB Power Delivery (PD).

## Mode alternatif

Le connecteur USB Type-C correspond à une nouvelle norme de petite taille. Il est environ trois fois plus petit que l'ancien connecteur USB Type-A. Il s'agit d'un connecteur standard que tous les périphériques peuvent utiliser. Les ports USB Type-C peuvent prendre en charge différents protocoles à l'aide des « modes alternatifs », ce qui permet d'avoir des adaptateurs pouvant sortir des connexions HDMI, VGA, DisplayPort ou autres à partir de ce port USB unique.

# **USB Power Delivery (PD)**

La spécification USB Power Delivery (PD) est étroitement liée au connecteur USB Type-C. Actuellement, les smartphones, tablettes et autres périphériques mobiles utilisent souvent une connexion USB à charger. Une connexion USB 2.0 fournit jusqu'à 2,5 watts de puissance, ce qui est suffisant pour charger votre téléphone, mais c'est à peu près tout. Par exemple, un ordinateur portable peut nécessiter jusqu'à 60 watts. La spécification USB Power Delivery permet d'augmenter l'alimentation jusqu'à 100 watts. Elle est en outre bidirectionnelle : un appareil peut envoyer ou recevoir l'alimentation. L'alimentation peut être fournie en même temps que la transmission de données sur la connexion de l'appareil.

Si tous les appareils pouvaient être chargés via une connexion USB standard, cela pourrait signer la fin de tous ces câbles de chargement propres à chaque ordinateur portable. Vous pourriez charger votre ordinateur portable en utilisant un bloc batterie comme ceux utilisés pour charger les smartphones et autres appareils portables. Vous pourriez connecter votre ordinateur portable à un affichage externe connecté à un câble d'alimentation, et cet affichage externe chargerait votre ordinateur portable pendant que vous l'utilisez comme affichage externe : tout cela via la seule petite connexion USB Type-C. Pour cela, l'appareil et le câble doivent prendre en charge la spécification USB Power Delivery. Il ne suffit pas de disposer d'une connexion USB Type-C pour que cela fonctionne.

# USB Type-C et USB 3.2

USB 3.2 est une nouvelle norme USB. La bande passante théorique des connecteurs USB 3 est de 5 Gbit/s, alors que celle des connecteurs USB 3.2 est de 20 Gbit/s. En d'autres termes, la bande passante est aussi rapide qu'un connecteur Thunderbolt de première génération. Il ne faut pas confondre USB Type-C et USB 3.2. USB Type-C est une forme de connecteur et USB 2 ou USB 3.0 est la technologie sous-jacente. En fait, la tablette Android N1 de Nokia utilise un connecteur USB Type-C, mais elle fonctionne sur la technologie USB 2.0 (pas même la technologie USB 3.0). Cependant, ces technologies sont étroitement liées.

# Thunderbolt sur USB type C

Thunderbolt est une interface matérielle qui permet de transférer des données et des informations vidéo et audio, ainsi que l'alimentation, au sein d'une même connexion. Cette technologie assure l'alimentation CC et regroupe PCI Express (PCIe) et DisplayPort (DP) au sein d'un même signal série, qui transite via un seul câble. Les technologies Thunderbolt 1 et 2 utilisent le même connecteur que la technologie miniDP (DisplayPort) pour se connecter à des périphériques, tandis que Thunderbolt 3 utilise un connecteur USB Type-C.

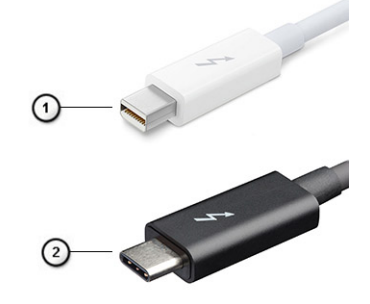

### Figure 1. Thunderbolt 1 et 3

- 1. Thunderbolt 1 et 2 (via un connecteur mini DisplayPort)
- **2.** Thunderbolt 3 (via un connecteur USB Type C)

# Thunderbolt 3 sur USB Type-C

Thunderbolt 3 permet à la connectivité Thunderbolt sur USB Type-C d'atteindre des vitesses pouvant aller jusqu'à 40 Gbit/s et fournit un port compact, qui assure la connexion la plus rapide et la plus polyvalente, quels que soient la station d'accueil, l'écran ou l'appareil utilisés (par exemple, un disque dur externe). Thunderbolt 3 utilise un connecteur/port USB Type-C pour se connecter aux périphériques pris en charge.

- 1. Thunderbolt 3 utilise un connecteur et des câbles USB Type-C : il est compact et réversible.
- 2. Thunderbolt 3 prend en charge des vitesses pouvant atteindre 40 Gbit/s.
- 3. DisplayPort 1.4 : compatible avec les écrans, appareils et câbles DisplayPort.
- 4. Alimentation USB : jusqu'à 130 W sur les ordinateurs pris en charge.

## Fonctionnalités clés de Thunderbolt 3 sur USB Type-C

- 1. Dans un même câble, vous disposez des connectivités suivantes : Thunderbolt, USB, DisplayPort et alimentation sur USB Type-C (les fonctionnalités varient selon les produits).
- 2. Câbles et connecteur USB Type-C compacts et réversibles.
- 3. Prise en charge de la mise en réseau Thunderbolt (\*varie selon les produits).
- 4. Prise en charge des écrans 4K.
- 5. Jusqu'à 40 Gbit/s

(i) **REMARQUE** : La vitesse de transfert de données peut varier selon l'appareil.

## **Icônes Thunderbolt**

| Protocol                         | USB Type-A     | USB Type-C   | Notes                                                                                    |
|----------------------------------|----------------|--------------|------------------------------------------------------------------------------------------|
| Thunderbolt                      | Not Applicable | 4            | Will use industry standard icon<br>regardless of port style<br>(i.e., mDP or USB Type-C) |
| Thunderbolt w/ Power<br>Delivery | Not Applicable | <b># 6 7</b> | Up to 130 Watts via USB Type-C                                                           |

### Figure 2. Changements relatifs aux icônes Thunderbolt

# HDMI 2.0

Cette rubrique décrit la technologie HDMI (High-Definition Multimedia Interface) 2.0, ses fonctionnalités et ses avantages.

La technologie HDMI est une interface audio/vidéo 100 % numérique non compressée et reconnue par le secteur. HDMI sert d'interface entre n'importe quelle source audio/vidéo numérique compatible, comme un lecteur de DVD ou un récepteur A/V, et un moniteur numérique audio et/ou vidéo compatible, comme un téléviseur numérique. HDMI est généralement utilisé avec les téléviseurs et les lecteurs de DVD. Il a pour avantage principal de réduire le nombre de câbles et de protéger les contenus. Le HDMI prend en charge les flux vidéo standard, améliorés ou haute définition, ainsi que les flux audio numériques multicanaux sur un seul câble.

## Fonctionnalités de la technologie HDMI 2.0

- Canal Ethernet HDMI : ajoute des capacités réseau à haut débit à une liaison HDMI, ce qui permet aux utilisateurs de tirer pleinement parti de leurs appareils IP sans recourir à un câble Ethernet séparé
- Canal de retour audio : permet à une TV connectée par HDMI disposant d'un tuner intégré d'envoyer des données audio « en amont » à un système audio surround, ce qui élimine le besoin d'un câble audio séparé
- 3D: définit les protocoles d'entrée/sortie pour les principaux formats vidéo 3D, ouvrant la voie à la 3D authentique dans les jeux et les applications home cinéma
- Type de contenu : signalisation en temps réel des types de contenu entre l'écran et les périphériques sources, permettant à une TV d'optimiser ses paramètres photo en fonction du type de contenu
- Espaces colorimétriques supplémentaires : ajoute la prise en charge de modèles colorimétriques supplémentaires utilisés en photographie numérique et dans le cadre des graphiques générés par ordinateur
- Prise en charge de la 4K : permet des résolutions vidéo bien au-delà du 1080p, prenant en charge des affichages nouvelle génération qui rivalisent avec les systèmes de cinéma numérique utilisés dans un grand nombre de salles de cinéma
- Connecteur micro-HDMI : nouveau, connecteur plus petit pour téléphones et autres appareils portables, prenant en charge des résolutions vidéo allant jusqu'à 1080p
- Connexion système automobile : nouveaux câbles et connecteurs vidéo pour systèmes automobiles, conçus pour répondre aux exigences propres de l'environnement des véhicules motorisés tout en offrant une qualité HD authentique

## Avantages de HDMI

- Qualité : HDMI transfère de l'audio et de la vidéo numériques non compressés, permettant d'obtenir une qualité et une netteté d'image extrêmes
- Faible coût : HDMI fournit la qualité et les fonctionnalités d'une interface numérique tout en prenant également en charge de manière économique et simple des formats vidéo non compressés
- · Audio HDMI prend en charge plusieurs formats audio, allant de la stéréo standard au son surround multicanal

- La technologie HDMI combine la vidéo et l'audio multicanal sur un seul et même câble, ce qui élimine le coût, la complexité et la confusion inhérents à la multiplicité des câbles actuellement utilisés dans les systèmes A/V
- + HDMI prend en charge les communications entre la source vidéo (lecteur de DVD, par exemple) et la TV numérique

# **NVIDIA Quadro T1000**

### Tableau 2. NVIDIA Quadro T1000

| Fonctionnalité                                                       | Valeurs                                                                                                    |
|----------------------------------------------------------------------|----------------------------------------------------------------------------------------------------|
| Mémoire graphique                                                    | 4 Go                                                                                                    |
| Cœurs                                                                | 768                                                                                                    |
| Bande passante de la mémoire                                         | 128 Gbit/s                                                                                                    |
| Type de mémoire                                                      | GDDR6                                                                                                    |
| Interface mémoire                                                    | 128 bits                                                                                                    |
| Vitesses d'horloge                                                   | 1 395 à 1 455 MHz (Boost)                                                                                                    |
| Horloge de base du processeur graphique                              | 8 000 MHz (min. à P0)                                                                                                    |
| Alimentation maximale estimée                                        | 50 W                                                                                                    |
| Prise en charge d'écran                                              | eDP/mDP/HDMI/Type-C                                                                                                    |
| Profondeur de couleur maximale                                       | Jusqu'à 10 bits/couleur                                                                                                    |
| Prise en charge des API graphiques/vidéo des systèmes d'exploitation | DirectX 12.0, OpenGL 4.6, DisplayPort 1.4 et DirectX 12.1                                                                                                    |
| Résolutions prises en charge et taux de rafraîchissement max (Hz)    | <ul> <li>Max Digital : DisplayPort unique 1.4, 7 680 x 4 320 (8k) à 30 Hz<br/>(mDP/type-C à DP)</li> <li>Max Digital : DisplayPort double 1.4, 7 680 x 4 320 (8k) à 60 Hz<br/>(mDP/type-C à DP)</li> </ul> |
| Nombres de prise en charge d'affichage                               | Jusqu'à 4 écrans                                                                                                    |

# **NVIDIA Quadro RTX3000**

### Tableau 3. NVIDIA Quadro RTX3000

| Fonctionnalité                                                          | Valeurs                                                   |
|-------------------------------------------------------------------------|-----------------------------------------------------------|
| Mémoire graphique                                                       | 6 Go                                                      |
| Cœurs                                                                   | 2304                                                      |
| Bande passante de la mémoire                                            | 336 Gbit/s                                                |
| Type de mémoire                                                         | GDDR6                                                     |
| Interface mémoire                                                       | 192 bits                                                  |
| Vitesses d'horloge                                                      | 945 à 1 380 MHz (Boost)                                   |
| Horloge de base du processeur graphique                                 | 3 504 MHz (min. à P0)                                     |
| Alimentation maximale estimée                                           | 80 W                                                      |
| Prise en charge d'écran                                                 | eDP/mDP/HDMI/Type-C                                       |
| Profondeur de couleur maximale                                          | Jusqu'à 10 bits/couleur                                   |
| Prise en charge des API graphiques/vidéo des systèmes<br>d'exploitation | DirectX 12.0, OpenGL 4.6, DisplayPort 1.4 et DirectX 12.1 |

### Tableau 3. NVIDIA Quadro RTX3000(suite)

| Fonctionnalité                                                    | Valeurs                                                                                                    |
|-------------------------------------------------------------------|----------------------------------------------------------------------------------------------------|
| Résolutions prises en charge et taux de rafraîchissement max (Hz) | <ul> <li>Max Digital : DisplayPort unique 1.4, 7 680 x 4 320 (8k) à 30 Hz (mDP/type-C à DP)</li> <li>Max Digital : DisplayPort double 1.4, 7 680 x 4 320 (8k) à 60 Hz (mDP/type-C à DP)</li> </ul> |
| Nombres de prise en charge d'affichage                            | Jusqu'à 4 écrans                                                                                                    |

# **NVIDIA Quadro RTX4000**

### Table 4. NVIDIA Quadro RTX4000

| Feature                                          | Values                                                                                                    |
|--------------------------------------------------|----------------------------------------------------------------------------------------------------|
| Graphics memory                                  | 8 GB                                                                                                    |
| Cores                                            | 2560                                                                                                    |
| Memory bandwidth                                 | 448 Gbps                                                                                                    |
| Memory type                                      | GDDR6                                                                                                    |
| Memory Interface                                 | 256-bit                                                                                                    |
| Clock Speeds                                     | 1110 - 1560 (Boost) MHz                                                                                                    |
| GPU base clock                                   | 14000 MHz                                                                                                    |
| Estimated Maximum Power                          | 100 W                                                                                                    |
| Display Support                                  | eDP/mDP/HDMI/Type-C                                                                                                    |
| Maximum Color Depth                              | Up to 10 bit/color                                                                                                    |
| Operating Systems Graphics/ Video API Support    | DirectX 12.0, OpenGL 4.6, DisplayPort 1.4, DirectX 12.1                                                                                                    |
| Supported Resolutions and Max Refresh Rates (Hz) | <ul> <li>Max Digital : Single DisplayPort 1.4 - 7680 x 4320 (8k) @ 30 Hz<br/>(mDP/Type-c to DP)</li> <li>Max Digital : Dual DisplayPort 1.4 - 7680 x 4320 (8k) @ 60 Hz<br/>(mDP/Type-c to DP)</li> </ul> |
| Numbers of Display Support                       | Up to 4 displays                                                                                                    |

# **NVIDIA Quadro RTX5000**

### Table 5. NVIDIA Quadro RTX5000

| Feature                 | Values                                |
|-------------------------|---------------------------------------|
| Graphics memory         | 16 GB                                 |
| Cores                   | 3072                                  |
| Memory bandwidth        | 448 Gbps                              |
| Memory type             | GDDR6                                 |
| Memory Interface        | 256-bit                               |
| Clock Speeds            | 1035 / 1350 - 1545 / 1770 (Boost) MHz |
| GPU base clock          | 14000 MHz                             |
| Estimated Maximum Power | 110 W                                 |

### Table 5. NVIDIA Quadro RTX5000(continued)

| Feature                                          | Values                                                                                                    |
|--------------------------------------------------|----------------------------------------------------------------------------------------------------|
| Display Support                                  | eDP/mDP/HDMI/Type-C                                                                                                    |
| Maximum Color Depth                              | Up to 10 bit/color                                                                                                    |
| Operating Systems Graphics/ Video API Support    | DirectX 12.0, OpenGL 4.6, DisplayPort 1.4, DirectX 12.1                                                                                                    |
| Supported Resolutions and Max Refresh Rates (Hz) | <ul> <li>Max Digital : Single DisplayPort 1.4 - 7680 x 4320 (8k) @ 30 Hz (mDP/Type-C to DP)</li> <li>Max Digital : Dual DisplayPort 1.4 - 7680 x 4320 (8k) @ 60 Hz (mDP/Type-C to DP)</li> </ul> |
| Numbers of Display Support                       | Up to 4 displays                                                                                                    |

# Démontage et remontage

# **Carte SD**

## retrait de la carte SD

### Prérequis

1. Suivez la procédure décrite dans Avant d'intervenir à l'intérieur de votre ordinateur.

### À propos de cette tâche

La figure indique l'emplacement de la carte SD et fournit une représentation visuelle de la procédure de retrait. Images à télécharger lors du prochain cycle de vérification

### Étapes

- 1. Appuyez sur la carte SD pour la dégager de l'ordinateur.
- 2. Faites glisser la carte SD hors de l'ordinateur.

## Installation de la carte SD

### Prérequis

Si vous remplacez un composant, retirez le composant existant avant d'exécuter la procédure d'installation.

### À propos de cette tâche

La figure indique l'emplacement du cache de fond et fournit une représentation visuelle de la procédure d'installation. Images à télécharger lors du prochain cycle de vérification

### Étapes

Insérez la carte SD dans le logement situé sur l'ordinateur jusqu'à son enclenchement.

### Étapes suivantes

1. Suivez la procédure décrite dans Après une intervention à l'intérieur de votre ordinateur.

# Cache du disque SSD

# **Removing SSD door**

### Prerequisites

- 1. Follow the procedure in before working inside your computer.
- 2. Remove the SD card.

### About this task

The figure indicates the location of the SSD door reader and provides a visual representation of the removal procedure.

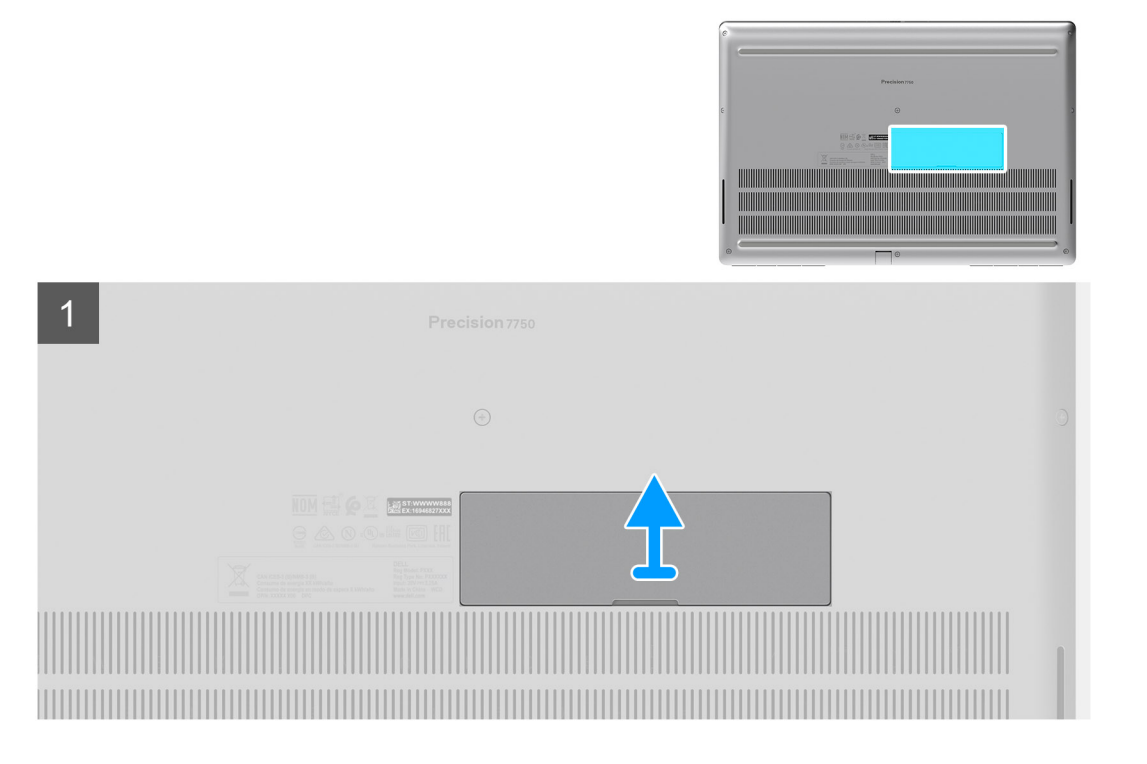

- 1. Push the SSD door towards left side to release the SSD door from the base cover.
- 2. Remove the SSD door from the base cover.

# Installing SSD door

### Prerequisites

If you are replacing a component, remove the existing component before performing the installation procedure.

### About this task

The figure indicates the location of the SSD door and provides a visual representation of the installation procedure.

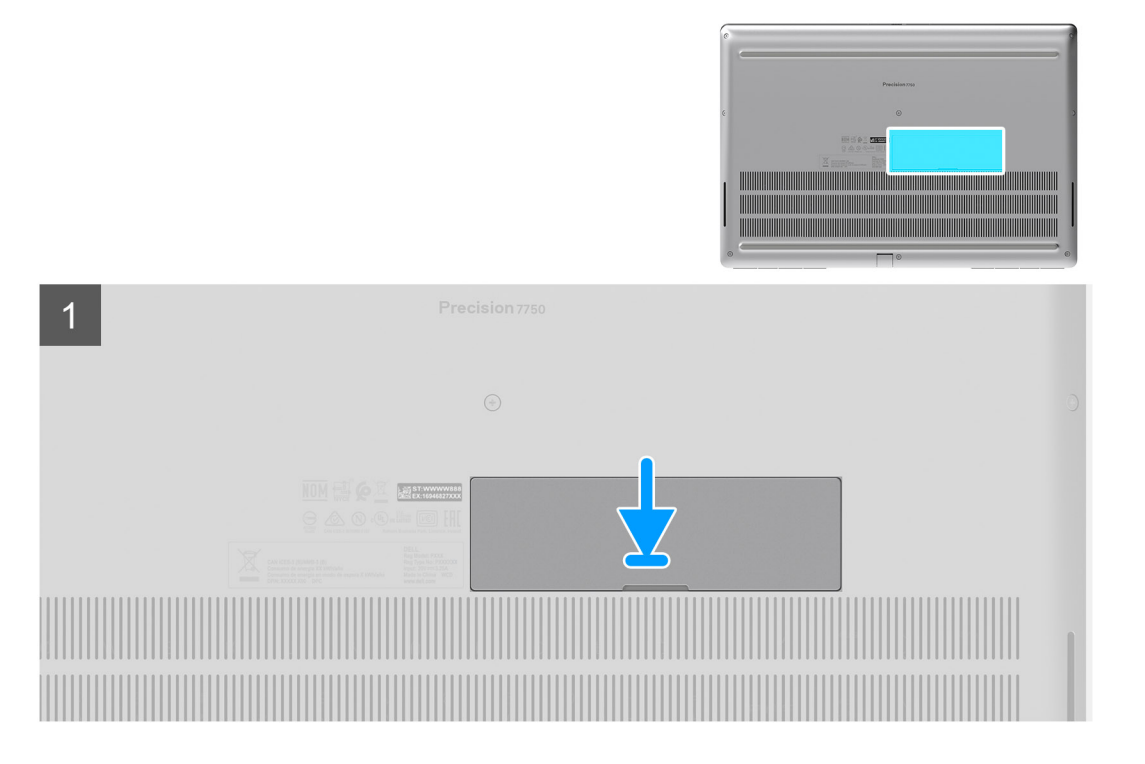

- 1. Place the SSD door into its slot on the base cover.
- 2. Push the SSD door towards right side to lock the SSD door.

### Next steps

- 1. Install the SD card.
- 2. Follow the procedure in after working inside your computer.

# **Disque SSD M.2 secondaire**

## Removing the secondary M.2 Solid-state drive

### Prerequisites

### (i) NOTE: For computers shipped with M.2 2280 or 2230 SSD installed in slot 6.

- 1. Follow the procedure in before working inside your computer.
- 2. Remove the SD card.
- 3. Remove the SSD door.

### About this task

The figure indicates the location of the secondary M.2 SSD and provides a visual representation of the removal procedure.

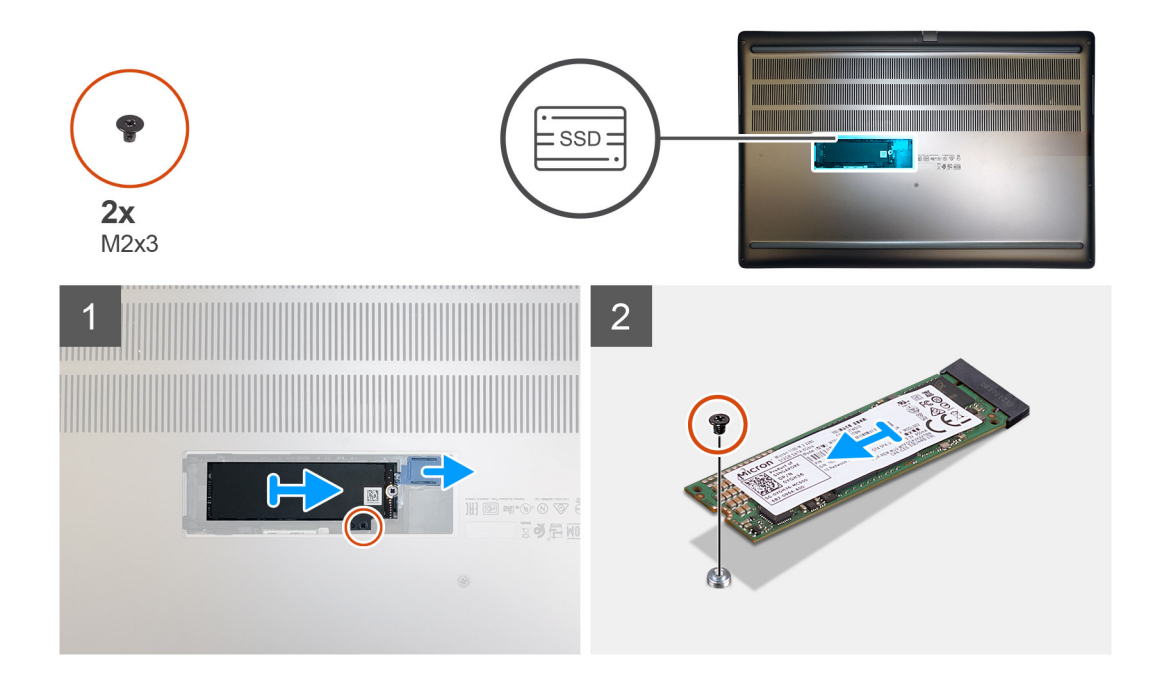

- 1. Slide the SSD release latch to unlock the SSD module.
- 2. Remove the (M2x3) screw that secures the SSD module into its slot on the computer.
- **3.** Remove the SSD module from the computer.
- 4. Remove the (M2x3) screw that secures the SSD thermal pad to the SSD carrier.
- **5.** Remove the SSD thermal pad from the SSD module.
- 6. For M.2 2280 SSD:
  - a. Remove the M.2 2280 SSD from the SSD carrier.
- 7. For M.2 2230 SSD:
  - a. Remove the M.2 2230 SSD with its holder from the SSD carrier.
  - b. Remove the (M2x2) screw to secure the M.2 2230 SSD to its holder.
  - **c.** Remove the SSD from the holder.

# Installing the secondary M.2 SSD module

### Prerequisites

### (i) NOTE: For computers shipped with M.2 2280 or 2230 SSD installed in slot 6.

If you are replacing a component, remove the existing component before performing the installation procedure.

### About this task

The figure indicates the location of the secondary M.2 SSD and provides a visual representation of the installation procedure.

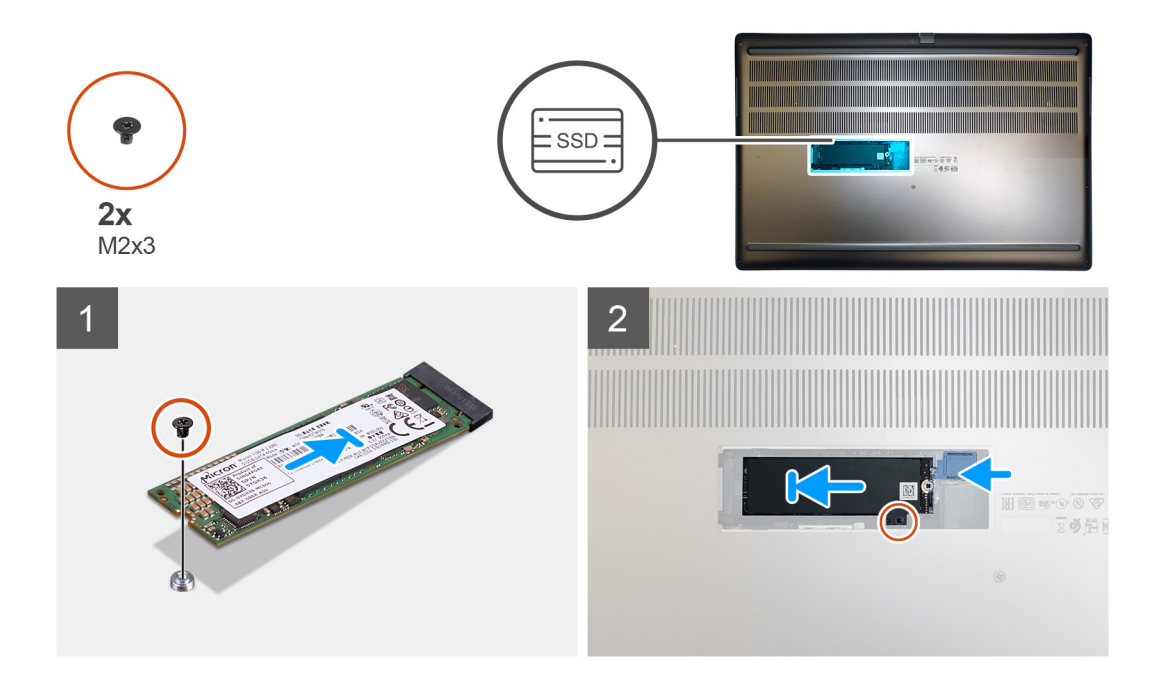

- 1. For M.2 2280 SSD:
  - a. Place the M.2 SSD onto its slot on SSD carrier.
- 2. For M.2 2230 SSD:
  - a. Place the M.2 SSD into the SSD holder.
  - **b.** Replace the (M2x2) screw to secure the M.2 SSD to the holder.
  - c. Place the M.2 SSD with its holder on the SSD carrier.
- 3. Place the thermal plate above the M.2 SSD module.
- 4. Replace the (M2x3) screw to secure the SSD thermal plate to the M.2 SSD.
- 5. Replace the SSD module in its slot on the computer.
- 6. Replace the (M2x3) screw to secure the SSD module in place.

### Next steps

- 1. Install the SSD door.
- 2. Install the SD card.
- 3. Follow the procedure in after working inside your computer.

# Cache de fond

### Removing the base cover

### Prerequisites

- 1. Follow the procedure in before working inside your computer.
- **2.** Remove the SD card.

### About this task

The figure indicates the location of the base cover and provides a visual representation of the removal procedure

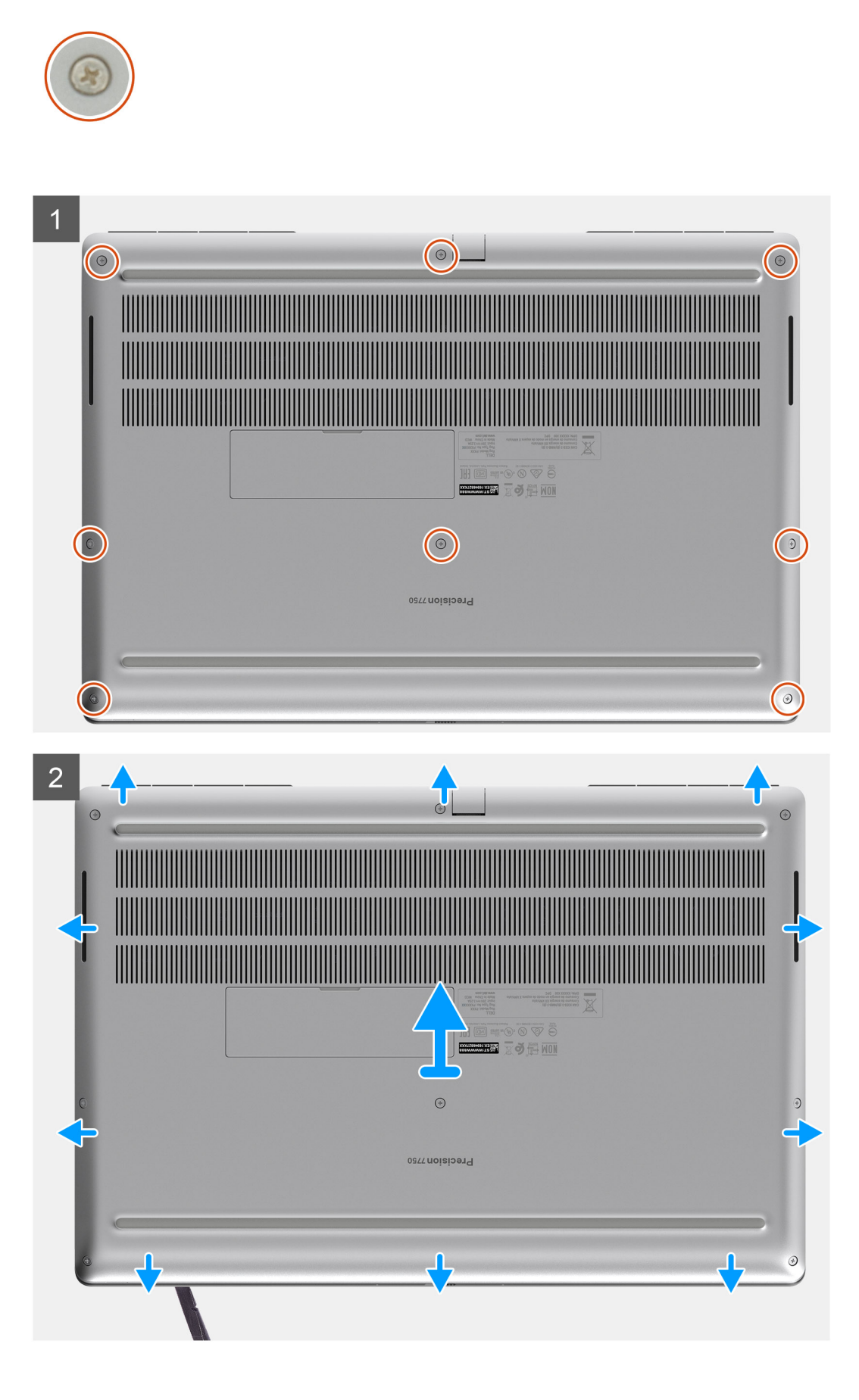

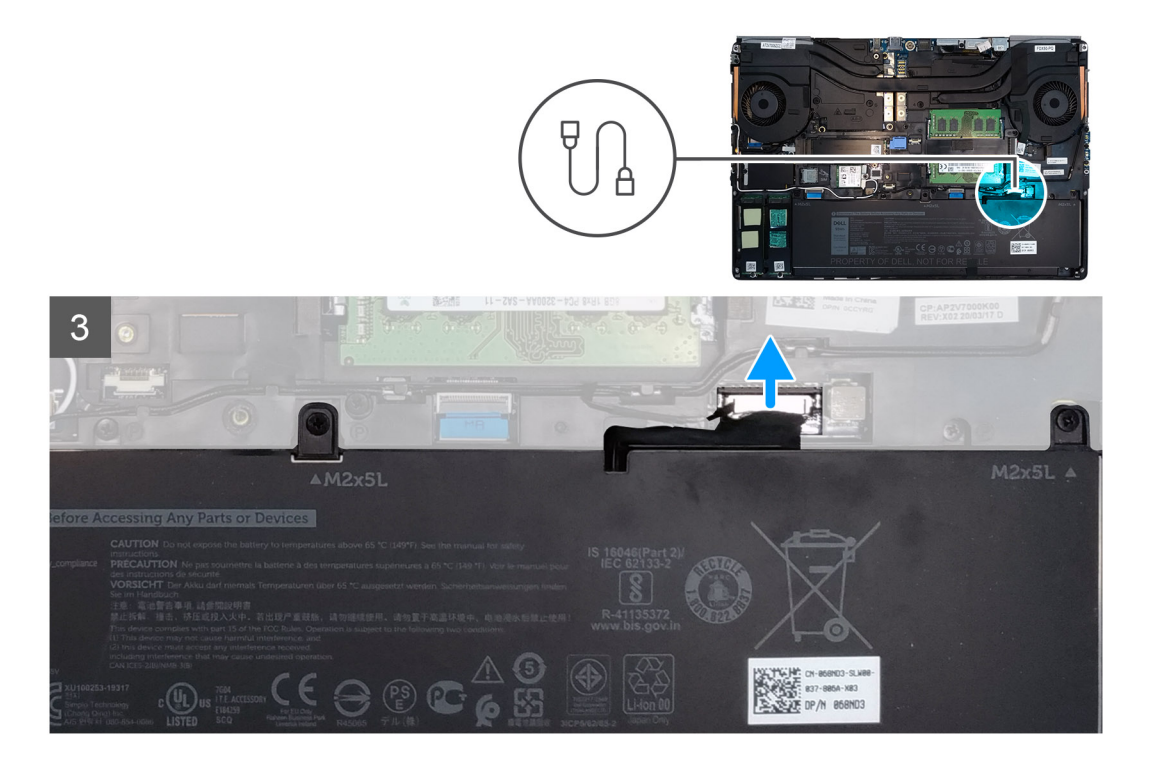

- 1. Loosen the eight captive screws that secure the base cover to the computer.
- 2. Using a plastic scribe, pry open the base cover starting from bottom edge of the cover.
  - i NOTE: For models shipped without SmartCard reader, pry open the base cover from the smart card reader slot. Use your fingers to pry open the base cover as the use of plastic scribe or any other sharp objects may damage the base cover.

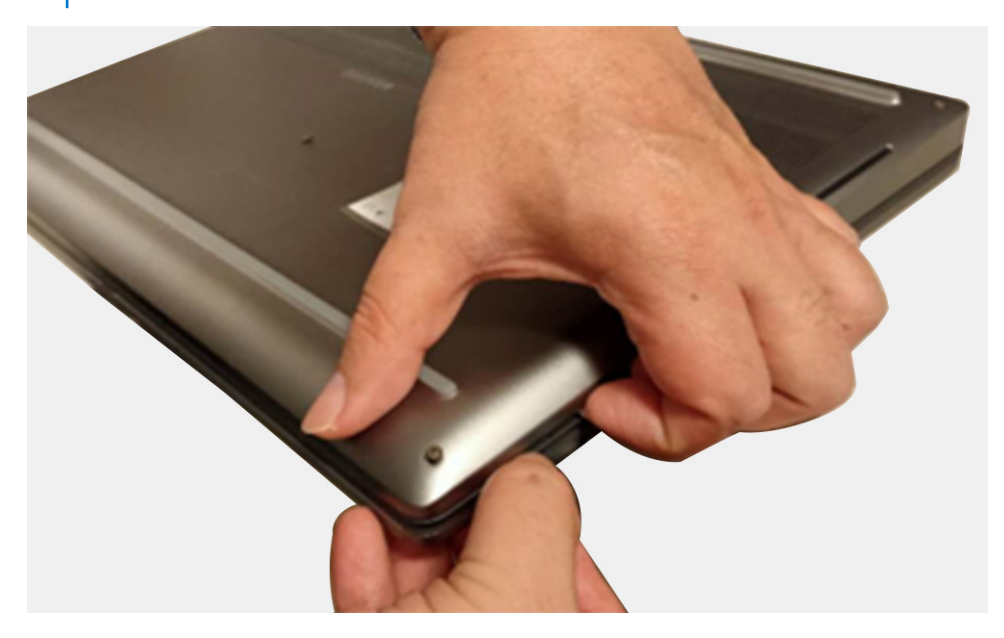

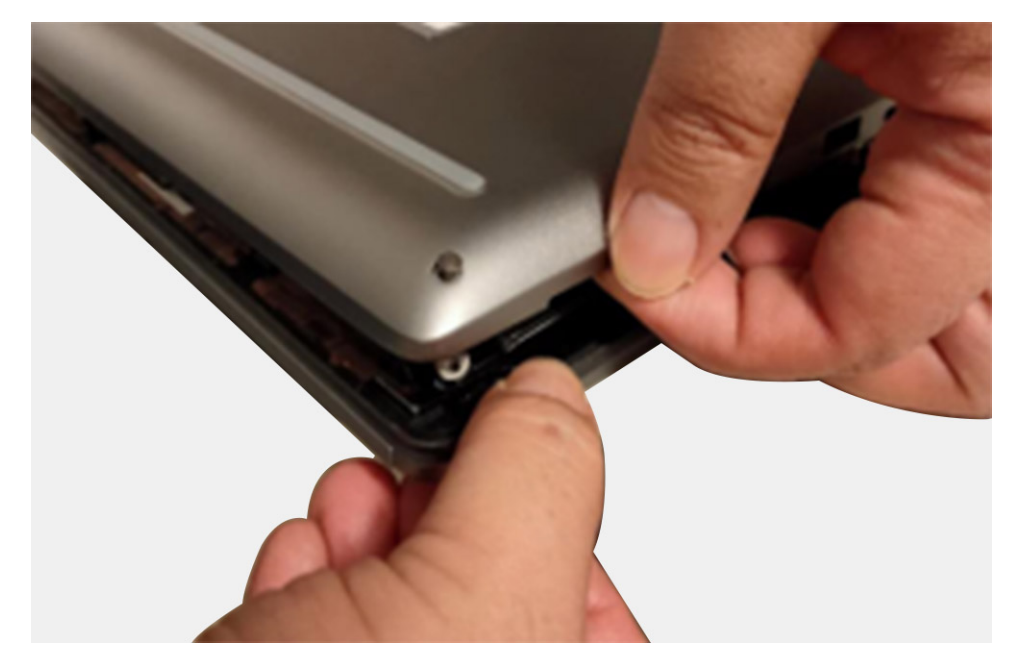

- **3.** Lift the base cover starting from the bottom edge and remove it from the computer.
- **4.** Disconnect the battery cable from the connector on the system board.

## Installing the base cover

### Prerequisites

If you are replacing a component, remove the existing component before performing the installation procedure.

### About this task

The figure indicates the location of the base cover and provides a visual representation of the installation procedure.

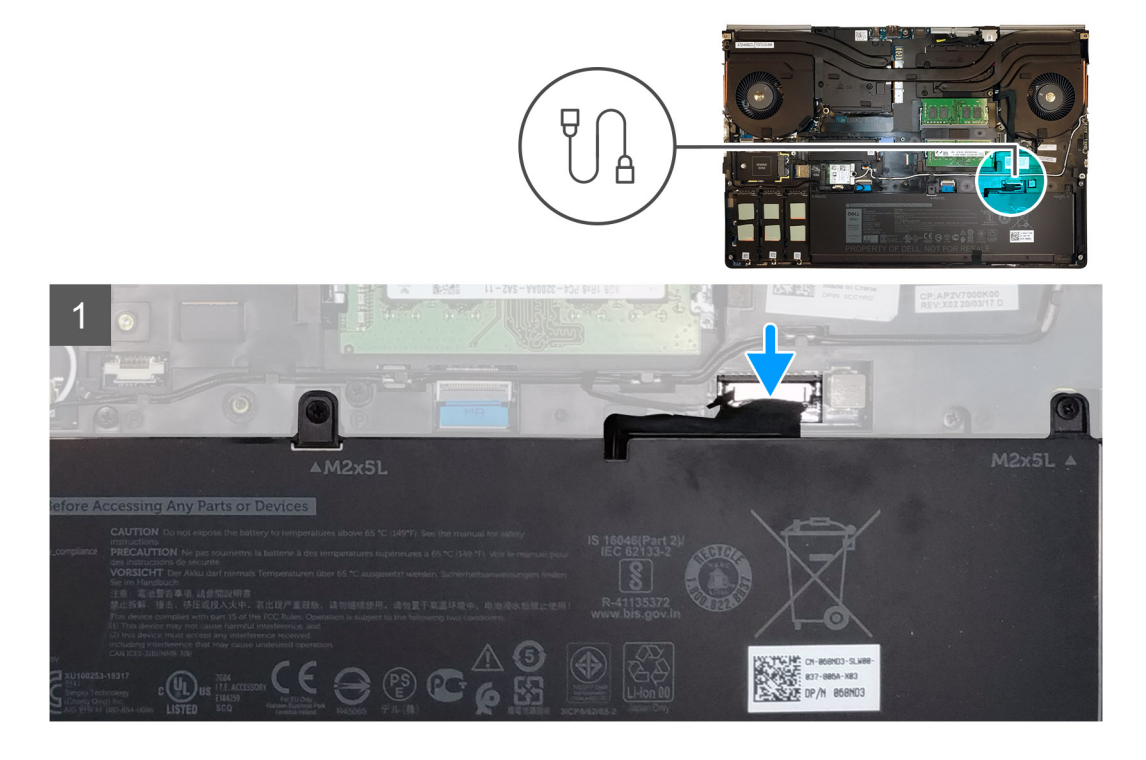

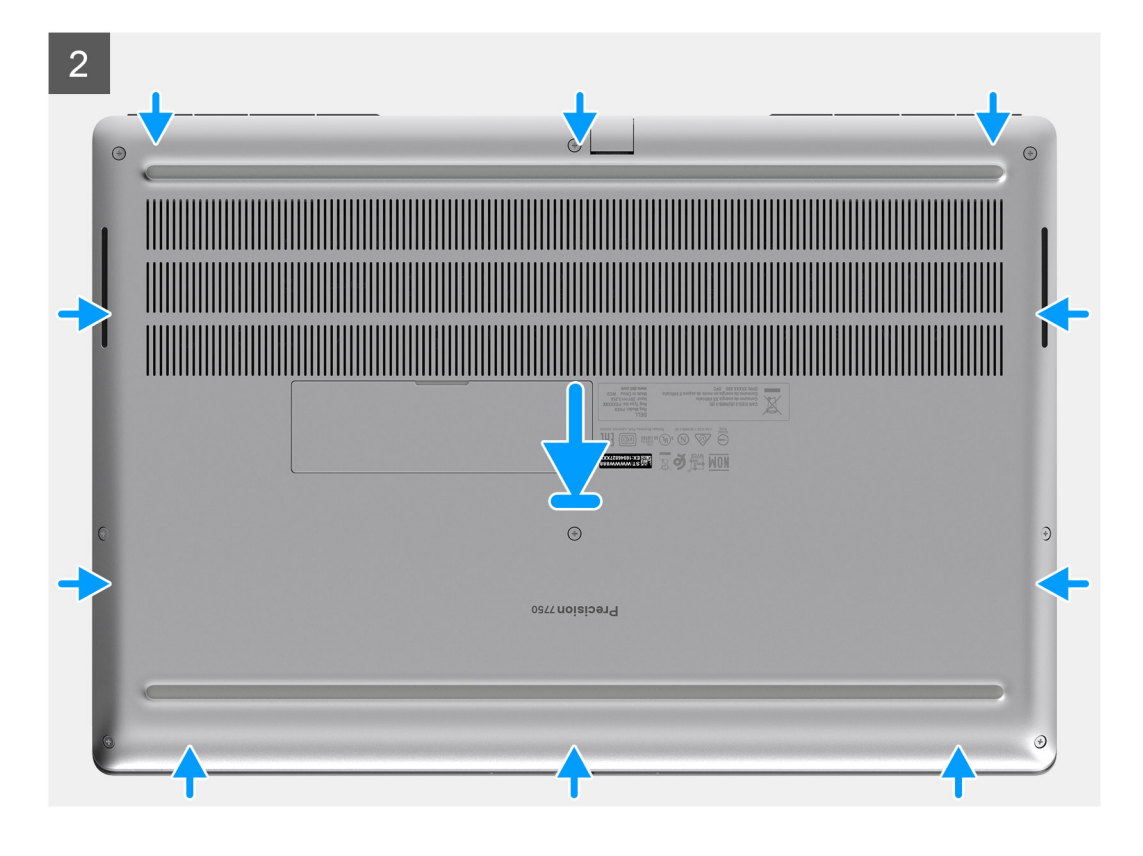

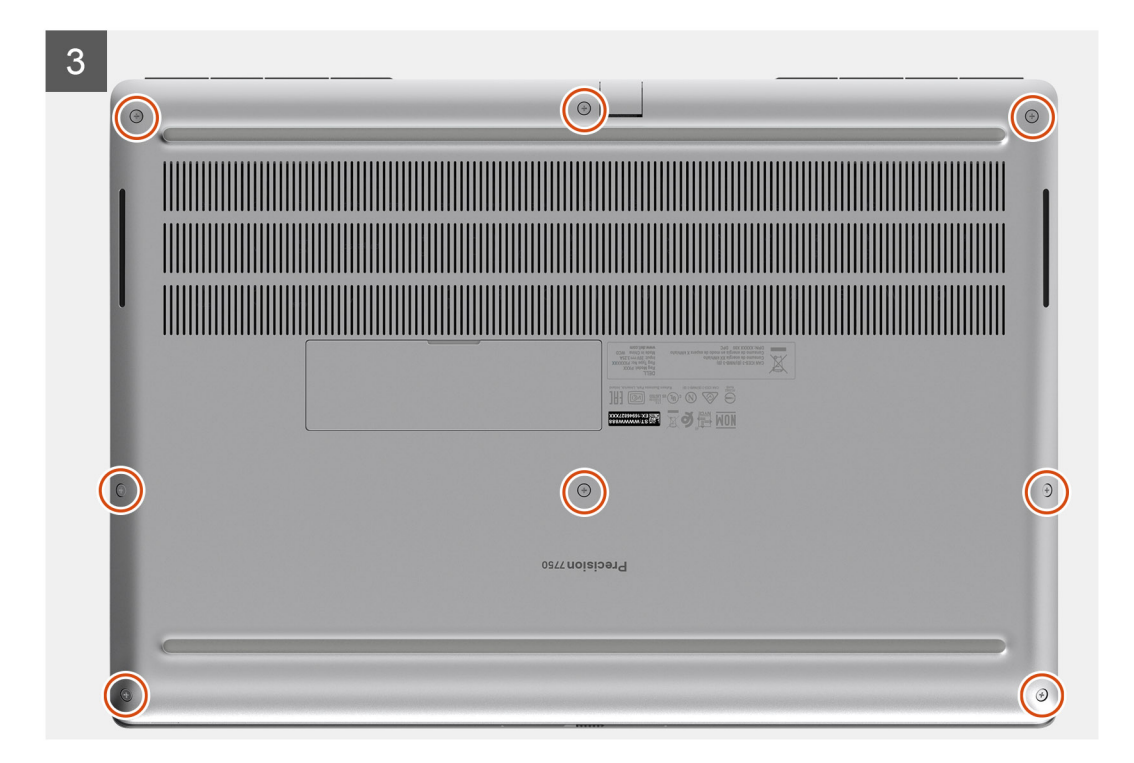

- 1. Connect the battery cable to the connector on the system board.
- 2. Slide the base cover into its slot until it clicks into place.
- 3. Tighten the eight captive screws to secure the base cover to the computer.

### Next steps

- 1. Install the SD card.
- 2. Follow the procedure in after working inside your computer.

# Batterie

## Précautions relatives à la batterie au lithium-ion

### **∧ PRÉCAUTION** :

- Soyez prudent lors de la manipulation des batteries lithium-ion.
- Déchargez la batterie autant que possible avant de la retirer du système. Vous pouvez débrancher l'adaptateur CA du système pour décharger la batterie.
- La batterie ne doit pas être écrasée, abimée, transpercée avec des objets étrangers ou laissée tomber.
- N'exposez pas la batterie à des températures élevées. Ne désassemblez pas les modules de batterie et les cellules.
- N'appuyez pas sur la batterie.
- Ne pliez pas la batterie.
- N'utilisez pas d'outils, quels qu'ils soient, pour faire levier sur la batterie.
- Pendant la maintenance de ce produit, assurez-vous qu'aucune vis n'est perdue ou mal placée, afin d'éviter toute perforation ou tout dommage accidentel de la batterie et d'autres composants du système.
- Si la batterie reste coincée dans votre ordinateur à la suite d'un gonflement, n'essayez pas de la libérer. En effet, perforer, plier ou écraser une batterie Lithium-ion peut être dangereux. Dans ce cas, contactez le support technique Dell pour obtenir de l'aide. Rendez-vous sur www.dell.com/contactdell.
- Achetez systématiquement des batteries sur www.dell.com ou de revendeurs ou partenaires Dell agréés.

## **Removing the battery**

### Prerequisites

- 1. Follow the procedure in before working inside your computer.
- 2. Remove the SD card.
- 3. Remove the base cover.

### About this task

The figure indicates the location of the battery and provides a visual representation of the removal procedure.

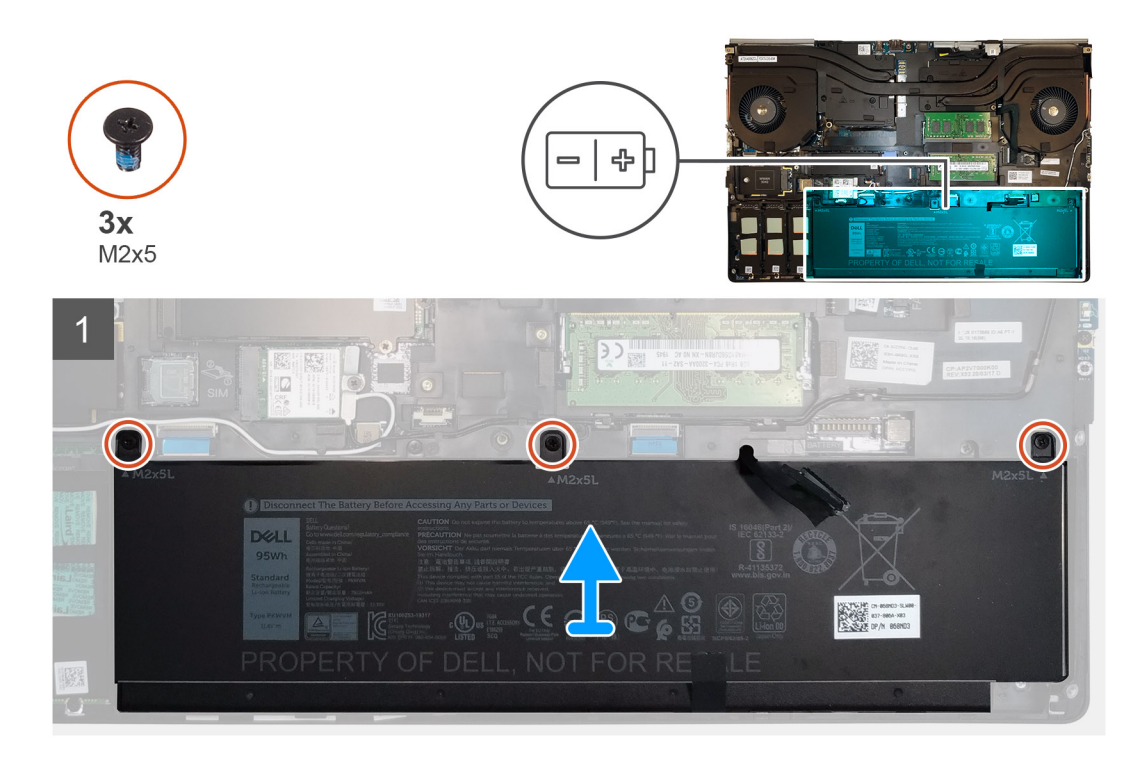

- 1. Remove the three (M2x5) screws that secure the battery to the computer.
- 2. Slightly lift the battery and disconnect the battery cable from the connector on the battery.
- **3.** Remove the battery away from the computer.

## Installing the battery

### Prerequisites

If you are replacing a component, remove the existing component before performing the installation procedure.

### About this task

The figure indicates the location of the battery and provides a visual representation of the installation procedure.

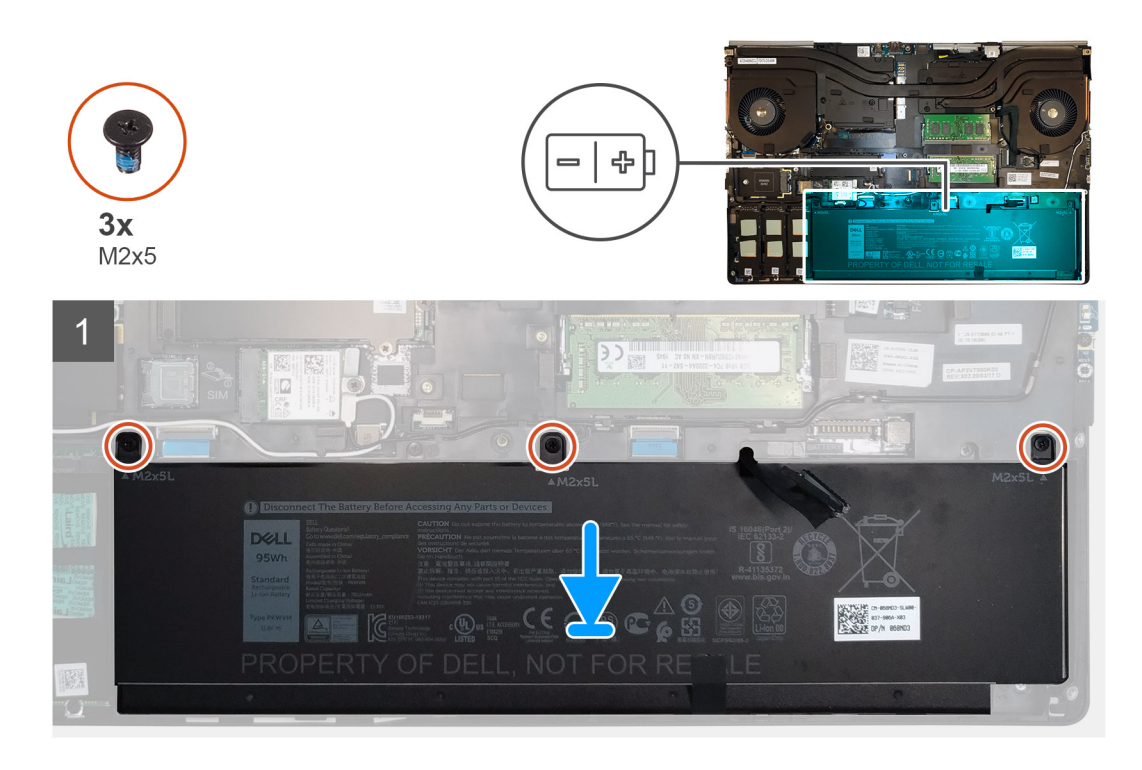

- 1. Connect the battery cable to the connector in the battery.
- 2. Place the battery onto its slot in the computer.
- 3. Replace the three (M2x5) screws to secure the battery to the computer.

### Next steps

- 1. Install the base cover.
- 2. Install the SD card.
- 3. Follow the procedure in after working inside your computer.

# **Disque dur SSD**

# Removing the primary M.2 Solid-state drive

### Prerequisites

(i) NOTE: For computers shipped with M.2 2280 or 2230 SSD installed in slot 3, slot 4, and/or slot 5.

- 1. Follow the procedure in before working inside your computer.
- 2. Remove the SD card.
- 3. Remove the base cover.

### About this task

The figure indicates the location of the primary M.2 SSD and provides a visual representation of the removal procedure.

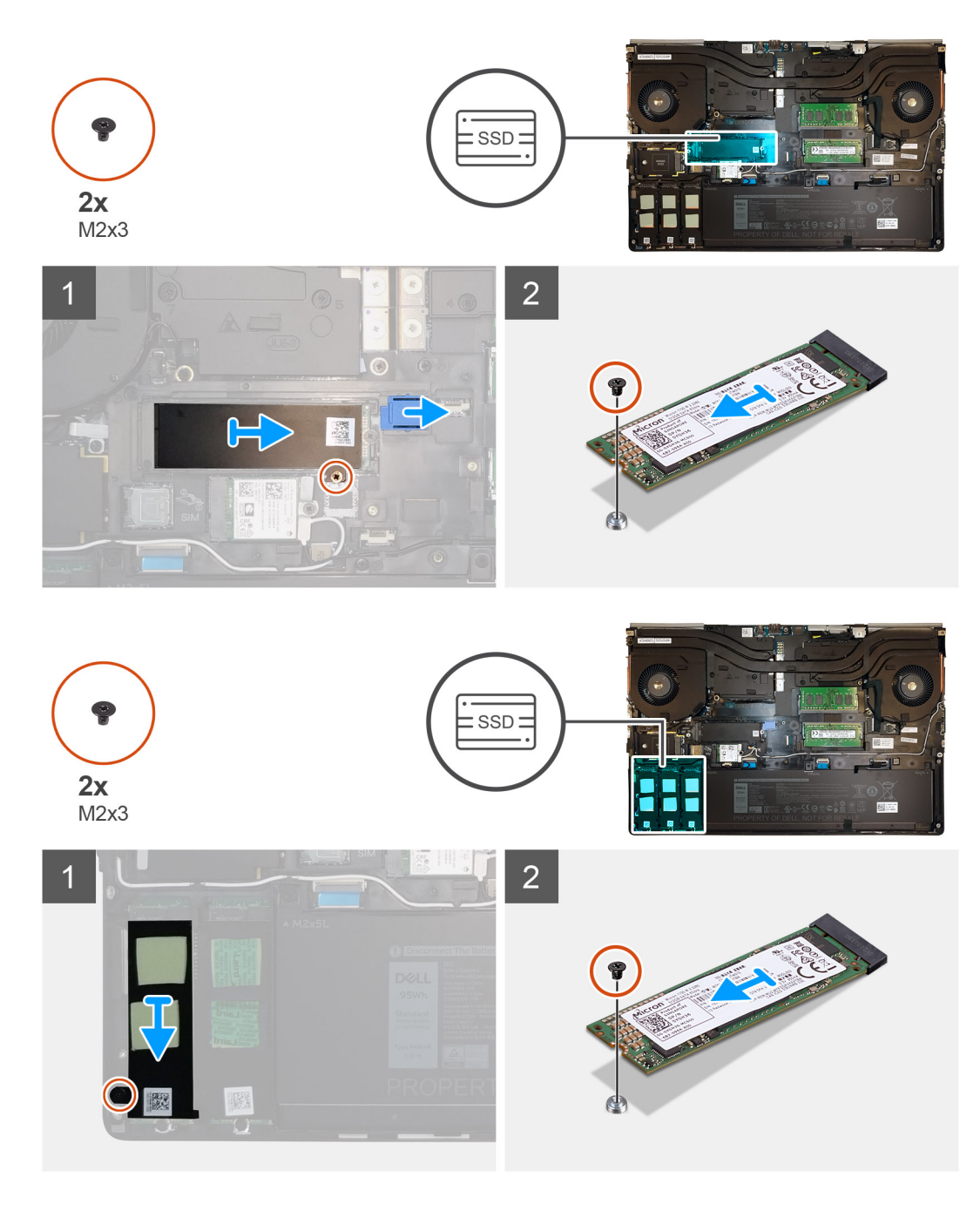

- 1. Remove the (M2x3) screw that secures the SSD thermal plate to the M.2 SSD module.
- **2.** Remove the SSD thermal plate.
- **3.** For M.2 2280 SSD:
  - **a.** Remove the (M2x3) screw that secures the M.2 SSD to the computer.
  - **b.** Remove the M.2 SSD.
- 4. For M.2 2230 SSD:
  - **a.** Remove the (M2x3) screw that secures the SSD module.
  - **b.** Remove the SSD module from the computer.
  - c. Remove the (M2x2) screw that secures the SSD to SSD holder.
  - **d.** Remove the SSD from the holder.
- 5. Repeat the above steps to remove the other SSD modules in the computer.

# Installing the primary M.2 SSD module

### Prerequisites

(i) NOTE: For computers shipped with M.2 2280 or 2230 SSD installed in slot 3, slot 4, and/or slot 5.

If you are replacing a component, remove the existing component before performing the installation procedure.

### About this task

The figure indicates the location of the primary M.2 SSD and provides a visual representation of the installation procedure.

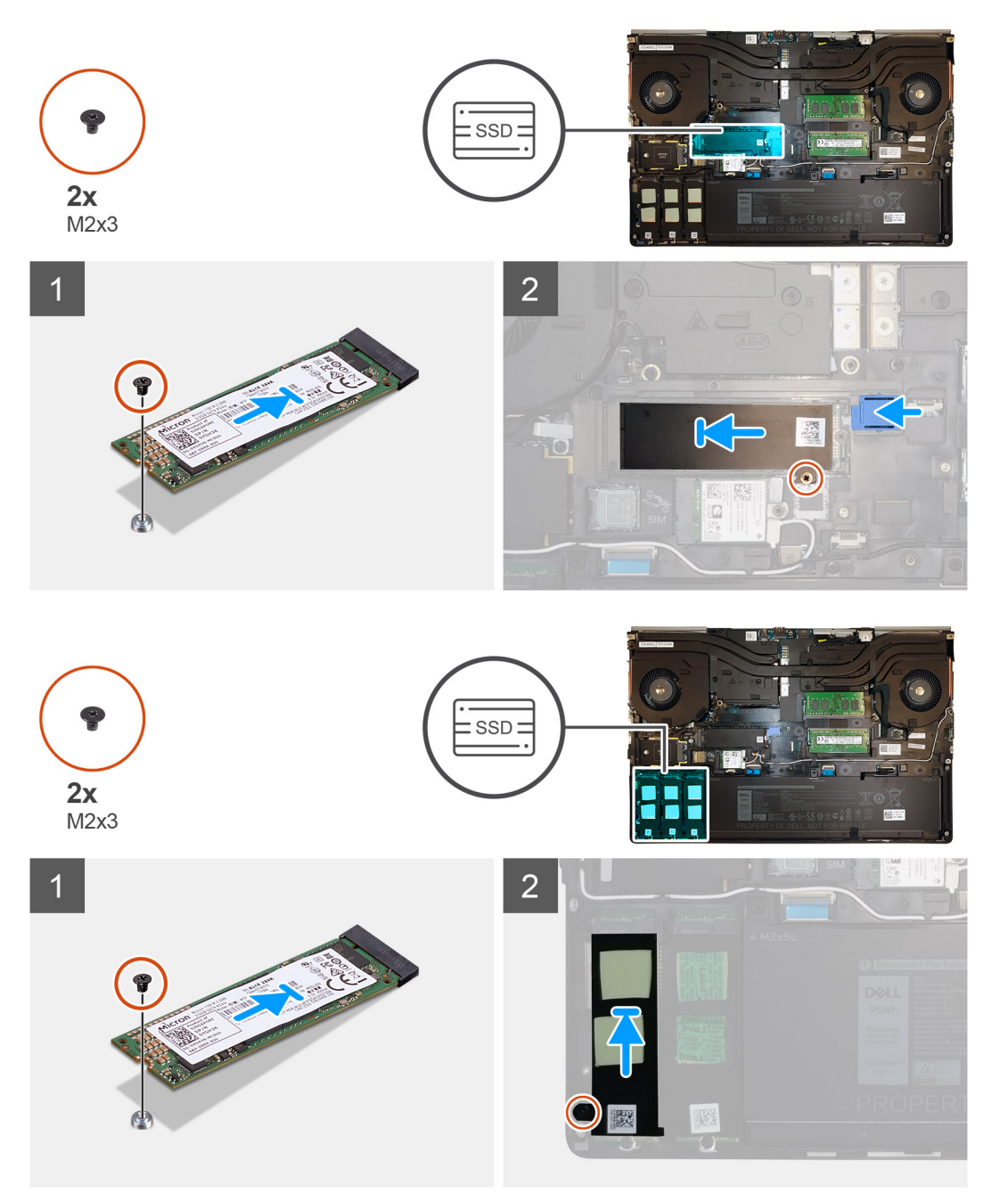

- 1. For M.2 2280 SSD:
  - **a.** Place the M.2 SSD onto its slot on the computer.
  - **b.** Replace the (M2x3) screw to secure the M.2 SSD to the computer.

### 2. For M.2 2230 SSD:

- **a.** Place the M.2 SSD into the SSD holder.
- **b.** Replace the (M2x2) screw to secure the M.2 SSD to the holder.
- c. Place the M.2 SSD module onto its slot on the computer.
- d. Replace the (M2x3) screw to secure the M.2 SSD module to the computer.
- **3.** Place the thermal plate above the M.2 SSD module.
- 4. Replace the (M2x3) screw to secure the SSD thermal plate to the M.2 SSD.
- 5. Repeat the above steps to install the other SSD modules in the computer.

### Next steps

- 1. Install the base cover.
- 2. Install the SD card.
- 3. Follow the procedure in after working inside your computer.

# Barrette de mémoire secondaire

# Removing the secondary memory module

### Prerequisites

- 1. Follow the procedure in before working inside your computer.
- 2. Remove the SD card.
- **3.** Remove the base cover.

### About this task

The figure indicates the location of the secondary memory module and provides a visual representation of the removal procedure.

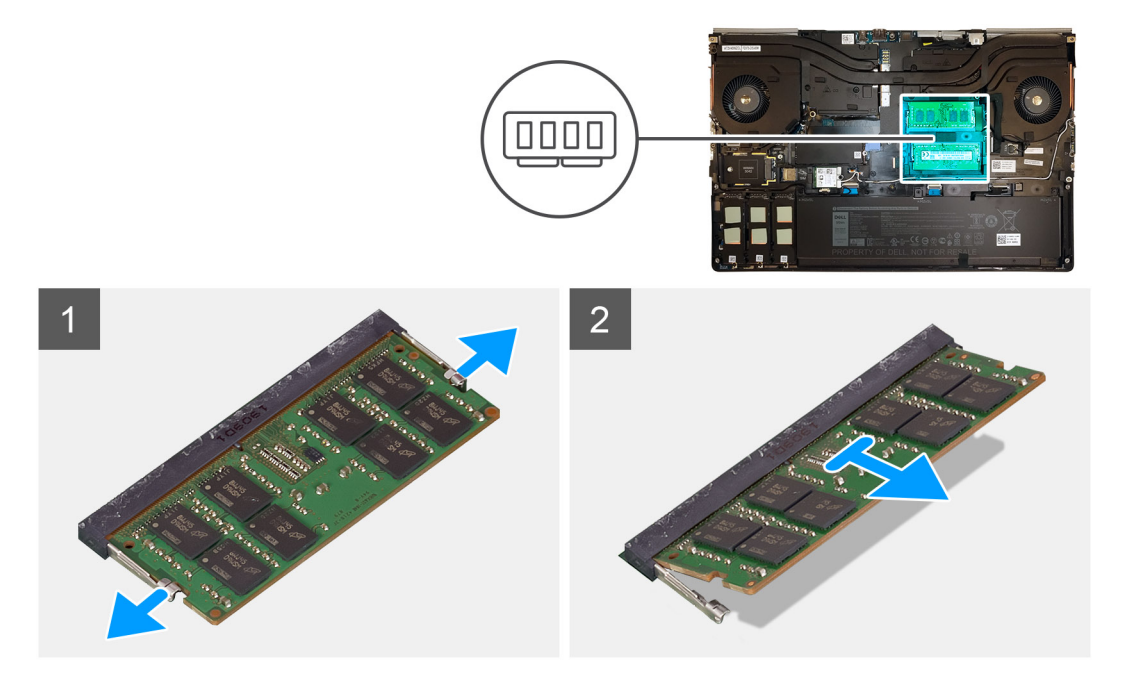

- 1. Pry the securing clips from both side of the memory module until the memory module pops up.
- 2. Remove the memory module from the memory-module slot.

# Installing the secondary memory module

### Prerequisites

If you are replacing a component, remove the existing component before performing the installation procedure.

### About this task

The figure indicates the location of the secondary and provides a visual representation of the installation procedure.

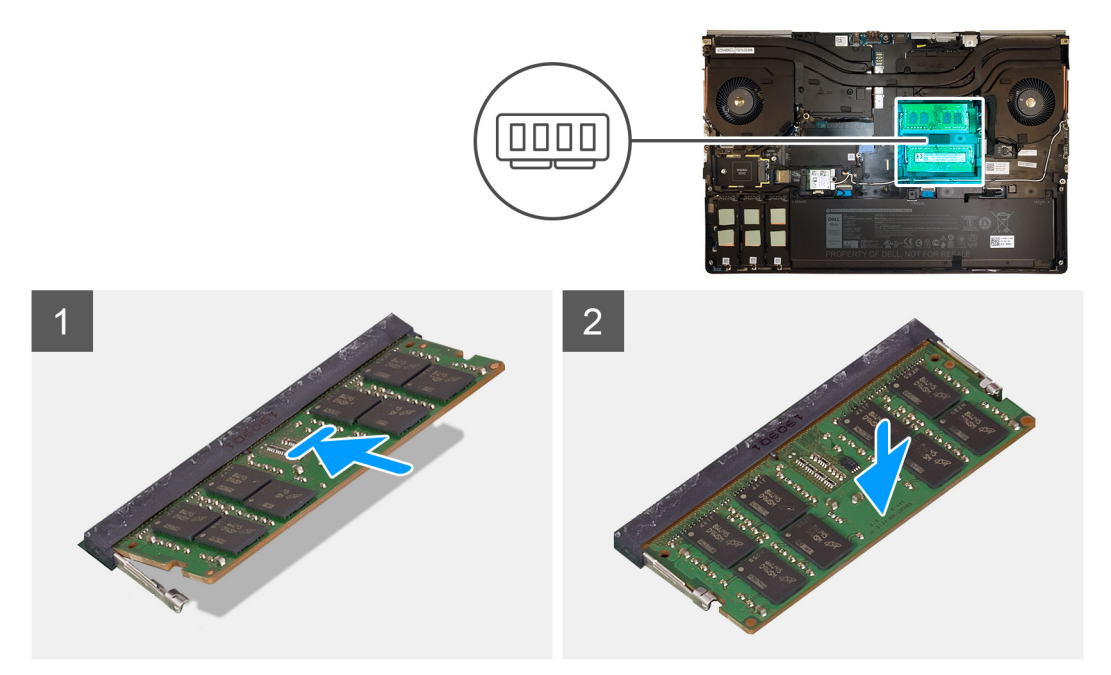

### Steps

- 1. Align the notch on the memory module with the tab on the memory-module slot.
- 2. Slide the memory module firmly into the slot and press the memory module until it clicks into place.

i NOTE: If you do not hear the click, remove the memory module and reinstall it.

### Next steps

- 1. Install the base cover.
- 2. Install the SD card.
- 3. Follow the procedure in after working inside your computer.

# carte SIM

# Removing the SIM card

### Prerequisites

- 1. Follow the procedure in before working inside your computer.
- 2. Remove the SD card.
- 3. Remove the base cover.

### About this task

The figure indicates the location of the SIM card and provides a visual representation of the removal procedure.

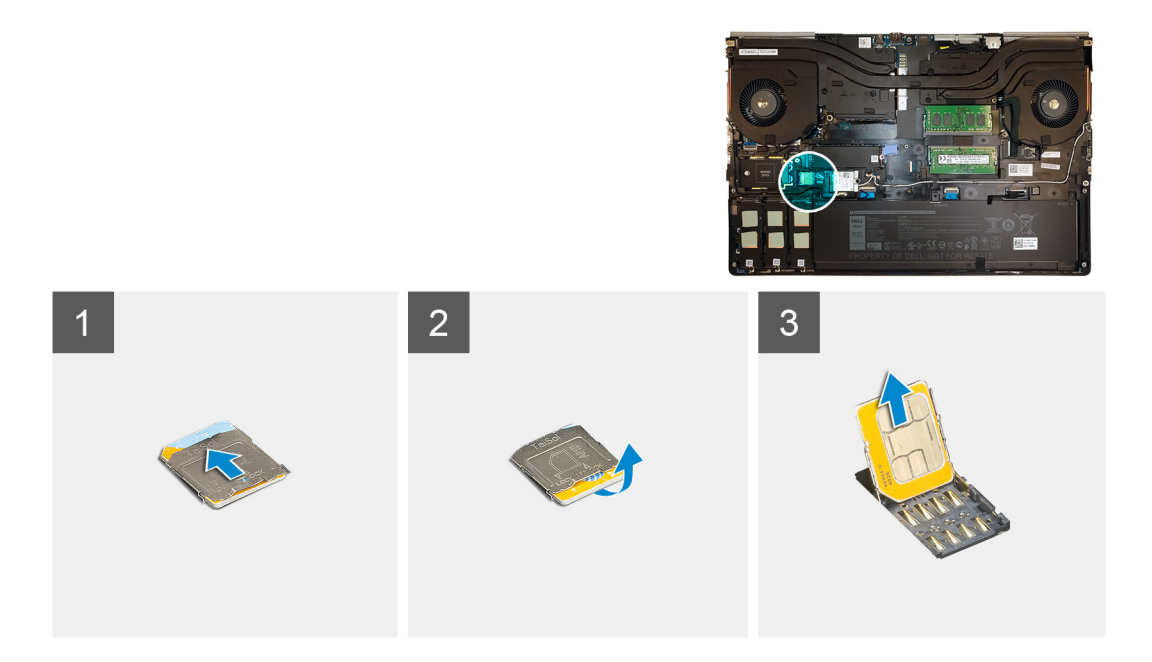

1. Gently slide the SIM card cover towards the left side of the system to unlock the SIM card cover.

CAUTION: The SIM card cover is very fragile and can be easily damaged if it is not properly unlocked before opening.

- 2. Filp the right edge of the SIM card cover to open it.
- **3.** Remove the SIM card from the SIM card slot.

# Installing the SIM card

### Prerequisites

If you are replacing a component, remove the existing component before performing the installation procedure.

### About this task

The figure indicates the location of the SIM card and provides a visual representation of the installation procedure.

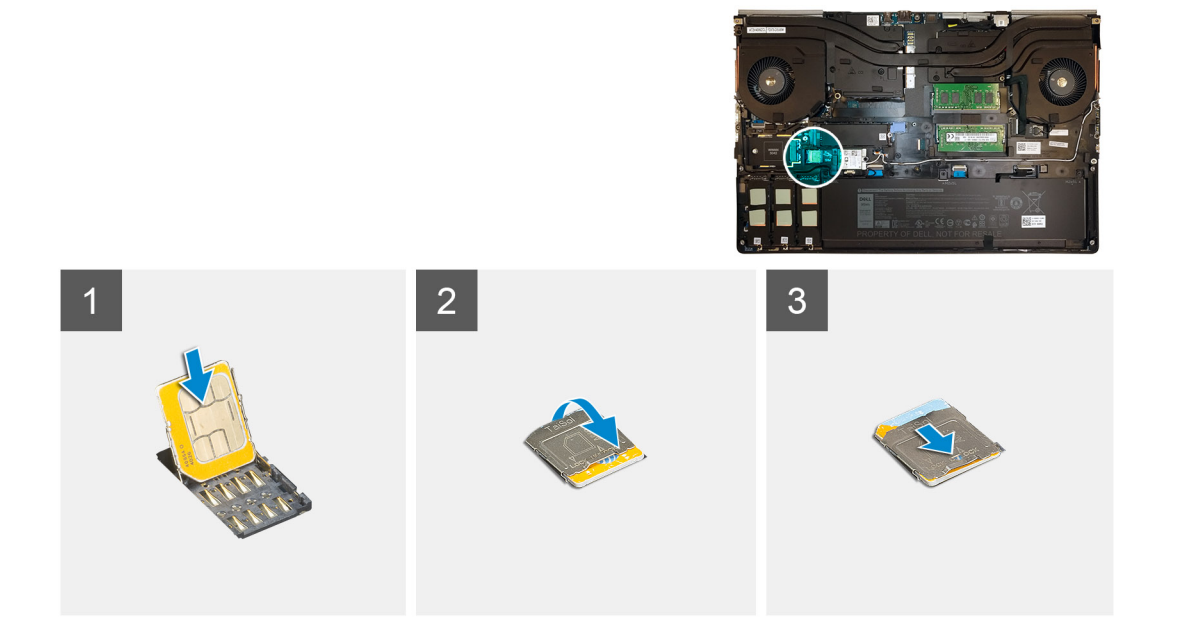

- 1. Slide the SIM card into the SIM card slot.
- 2. Snap the SIM card cover down.
- 3. Slide the SIM card cover towards the right of the system to lock the cover.

### Next steps

- 1. Install the base cover.
- 2. Install the SD card.
- **3.** Follow the procedure in after working inside your computer.

# **Carte WLAN**

# **Removing the WLAN card**

### Prerequisites

- 1. Follow the procedure in before working inside your computer.
- 2. Remove the SD card.
- 3. Remove the base cover.

### About this task

The figure indicates the location of the WLAN card and provides a visual representation of the removal procedure.

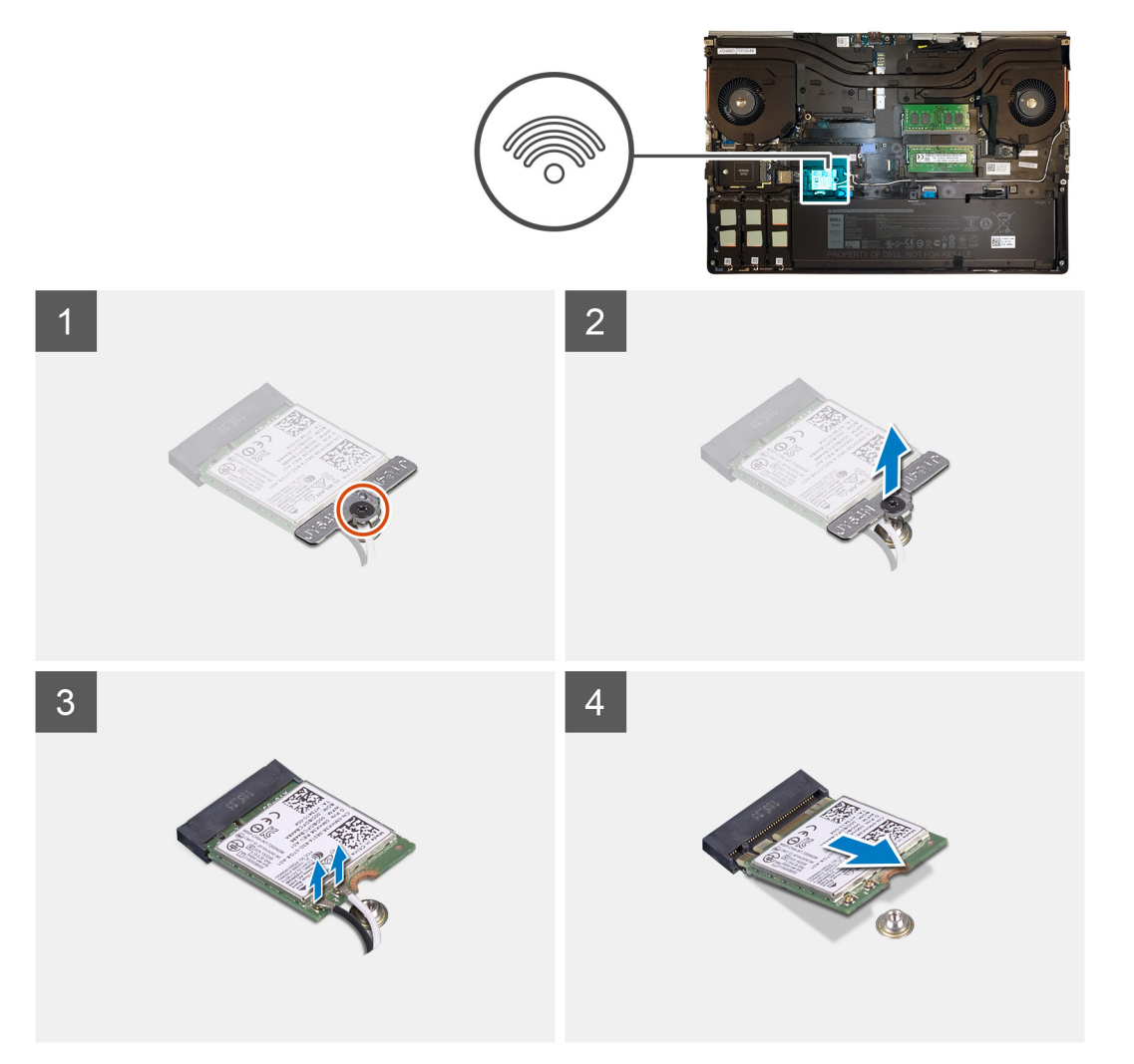

- 1. Loosen the captive screw that secures the WLAN card bracket to the system board.
- 2. Remove the WLAN card bracket away from the WLAN card.
- **3.** Disconnect the antenna cables from the WLAN card.
- 4. Slide at an angle and remove the WLAN card from the connector on the system board.

# Installing the WLAN card

### Prerequisites

If you are replacing a component, remove the existing component before performing the installation procedure.

### About this task

The figure indicates the location of the WLAN card and provides a visual representation of the installation procedure.

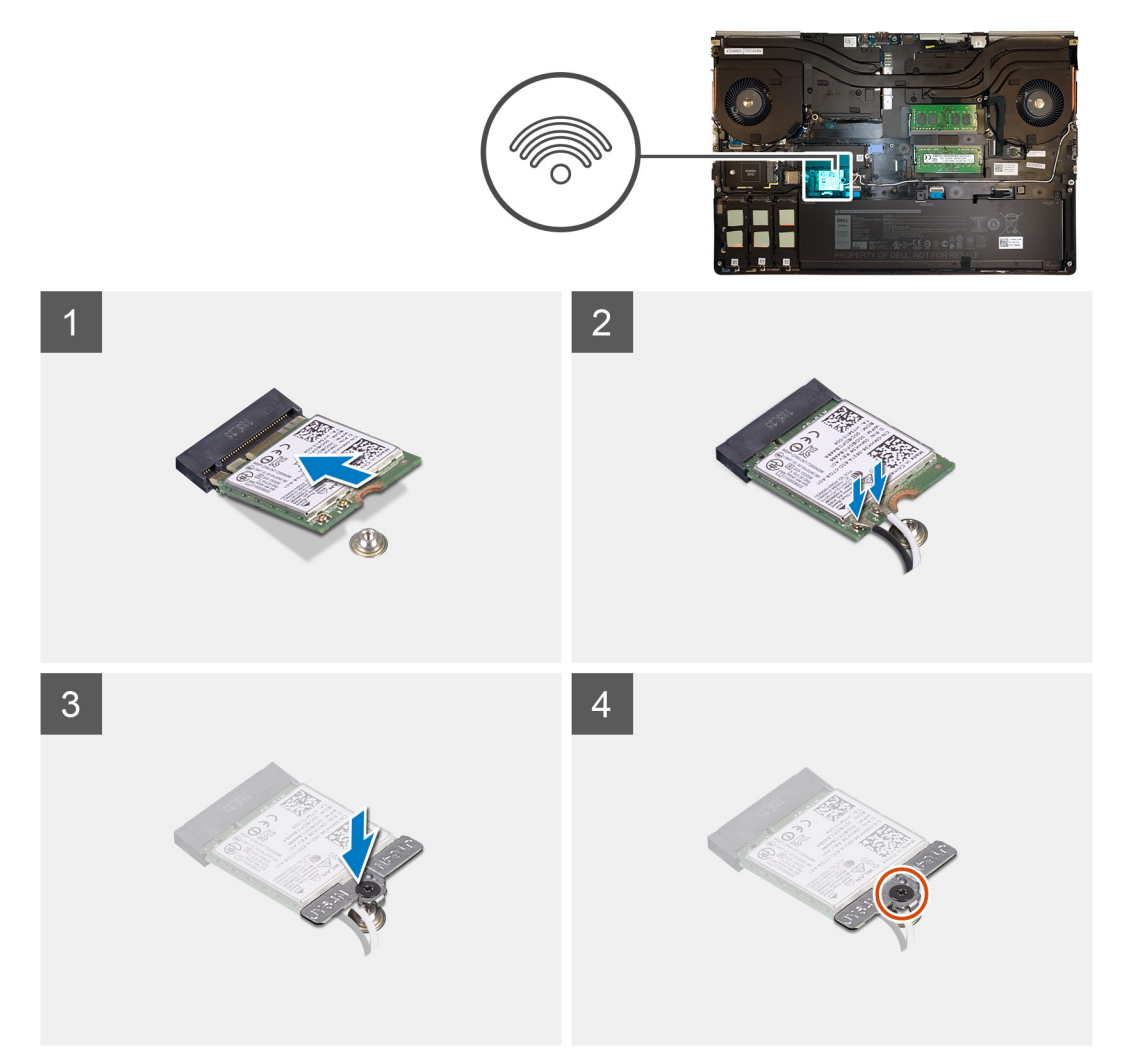

### Steps

- 1. Insert the WLAN card to the connector on the system board.
- 2. Connect the antenna cables to the WLAN card.
- 3. Align and place the WLAN card bracket above the WLAN card to secure the antenna cables.
- **4.** Tighten the captive screw to secure the WLAN card bracket to the system board.

### Next steps

1. Install the base cover.

- 2. Install the SD card.
- 3. Follow the procedure in after working inside your computer.

# **Carte WWAN**

# **Removing the WWAN card**

### Prerequisites

- 1. Follow the procedure in before working inside your computer.
- 2. Remove the SD card.
- **3.** Remove the base cover.

### About this task

The figure indicates the location of the WWAN card and provides a visual representation of the removal procedure.

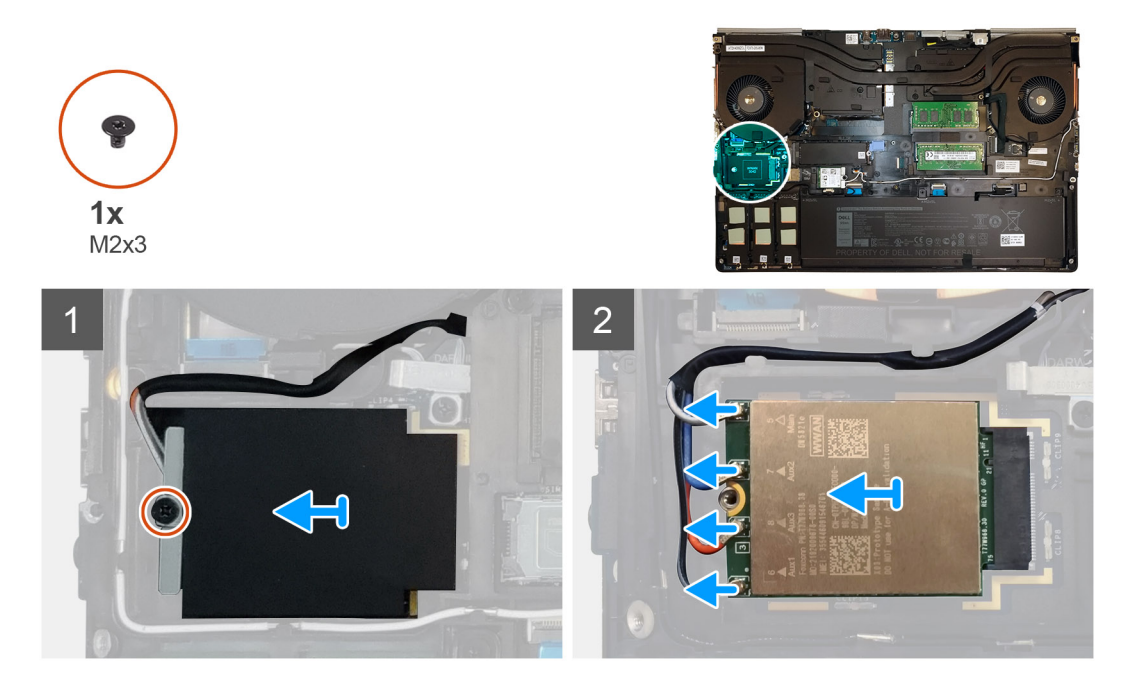

### Steps

- 1. Loosen the (M2x3) screw that secures the WWAN card bracket to the system board.
- 2. Lift the WWAN card bracket from the WWAN card.
- 3. Disconnect the antenna cables from the connector on the WWAN card.
- 4. Slide and remove the WWAN card from its slot on the system board.

# Installing the WWAN card

### Prerequisites

If you are replacing a component, remove the existing component before performing the installation procedure.

### About this task

The figure indicates the location of the WWAN card and provides a visual representation of the installation procedure.

### Steps

1. Align and slide the WWAN card to its slot on the system board.
- 2. Connect the antenna cables to the connectors on the WWAN card.
- 3. Place the WWAN card bracket above the WWAN card to secure the antenna cables.
- 4. Tighten the (M2x3) screw to secure the WWAN card bracket to the system board.

#### Next steps

- 1. Install the base cover.
- 2. Install the SD card.
- 3. Follow the procedure in after working inside your computer.

## Grille du clavier

### Removing the keyboard lattice

#### Prerequisites

- 1. Follow the procedure in before working inside your computer.
- 2. Remove the SD card.
- 3. Remove the base cover.

#### About this task

The figure indicates the location of the keyboard lattice and provides a visual representation of the removal procedure.

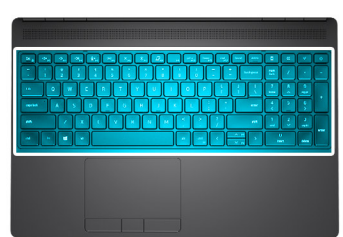

| 1                |                                                                                                    |             |          |            |       |
|------------------|----------------------------------------------------------------------------------------------------|-------------|----------|------------|-------|
|                  | l<br>le s s s s s s le s s s s s s s s s s s                                                                                                    |             | CE       | +/         | ٢     |
| ~ ! @ #<br>1 2 3 | $\begin{bmatrix} s \\ 4 \end{bmatrix} \begin{pmatrix} * \\ 5 \end{bmatrix} \begin{pmatrix} * \\ 6 \end{bmatrix} \begin{pmatrix} * \\ 7 \end{bmatrix} \begin{pmatrix} * \\ 8 \end{pmatrix} \begin{pmatrix} ( ) \\ 0 \end{pmatrix} \begin{pmatrix} - \\ - \end{pmatrix} \begin{pmatrix} + \\ = \end{pmatrix} \\ backspace$ | num<br>lock | /        |            | -     |
| Lab Q W          |                                                                                                    | 7<br>home   | 8        | 9<br>pgup  | +     |
| capslock A S     |                                                                                                    | 4           | 5        | 6          |       |
| shift Z X        |                                                                                                    | 1<br>end    | 2        | 3<br>pg dn | enter |
| ctrl fn 📲 alt    |                                                                                                    | (<br>ins    | )<br>ert | delete     |       |

#### Steps

- 1. Using a plastic scribe, pry the top edge of the keyboard lattice starting from the recess points and working your way around the sides and bottom edge.
- 2. Remove the keyboard lattice from the keyboard.

### Installing the keyboard lattice

#### Prerequisites

If you are replacing a component, remove the existing component before performing the installation procedure.

#### About this task

The figure indicates the location of the M.2 SSD and provides a visual representation of the installation procedure.

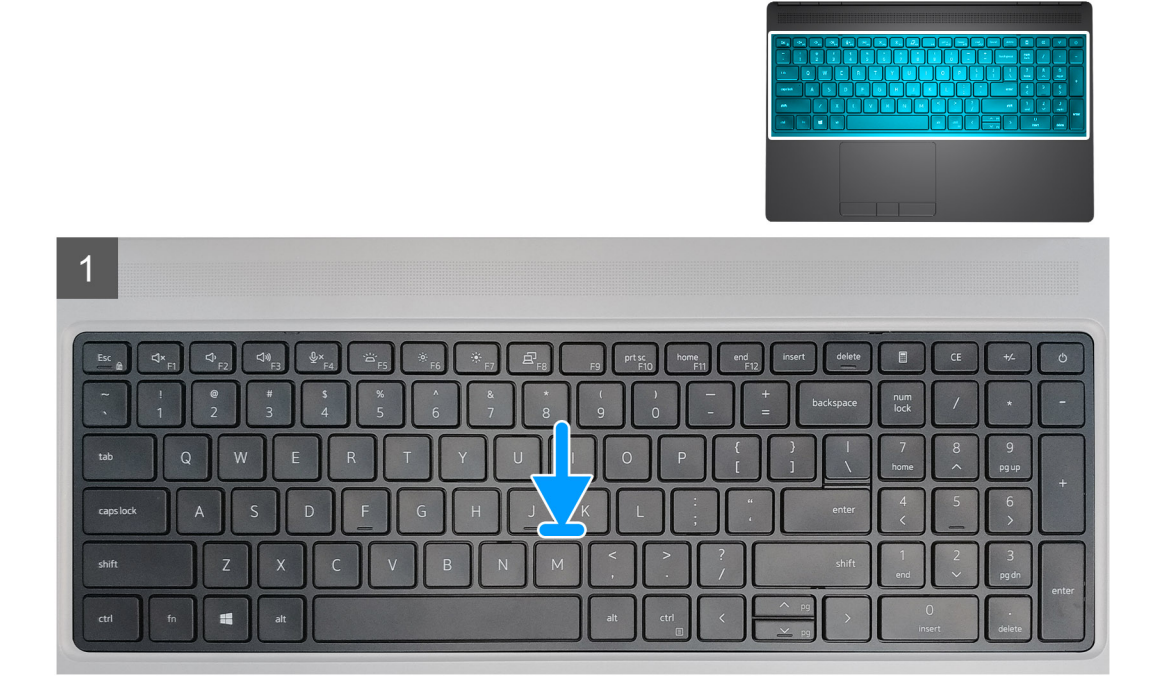

#### Steps

- 1. Align the keyboard lattice to its position on the keyboard.
- 2. Press the edges on the keyboard lattice until it clicks into place.

#### Next steps

- 1. Install the base cover.
- 2. Install the SD card.
- 3. Follow the procedure in after working inside your computer.

# Clavier

### Removing the keyboard

#### Prerequisites

- 1. Follow the procedure in before working inside your computer.
- **2.** Remove the SD card.
- **3.** Remove the base cover.
- 4. Remove the battery.
- 5. Remove the keyboard lattice.

#### About this task

The figure indicates the location of the keyboard and provides a visual representation of the removal procedure.

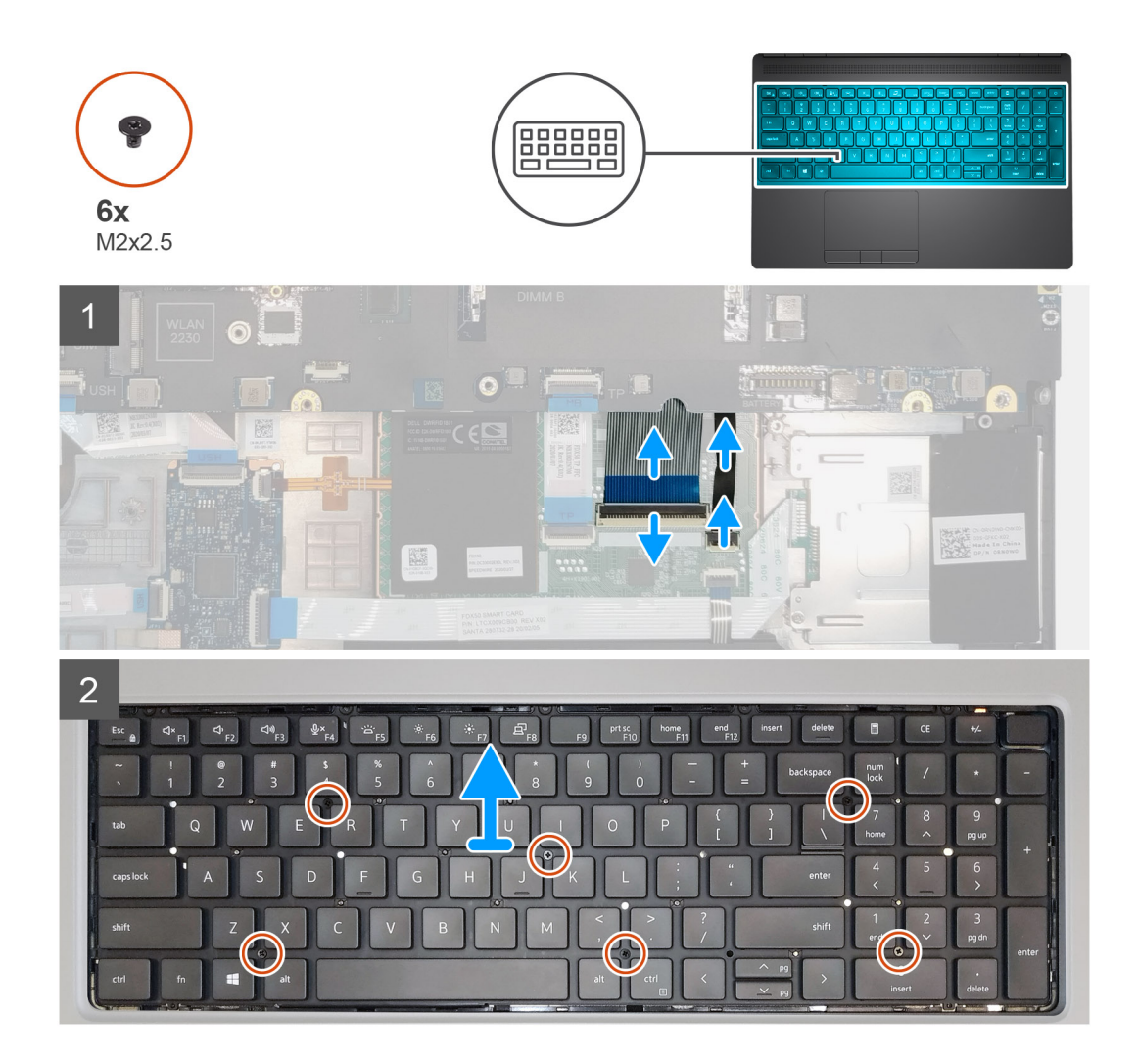

#### Steps

- 1. Lift the latch and disconnect the keyboard cable and the keyboard backlight cable from the connectors on the touchpad module.
- 2. Turn-over and open the system at 90° angle.
- **3.** Remove the six (M2x2.5) screws that secure the keyboard to the palmrest.
- 4. Pry the bottom edge of the keyboard and then work along the left and the right sides of the keyboard.
- 5. Carefully unroute the keyboard backlight cable and the keyboard cable through the palmrest.
- 6. Remove the keyboard from the system.

### Installing the keyboard

#### Prerequisites

If you are replacing a component, remove the existing component before performing the installation procedure.

#### About this task

The figure indicates the location of the keyboard and provides a visual representation of the installation procedure.

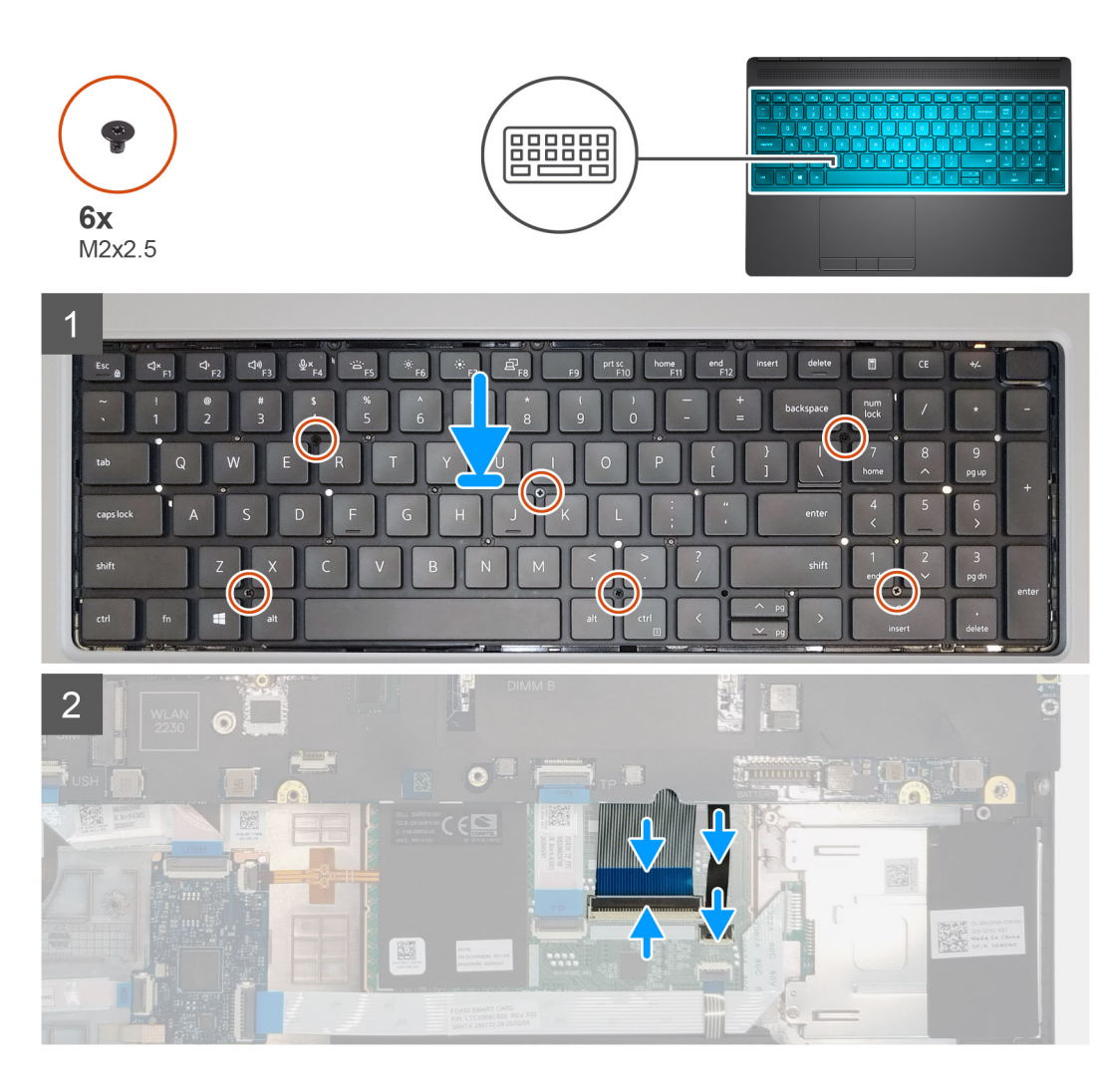

- 1. Align the keyboard to its slot on the palmrest
- 2. Route the keyboard cable and the keyboard backlight cable through the bottom of the palmrest.
- 3. Replace the six (M2x2.5) screws to secure the keyboard to the palmrest.
- **4.** Turn-over the system at 90° angle to access the keyboard and the keyboard backlight cables.
- 5. Connect the keyboard backlight cable and the keyboard cable to the connectors on the system board.

#### i NOTE: Ensure that you fold the keyboard data cable in perfect alignment.

#### Next steps

- 1. Install the keyboard lattice.
- 2. Install the battery.
- **3.** Install the base cover.
- 4. Install the SD card.
- 5. Follow the procedure in after working inside your computer.

# Module de mémoire principale

### Removing the primary memory module

#### Prerequisites

- 1. Follow the procedure in before working inside your computer.
- 2. Remove the SD card.
- 3. Remove the base cover.
- **4.** Remove the battery.
- 5. Remove the keyboard lattice.
- 6. Remove the keyboard.

#### About this task

The figure indicates the location of the primary memory module and provides a visual representation of the removal procedure.

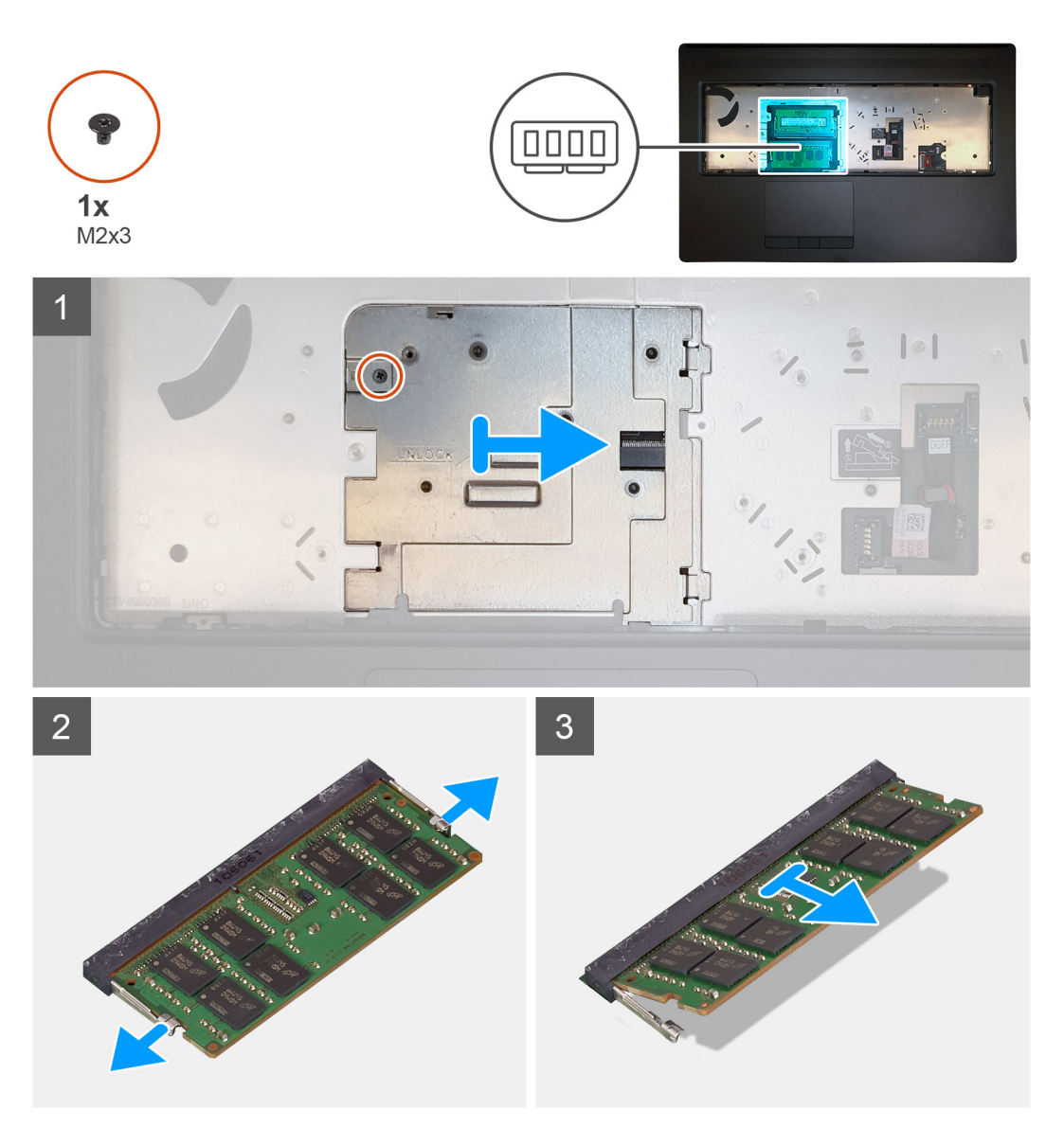

#### Steps

1. Remove the (M2x3) screw that secures the memory shield in place.

- 2. Slide the memory shield towards the right side of the computer and lift the shield from the memory module.
- **3.** Pry the securing clips from both side of the memory module until the memory module pops up.
- **4.** Remove the memory module from the memory-module slot.

i NOTE: Repeat the above steps if there are other memory installed.

### Installing the primary memory module

#### Prerequisites

If you are replacing a component, remove the existing component before performing the installation procedure.

#### About this task

The figure indicates the location of the primary memory module and provides a visual representation of the installation procedure.

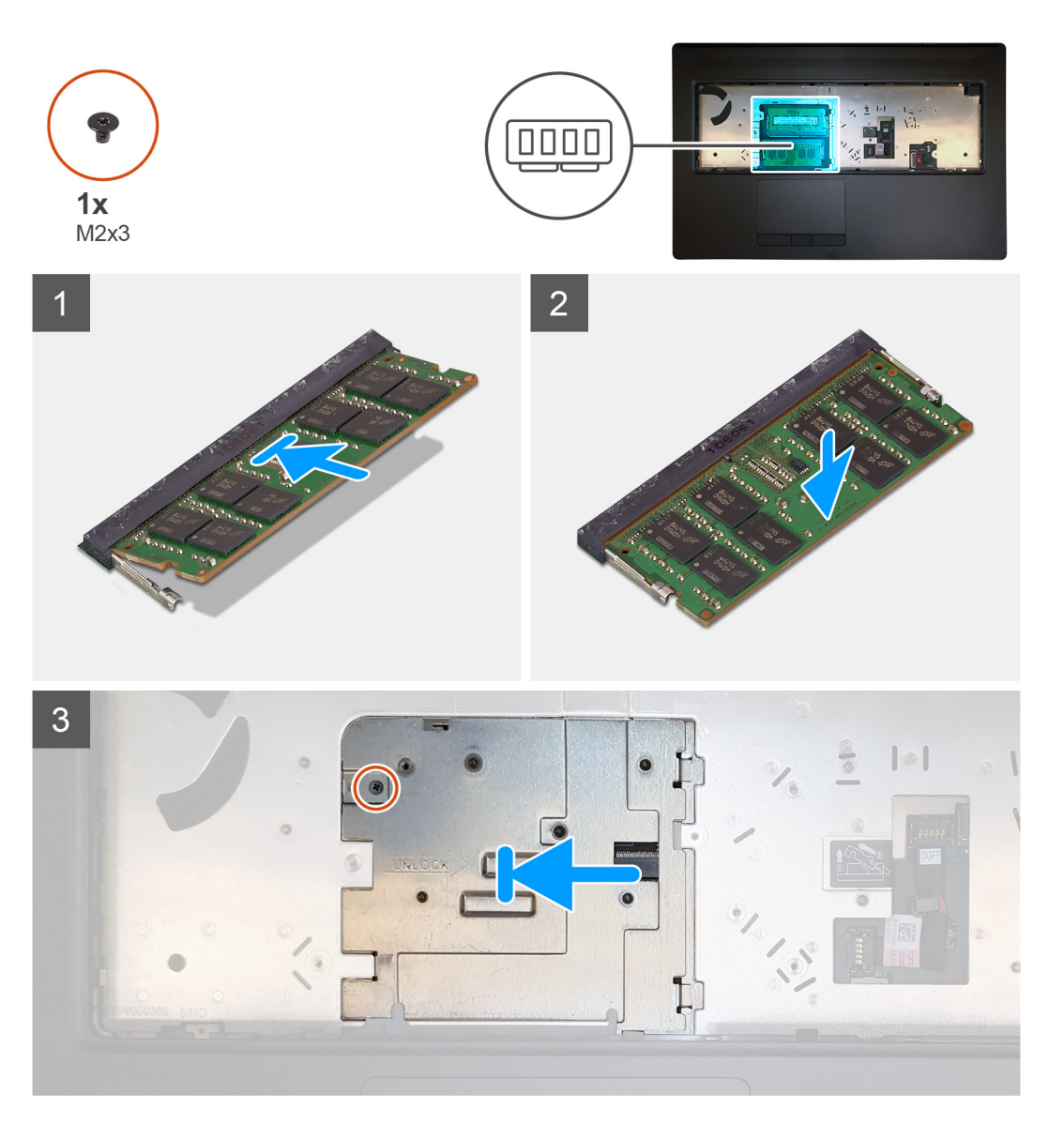

#### Steps

- 1. Align the notch on the memory module with the tab on the memory-module slot.
- 2. Slide the memory module firmly into the slot at an angle and press the memory module down until it clicks into place.
- 3. Carefully align the two clips on the memory shield with the slots on the computer chassis and insert the clips under the chassis.

- 4. Place the memory shield and slide it towards the left side of the computer to cover the memory module.
- 5. Replace the (M2x3) screw to secure the memory shield to the memory module.

#### Next steps

- 1. Install the keyboard.
- 2. Install the keyboard lattice.
- **3.** Install the battery.
- 4. Install the base cover.
- 5. Install the SD card.
- 6. Follow the procedure in after working inside your computer.

## du dissipateur de chaleur

### Removing the heat-sink assembly

#### Prerequisites

- 1. Follow the procedure in before working inside your computer.
- 2. Remove the SD card.
- 3. Remove the base cover.
- **4.** Remove the battery.

#### About this task

The figure indicates the location of the heat-sink assembly and provides a visual representation of the removal procedure.

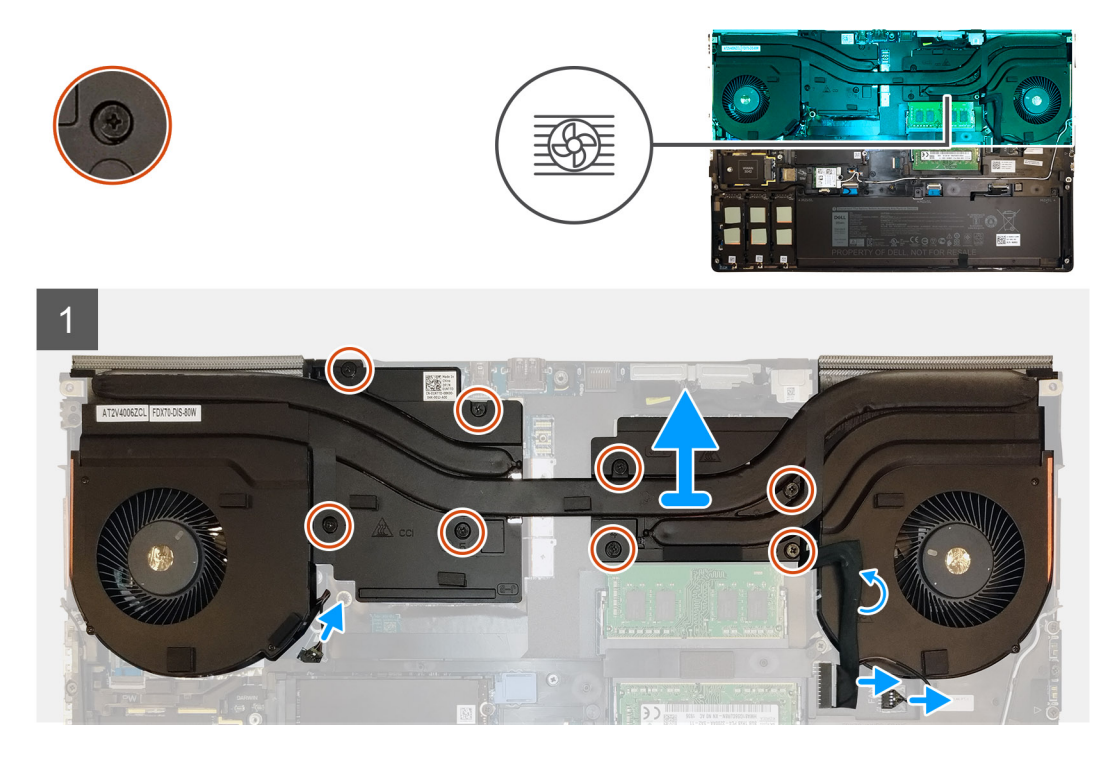

#### Steps

- 1. Peel the power-adapter cable from the heat-sink assembly.
- 2. Disconnect the two fan cables from the connectors on the system board.
- 3. Loosen the eight captive screws that secure the heat-sink assembly to the system board.
  - i NOTE: Loosen the captive screws in the order stamped onto the heat-sink assembly next to the screws [1 > 2 > 3 > 4 > 5 > 6 > 7 > 8].

4. Lift the heat-sink assembly to remove it from the computer.

### Installing the heat sink assembly

#### Prerequisites

If you are replacing a component, remove the existing component before performing the installation procedure.

#### About this task

The figure indicates the location of the keyboard and provides a visual representation of the installation procedure.

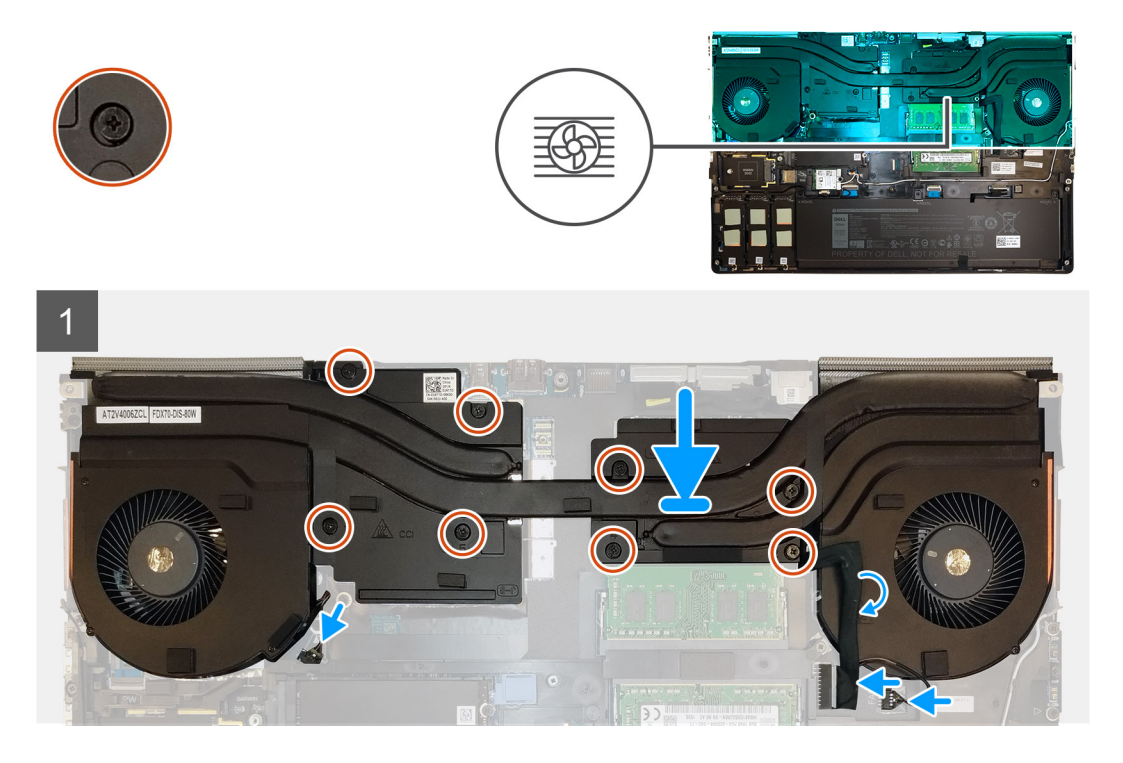

#### Steps

- 1. Align and insert the heat-sink assembly into its slot on the computer.
- 2. Tighten the eight captive screws to secure the heat-sink assembly to the system board.
  - i NOTE: Tighten the captive screws in the order stamped onto the heat sink next to the screws [1 > 2 > 3 > 4 > 5 > 6 > 7 > 8].
- 3. Connect the two fan cables to the connector on the system board.
- 4. Adhere the power-adapter cable on the heat-sink assembly.

#### Next steps

- **1.** Install the battery.
- 2. Install the base cover.
- 3. Install the SD card.
- 4. Follow the procedure in after working inside your computer.

# Port de l'adaptateur d'alimentation

### Removing the power-adapter port

#### Prerequisites

- 1. Follow the procedure in before working inside your computer.
- 2. Remove the SD card.
- 3. Remove the base cover.
- **4.** Remove the battery.
- 5. Remove the heat-sink assembly.

#### About this task

The figure indicates the location of the power-adapter port and provides a visual representation of the removal procedure.

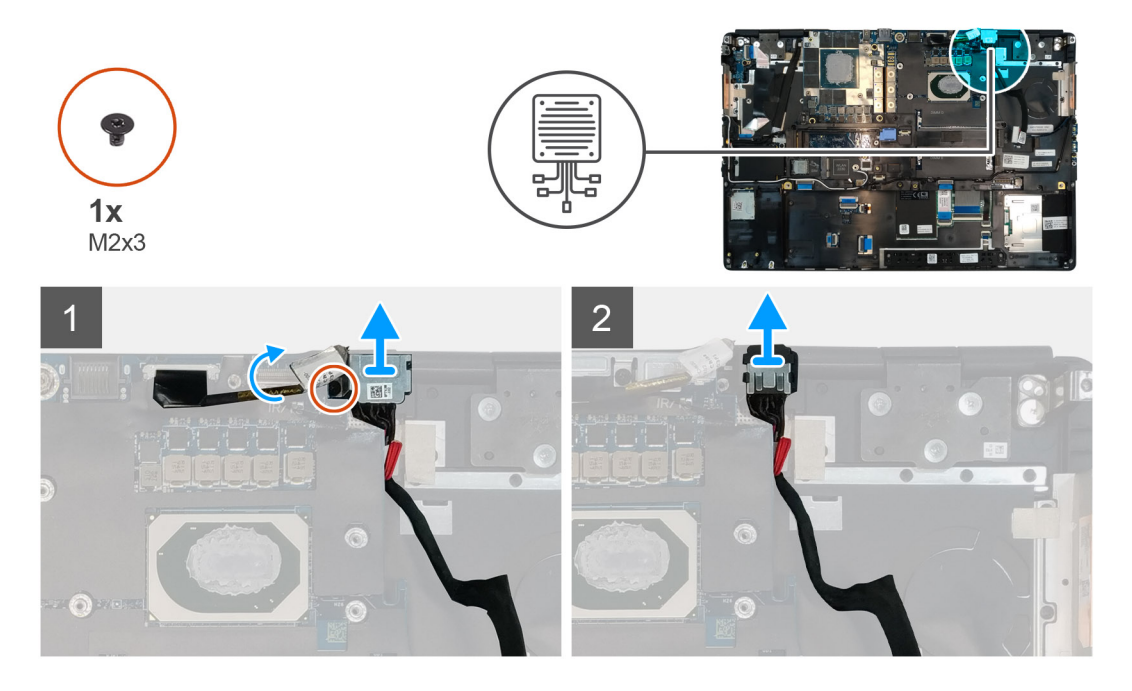

#### Steps

- 1. Remove the (M2x3) screw that secures power-adapter cable bracket.
- 2. Remove the power-adapter cable bracket from the computer.
- **3.** Lift the power-adapter port from its slot on the palmrest.
- 4. Unroute and remove the power-adapter cable from the computer.

### Installing the power-adapter port

#### Prerequisites

If you are replacing a component, remove the existing component before performing the installation procedure.

#### About this task

The figure indicates the location of the power-adapter port and provides a visual representation of the installation procedure.

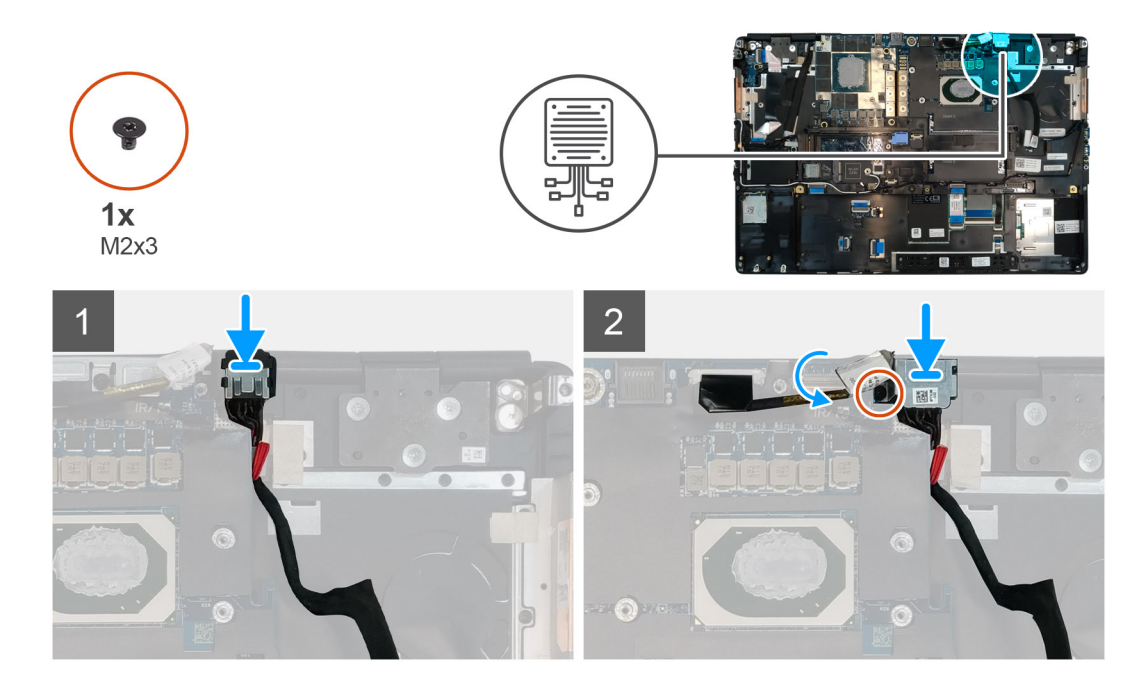

- 1. Align and place the power-adapter cable on the computer.
- 2. Place the power-adapter port into its slot on the plamrest.
- 3. Replace the power-adapter cable bracket on the power-adapter port.
- 4. Replace the (M2x3) screw to secure the power-adapter cable bracket to the computer.
- 5. Connect the power-adapter cable to the connector on the system board.

#### Next steps

- 1. Install the heat-sink assembly.
- 2. Install the battery.
- 3. Install the base cover.
- 4. Install the SD card.
- 5. Follow the procedure in after working inside your computer.

## Carte du bouton d'alimentation

### Removing the power button board

#### Prerequisites

- 1. Follow the procedure in before working inside your computer.
- 2. Remove the SD card.
- 3. Remove the base cover.
- **4.** Remove the battery.
- 5. Remove the heat-sink assembly.

#### About this task

The figure indicates the location of the power button board and provides a visual representation of the removal procedure.

#### Steps

- 1. Disconnect the power button board cable from the connector on the system board.
- 2. Peel the power button board cable from the palmrest.

- **3.** Remove the two (M2x3) screws that secure the power button board to the computer.
- **4.** Remove the power button board with the power button board cable from the computer.
- 5. Disconnect the power button board cable from the power button board.

### Installing the power button board

#### Prerequisites

If you are replacing a component, remove the existing component before performing the installation procedure.

#### About this task

The figure indicates the location of the power button board and provides a visual representation of the installation procedure.

#### Steps

- 1. Connect the power button board cable to the power button board.
- 2. Align and place the power button board with power button cable into its slot on the computer.
- 3. Replace the two (M2x3) screws to secure the power button board.
- 4. Adhere the power button board cable to the palmrest.
- 5. Connect the power button board cable to the connector on the system board.

#### Next steps

- 1. Install the heat-sink assembly.
- 2. Install the battery.
- **3.** Install the base cover.
- 4. Install the SD card.
- 5. Follow the procedure in after working inside your computer.

# Carte du bouton d'alimentation avec lecteur d'empreintes digitales

# Removing the power button assembly with fingerprint reader

#### Prerequisites

- 1. Follow the procedure in before working inside your computer.
- 2. Remove the SD card.
- **3.** Remove the base cover.
- 4. Remove the battery.
- 5. Remove the heat-sink assembly.

#### About this task

The figure indicates the location of the power button assembly with fingerprint reader and provides a visual representation of the removal procedure.

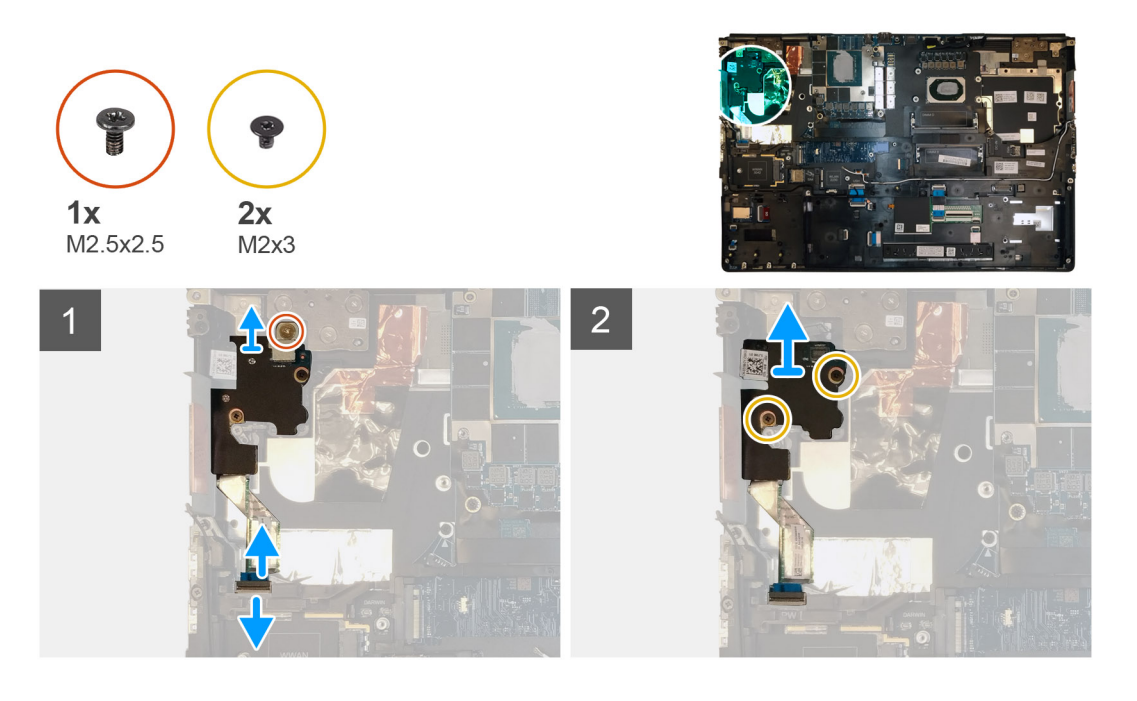

- 1. Remove the (M2.5x2.5) screw that secures the power button assembly with fingerprint reader cable bracket to the power button board.
- 2. Remove the power button assembly with fingerprint reader cable bracket from the power button board.
- **3.** Disconnect the power button assembly with fingerprint reader cable from the power button board.
- 4. Disconnect the power button board cable from the connector on the system board.
- 5. Peel the power button board cable from the palmrest.
- 6. Remove the two (M2x3) screws that secure the power button board to the computer.
- 7. Remove the power button board with the power button board cable from the computer.
- 8. Disconnect the power button board cable from the power button board.

# Installing the power button assembly with fingerprint reader

#### Prerequisites

If you are replacing a component, remove the existing component before performing the installation procedure.

#### About this task

The figure indicates the location of the power button assembly with fingerprint reader and provides a visual representation of the installation procedure.

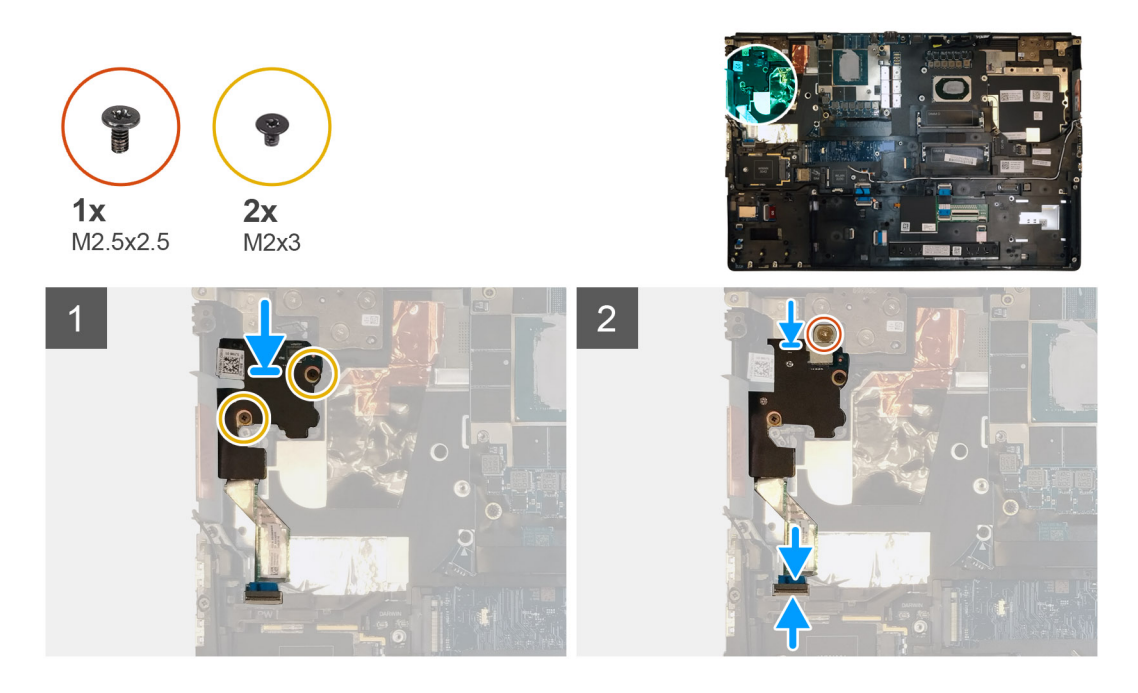

- 1. Connect the power button board cable to the power button board.
- 2. Align and place the power button board with power button cable into its slot on the computer.
- 3. Replace the two (M2x3) screws to secure the power button board.
- 4. Adhere the power button board cable to the palmrest.
- 5. Connect the power button board cable to the connector on the system board.
- 6. Connect the power button assembly with fingerprint reader cable to the power button board,
- 7. Replace the power button assembly with fingerprint reader cable bracket above the power button daughter board.
- 8. Replace the (M2.5x2.5) screw to secure the power button assembly with fingerprint reader cable bracket in place.

#### Next steps

- 1. Install the heat-sink assembly.
- 2. Install the battery.
- 3. Install the base cover.
- 4. Install the SD card.
- 5. Follow the procedure in after working inside your computer.

### **Cadre interne**

### Removing the inner frame

#### Prerequisites

- 1. Follow the procedure in before working inside your computer.
- 2. Remove the SD card.
- **3.** Remove the base cover.
- **4.** Remove the battery.
- 5. Remove the WLAN card.
- 6. Remove the WWAN card.
- 7. Remove the primary M.2 SSD.

#### About this task

The figure indicates the location of the inner frame and provides a visual representation of the removal procedure.

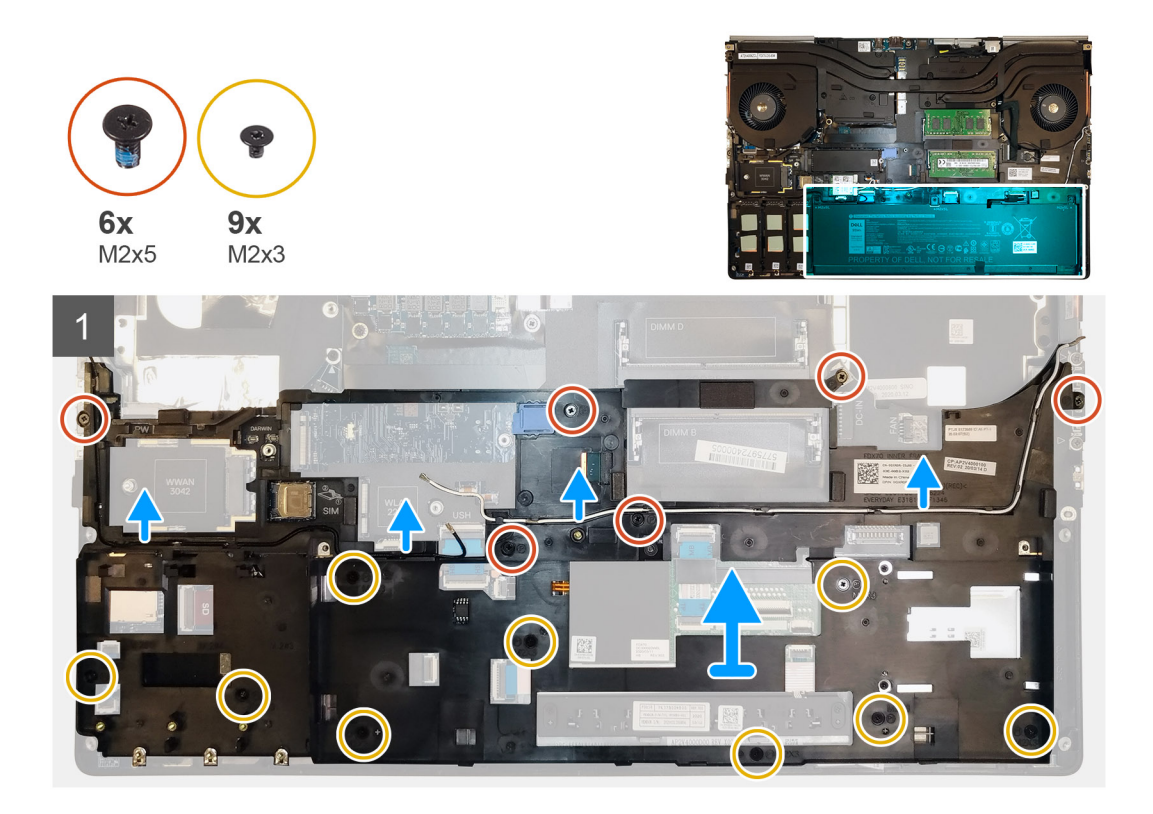

- 1. Unroute the WLAN and WWAN antenna cables from the routing guide.
- 2. Disconnect the keyboard cable and the keyboard backlight cable from the connector on the touchpad module.
- 3. Remove the six (M2x5) and the nine (M2x3) screws that secure the inner frame to the computer chassis.
- 4. Remove the inner frame from the computer while carefully unthreading the keyboard cable and keyboard backlight cable through the opening on the inner frame.

### Installing the inner frame

#### Prerequisites

If you are replacing a component, remove the existing component before performing the installation procedure.

#### About this task

The figure indicates the location of the inner frame and provides a visual representation of the installation procedure.

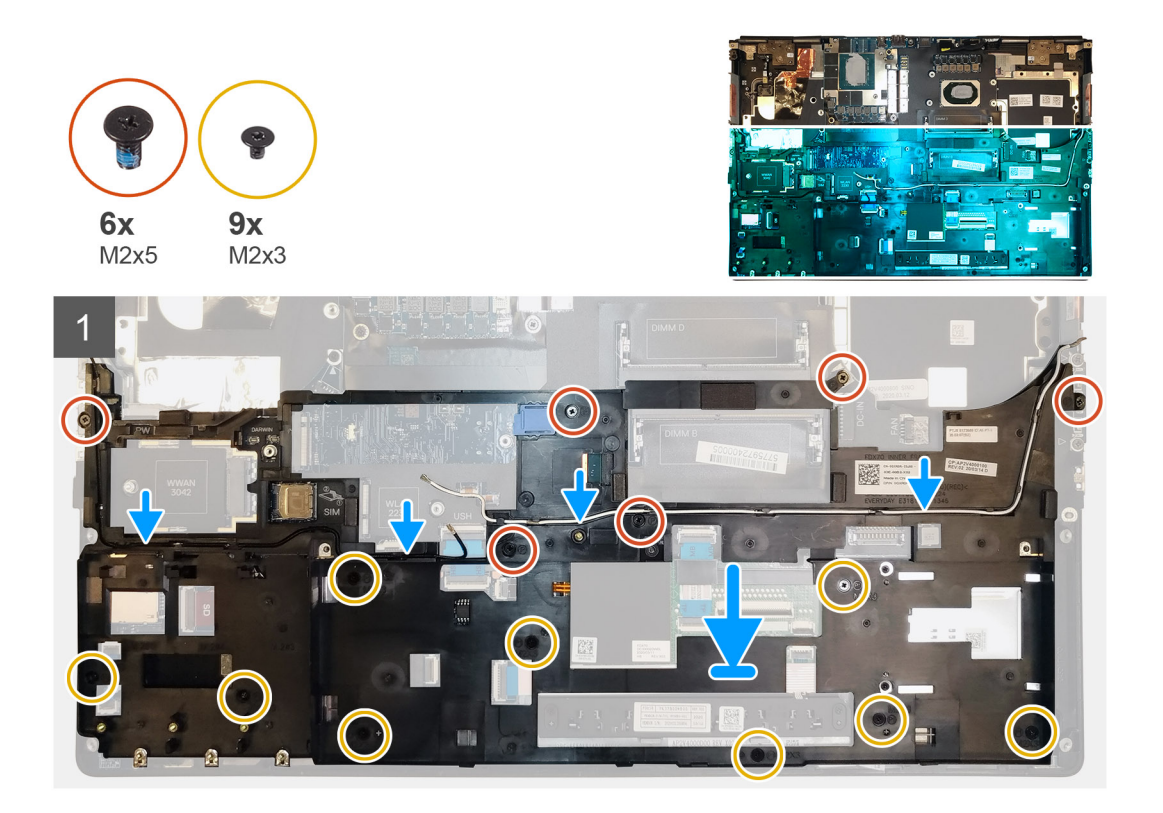

- 1. Carefully route the keyboard and keyboard backlight cable through the inner frame and place the inner frame on the computer chassis.
- 2. Replace the six (M2x5) and the nine (M2x3) screws to secure the inner frame in place.
- 3. Route the WLAN and WWAN antenna cables through the routing guide.

#### Next steps

- 1. Install the WLAN card.
- 2. Install the WWAN card.
- 3. Install the primary M.2 SSD.
- 4. Install the battery.
- 5. Install the base cover.
- 6. Install the SD card.
- 7. Follow the procedure in after working inside your computer.

## Bâti de la carte à puce

### Removing the smart-card reader

#### Prerequisites

- 1. Follow the procedure in before working inside your computer.
- 2. Remove the SD card.
- 3. Remove the base cover.
- **4.** Remove the battery.
- 5. Remove the primary M.2 SSD.
- 6. Remove the WLAN card.
- 7. Remove the WWAN card.
- 8. Remove the inner frame.

#### About this task

The figure indicates the location of the smart-card reader and provides a visual representation of the removal procedure.

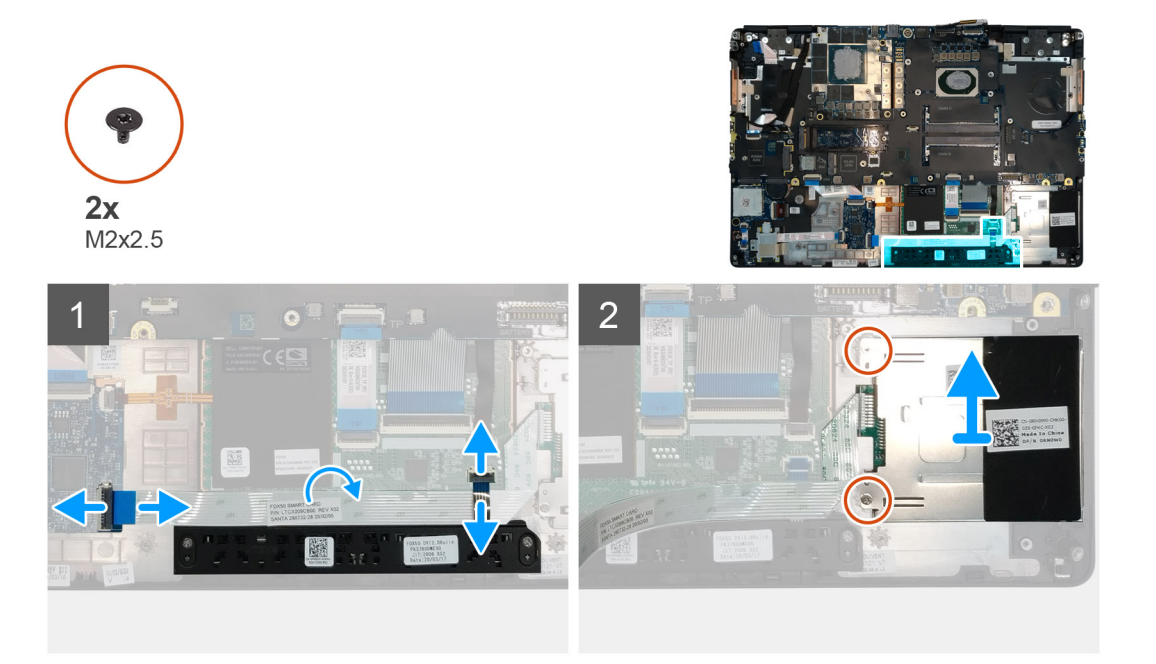

#### Steps

- 1. Disconnect the touchpad buttons cable from the touchpad.
- 2. Disconnect the smart-card reader cable from the connector on the USH daughter board.
- **3.** Peel the smart-card reader cable from the touchpad.
- 4. Remove the two (M2x2.5) screws that secure the smart-card reader to the computer.
- **5.** Remove the smart-card reader from the computer.

### Installing the smart-card reader

#### Prerequisites

If you are replacing a component, remove the existing component before performing the installation procedure.

#### About this task

The figure indicates the location of the smart-card reader and provides a visual representation of the installation procedure.

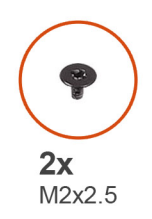

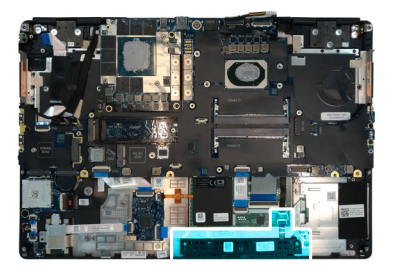

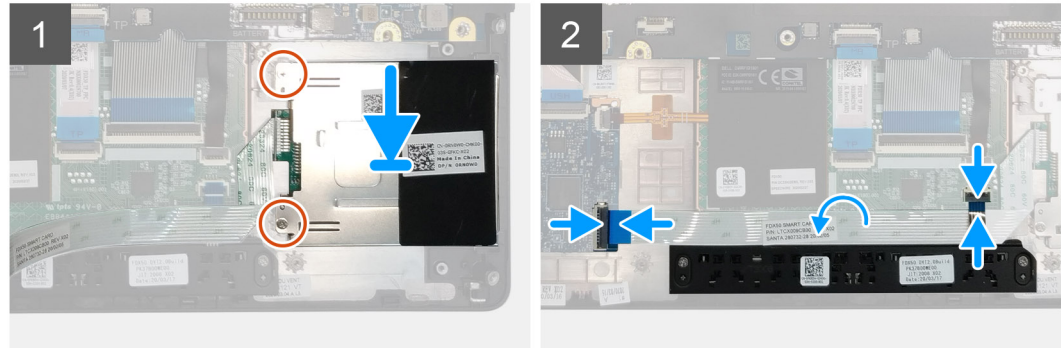

- 1. Align and place the smart-card reader into its slot on the computer.
- 2. Replace the two (M2x2.5) screws to secure the smart-card reader in place.
- 3. Adhere the smart-card reader cable to the touchpad.
- 4. Connect the smart-card reader cable to the connector on the USH daughter board.
- 5. Connect the touchpad button cable to the connector on the touchpad.

#### Next steps

- 1. Install the WLAN card.
- 2. Install the WWAN card.
- **3.** Install the primary M.2 SSD.
- **4.** Install the inner frame.
- 5. Install the battery.
- 6. Install the base cover.
- 7. Install the SD card.
- 8. Follow the procedure in after working inside your computer.

# Bouton du pavé tactile

### Removing the Touchpad buttons

#### Prerequisites

- 1. Follow the procedure in before working inside your computer.
- 2. Remove the SD card.
- **3.** Remove the base cover.
- **4.** Remove the battery.
- 5. Remove the primary M.2 SSD.
- 6. Remove the WLAN card.
- 7. Remove the WWAN card.
- 8. Remove the inner frame.

#### About this task

The figure indicates the location of the touchpad buttons and provides a visual representation of the removal procedure.

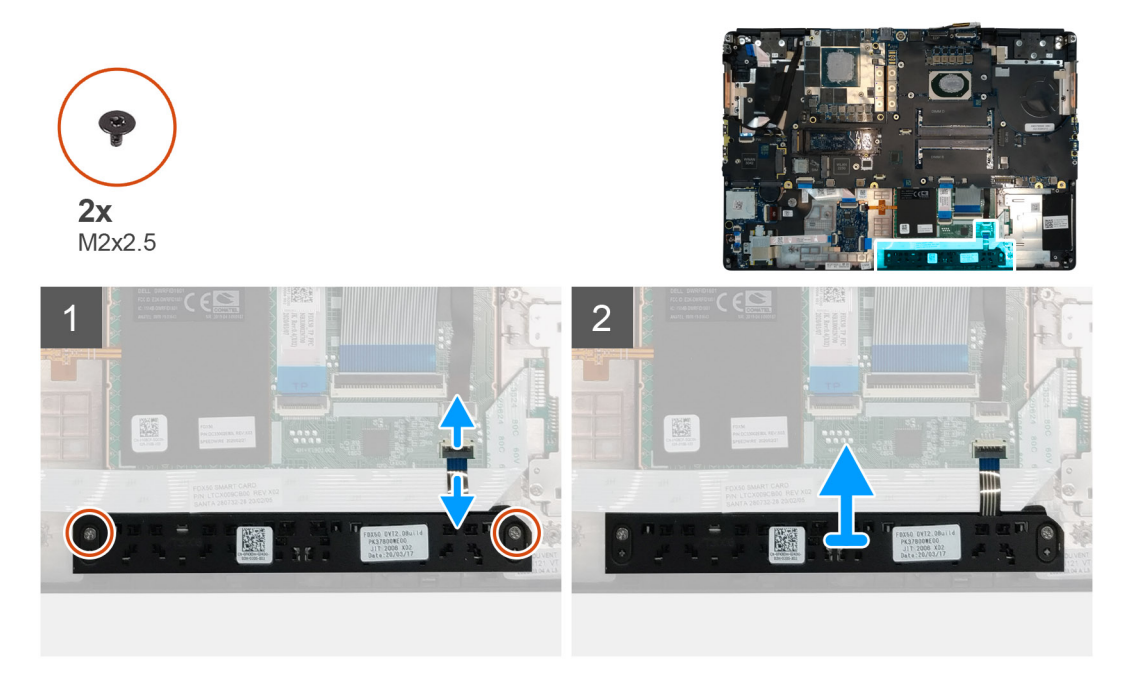

#### Steps

- 1. For models shipped with smart card reader, disconnect the smart card reader cable from the USH daughter board and peel the smart card reader cable from the touchpad.
- 2. Disconnect the touchpad buttons cable from the connector on the touchpad.
- 3. Remove the two (M2x2.5) screws that secure the touchpad buttons to the palmrest.
- 4. Remove the touchpad buttons from the palmrest.

### Installing the Touchpad buttons

#### Prerequisites

If you are replacing a component, remove the existing component before performing the installation procedure.

#### About this task

The figure indicates the location of the touchpad buttons and provides a visual representation of the installation procedure.

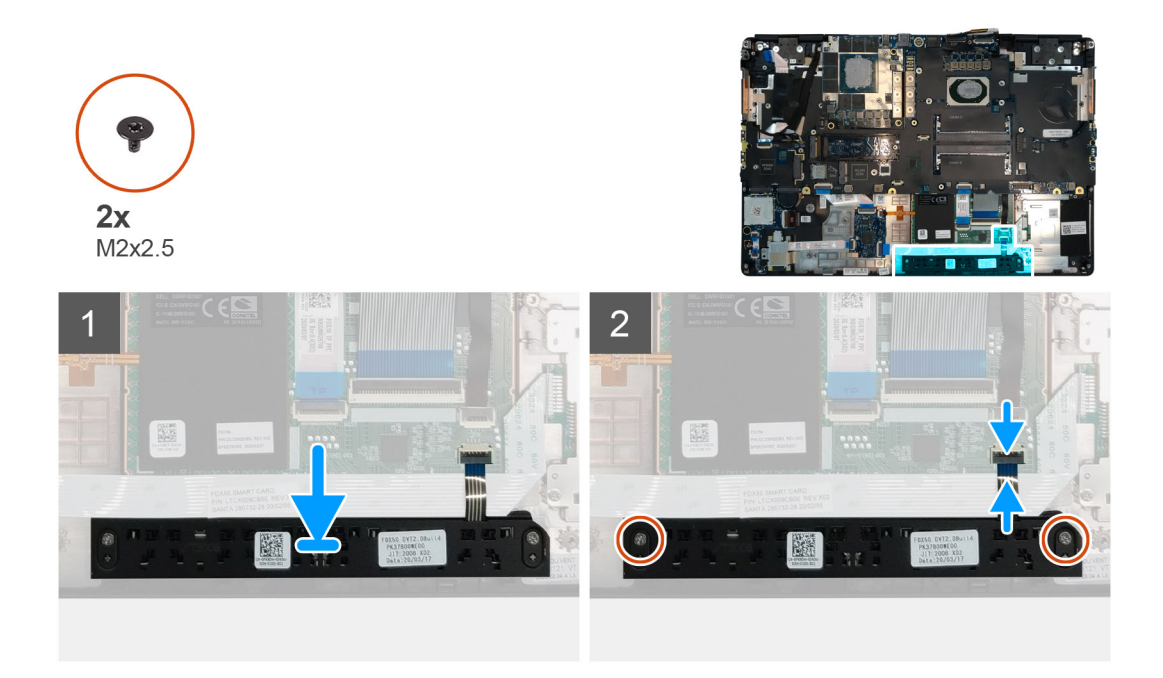

- 1. Place the touchpad buttons into its slot in the palmrest.
- 2. Replace the two (M2x2.5) screws to secure the touchpad buttons to the palmrest
- 3. Connect the touchpad buttons cable to the connector in the touchpad.
- 4. For models shipped with smart card reader, connect the smart card reader cable to the USH daughter board and adhere the smart card reader cable on the touchpad.

#### Next steps

- 1. Install the inner frame.
- 2. Install the WLAN card.
- **3.** Install the WWAN card.
- 4. Install the primary M.2 SSD.
- 5. Install the battery.
- 6. Install the base cover.
- 7. Install the SD card.
- 8. Follow the procedure in after working inside your computer.

## Lecteur de carte SD

### **Removing SD card reader**

#### Prerequisites

- 1. Follow the procedure in before working inside your computer.
- 2. Remove the SD card.
- **3.** Remove the base cover.
- **4.** Remove the battery.
- **5.** Remove the primary M.2 SSD.
- 6. Remove the WWAN card.
- 7. Remove the WLAN card.
- 8. Remove the inner frame.

#### About this task

The figure indicates the location of the SD card reader and provides a visual representation of the removal procedure.

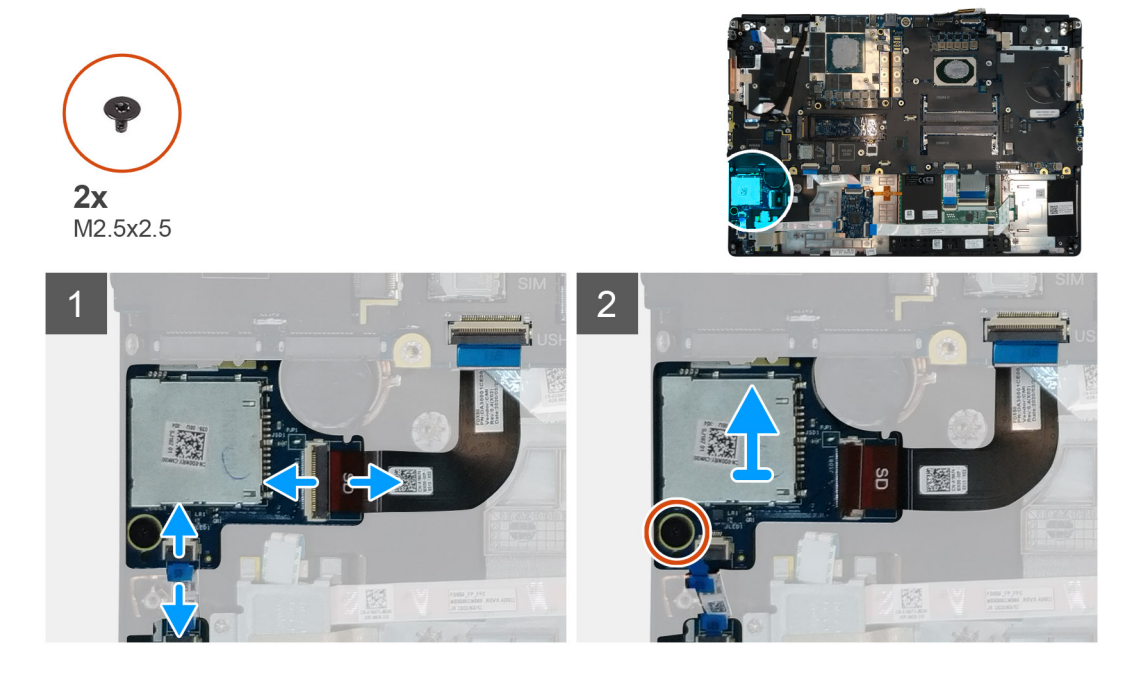

#### Steps

- 1. Disconnect the SD card reader cable from the connector on the system board.
- 2. Disconnect the LED board cable from the SD card reader on the bottom side of the computer.
- **3.** Remove the (M2.5x2.5) screw that secures the SD card reader in place.
- 4. Slide and remove the SD card reader with its cable out of the computer.

### Installing SD card reader

#### Prerequisites

If you are replacing a component, remove the existing component before performing the installation procedure.

#### About this task

The figure indicates the location of the SD card reader and provides a visual representation of the installation procedure.

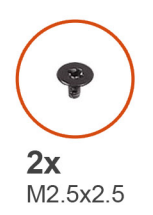

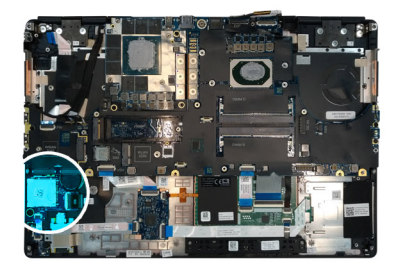

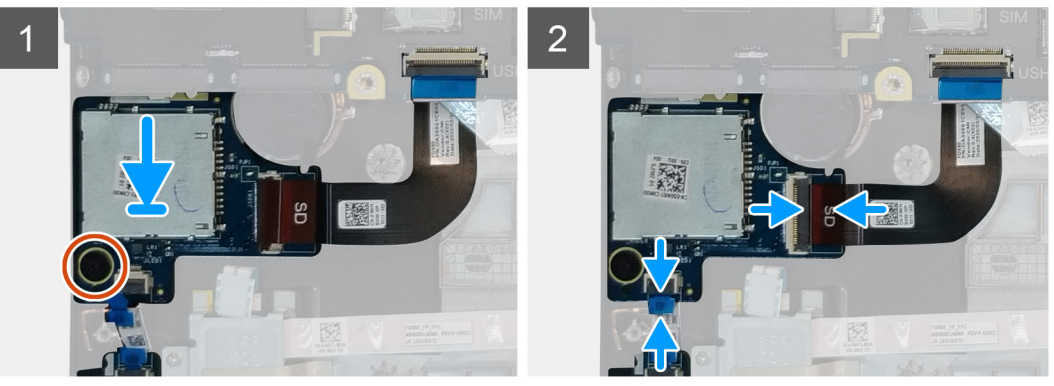

- 1. Align and place the SD care reader with its slot on the palmrest.
- 2. Replace the (M2.5x2.5) screw to secure the SD card reader to the palmrest.
- 3. Connect the LED board cable to the SD card reader on the bottom side of the computer.
- 4. Connect the SD card reader cable to the connector on the system board.

#### Next steps

- 1. Install the inner frame.
- 2. Install the WLAN card.
- **3.** Install the WWAN card.
- 4. Install the primary M.2 SSD.
- 5. Install the inner frame.
- 6. Install the battery.
- 7. Install the base cover.
- 8. Install the SD card.
- 9. Follow the procedure in after working inside your computer.

# **Bouton d'alimentation**

### Removing the power button

#### Prerequisites

- 1. Follow the procedure in before working inside your computer.
- 2. Remove the SD card.
- **3.** Remove the base cover.
- **4.** Remove the battery.
- 5. Remove the heat-sink assembly.
- 6. Remove the power button board.

#### About this task

The figure indicates the location of the power button and provides a visual representation of the removal procedure.

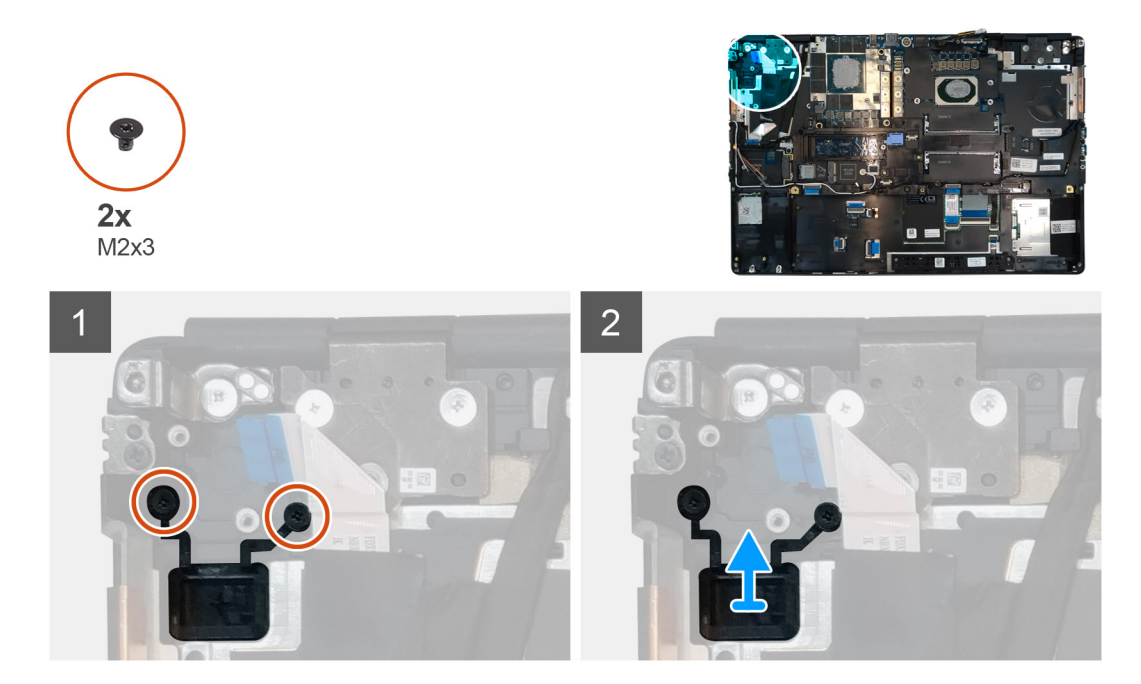

- 1. Remove the two (M2x3) screws that secure the power button in its slot on the computer.
- 2. Remove the power button from the computer.

### Installing the power button

#### Prerequisites

If you are replacing a component, remove the existing component before performing the installation procedure.

#### About this task

The figure indicates the location of the power button and provides a visual representation of the installation procedure.

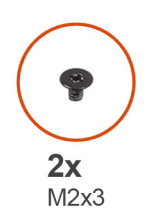

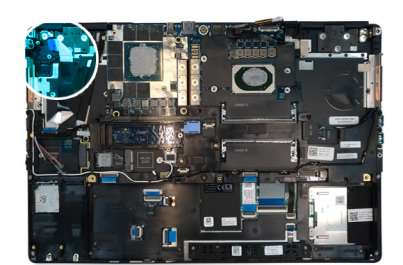

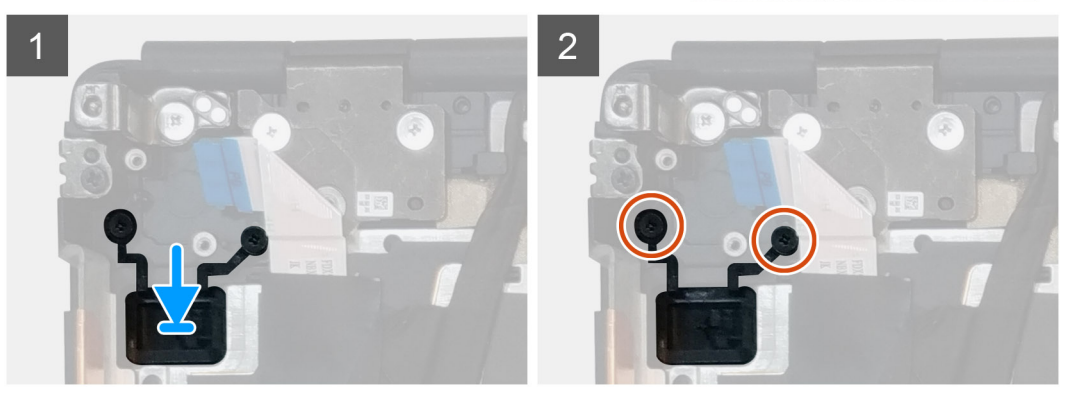

- 1. Place the power button into its slot on the computer.
- 2. Replace the two (M2x3) screws to secure the power button in place.

#### Next steps

- 1. Install the power button board.
- 2. Install the heat-sink assembly.
- **3.** Install the battery.
- 4. Install the base cover.
- 5. Install the SD card.
- 6. Follow the procedure in after working inside your computer.

# Assemblage du bouton d'alimentation avec lecteur d'empreintes digitales

# Removing the power button assembly with fingerprint reader

#### Prerequisites

- 1. Follow the procedure in before working inside your computer.
- 2. Remove the SD card.
- 3. Remove the base cover.
- 4. Remove the battery.
- 5. Remove the heat-sink assembly.
- 6. Remove the power button board assembly with fingerprint reader.

#### About this task

The figure indicates the location of the power button and provides a visual representation of the removal procedure.

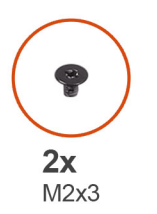

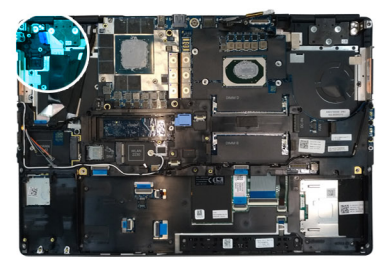

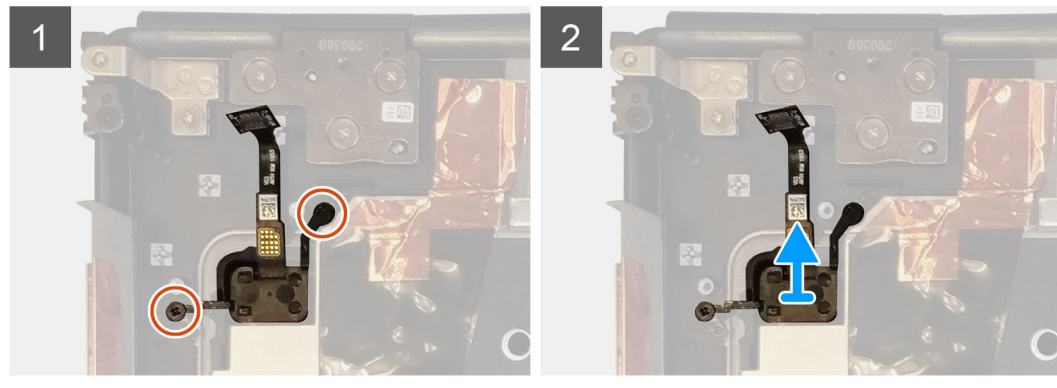

- 1. Remove the two (M2x3) screws that secure the power button assembly with fingerprint reader in its slot on the computer.
- 2. Remove the power button assembly with fingerprint reader from the computer.

# Installing the power button assembly with fingerprint reader

#### Prerequisites

If you are replacing a component, remove the existing component before performing the installation procedure.

#### About this task

The figure indicates the location of the power button and provides a visual representation of the installation procedure.

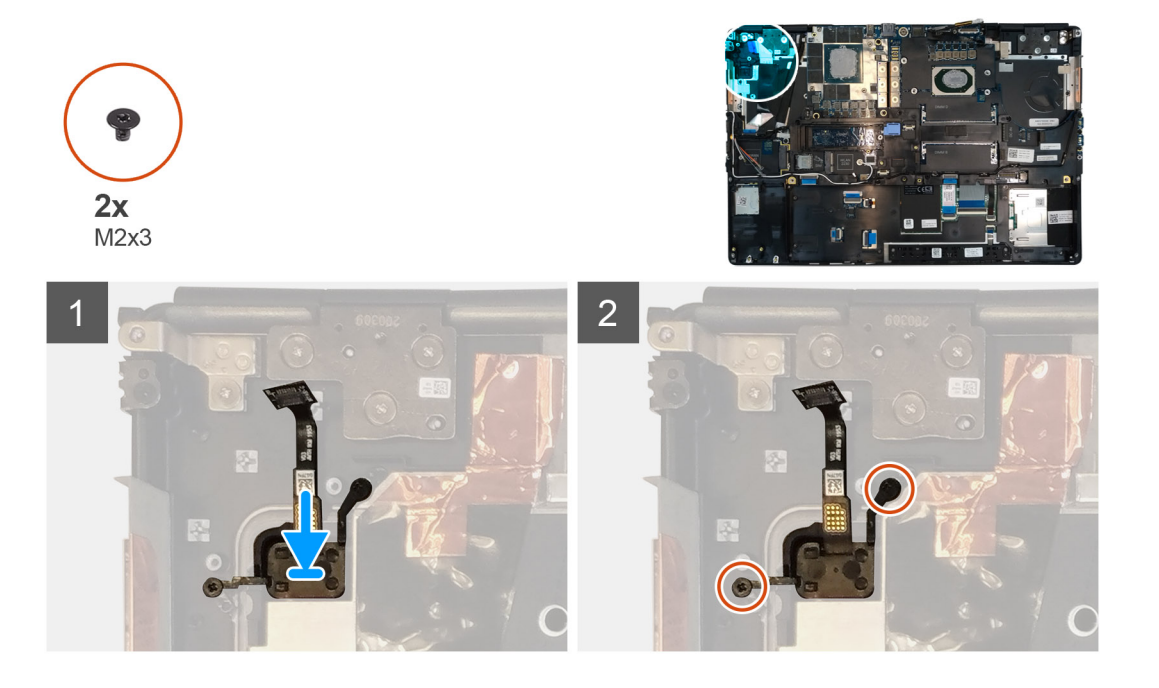

#### Steps

- 1. Place the power button assembly with fingerprint reader into its slot on the computer.
- 2. Replace the two (M2x3) screws to secure the power button assembly with fingerprint reader in place.

#### Next steps

- 1. Install the power button board assembly with fingerprint reader.
- 2. Install the heat-sink assembly.
- **3.** Install the battery.
- 4. Install the base cover.
- 5. Install the SD card.
- 6. Follow the procedure in after working inside your computer.

# Câble d'alimentation de processeur graphique

### Removing the GPU power cable

#### Prerequisites

- 1. Follow the procedure in before working inside your computer.
- 2. Remove the SD card.
- 3. Remove the base cover.
- **4.** Remove the battery.
- 5. Remove the keyboard lattice.
- 6. Remove the keyboard.

#### About this task

The figure indicates the location of the GPU power cable and provides a visual representation of the removal procedure.

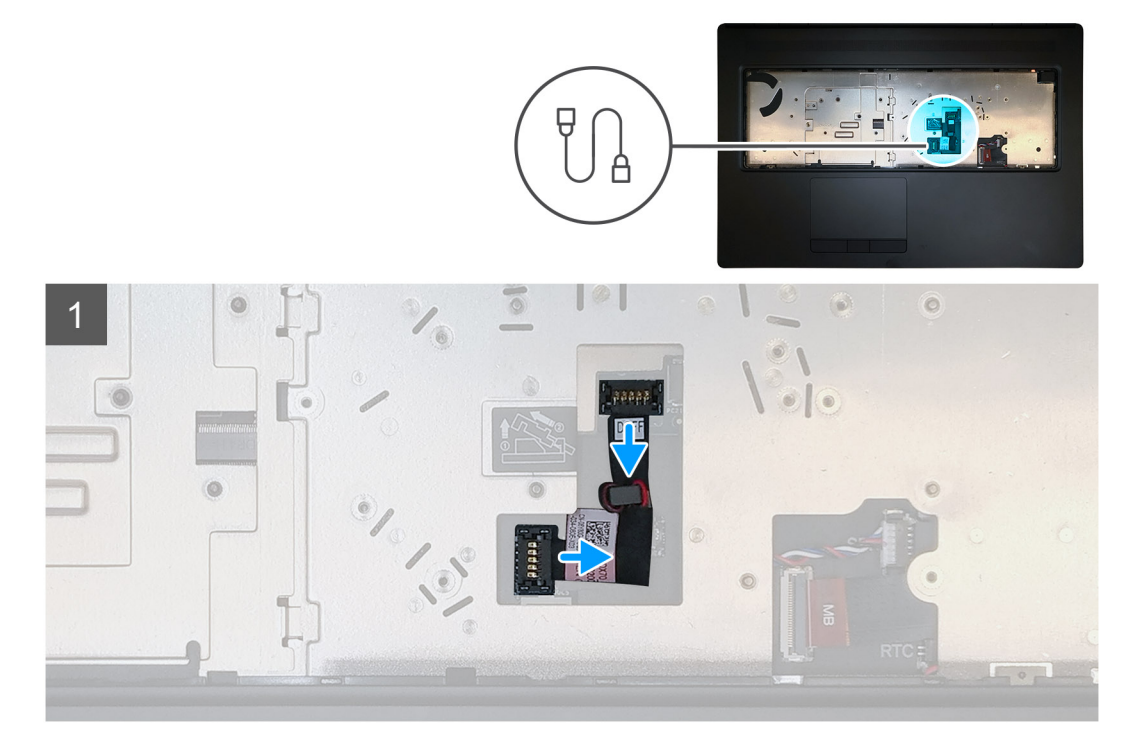

#### Steps

- 1. Carefully pry the GPU power cable connector outside the end of the connector head to unlock the GPU power cable connector from the GPU card.
- 2. Slightly slide the GPU power cable connector outwards to disconnect the GPU power cable from the GPU card.
- 3. Repeat the above steps to disconnect the GPU power cable from the system board.
- 4. Peel the GPU power cable from the computer.

### Installing the GPU power cable

#### Prerequisites

If you are replacing a component, remove the existing component before performing the installation procedure.

#### About this task

The figure indicates the location of the GPU power cable and provides a visual representation of the installation procedure.

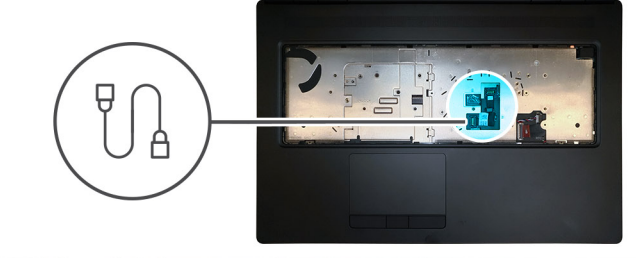

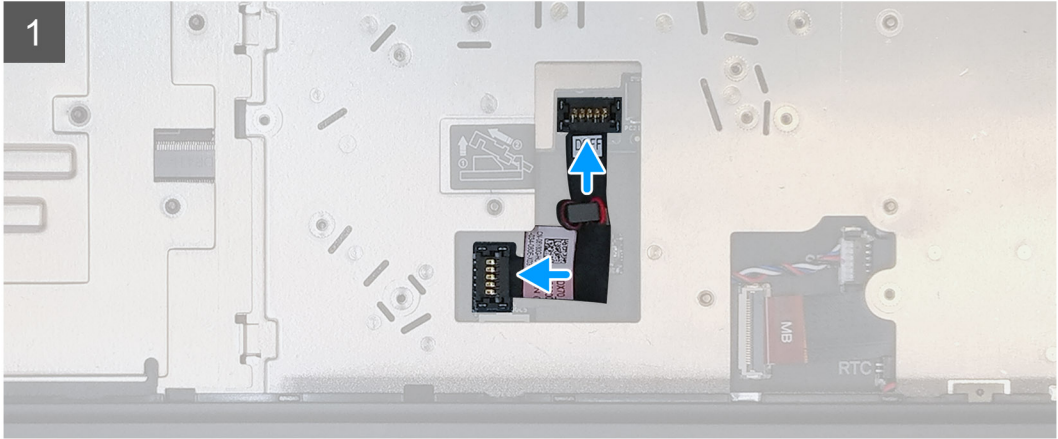

- 1. Adhere the GPU power cable into its slot on the computer.
- 2. Disconnect the GPU power cable from the connector on the system board.
- 3. Slide the GPU power cable connector into its slot to connect the GPU power cable to the GPU card.
- 4. Lock the GPU power cable connector to secure the GPU card.

#### Next steps

- 1. Install the keyboard.
- 2. Install the keyboard lattice.
- 3. Install the battery.
- **4.** Install the base cover.
- 5. Install the SD card.
- 6. Follow the procedure in after working inside your computer.

### Carte système

### Removing the system board

#### Prerequisites

- 1. Follow the procedure in before working inside your computer.
- **2.** Remove the SD card.
- **3.** Remove the SSD door.
- 4. Remove the secondary M.2 SSD.
- **5.** Remove the base cover.
- 6. Remove the battery.
- 7. Remove the primary M.2 SSD.
- 8. Remove the SIM card.
- 9. Remove the secondary memory.
- **10.** Remove the WWAN card.
- **11.** Remove the WLAN card.

- **12.** Remove the keyboard lattice.
- **13.** Remove the keyboard.
- **14.** Remove the primary memory.
- **15.** Remove the heat-sink assembly.
- **16.** Remove the inner frame.

#### About this task

The figure indicates the location of the system board and provides a visual representation of the removal procedure. Images to be uploaded in the next review cycle.

#### **i** NOTE: For discrete models shipped with GPU card:

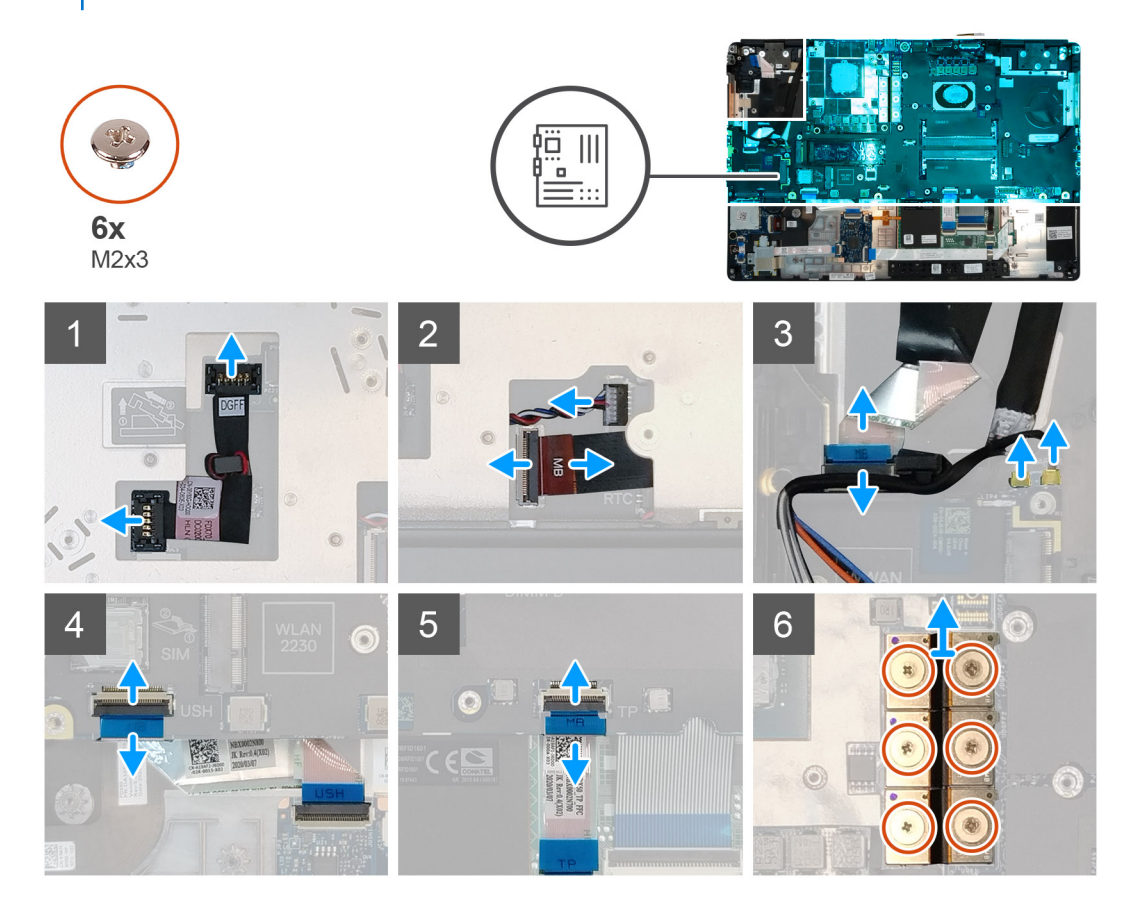

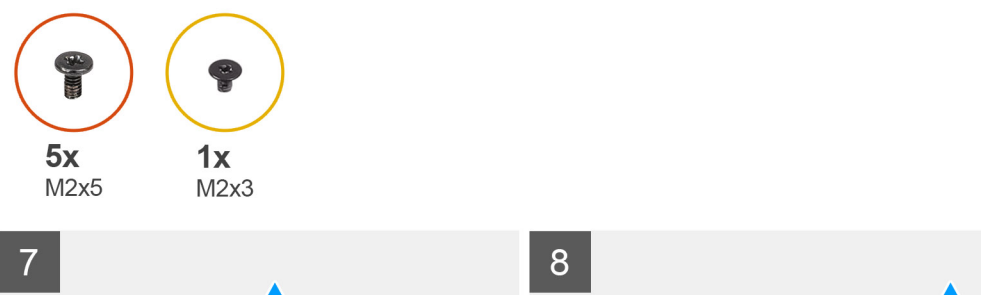

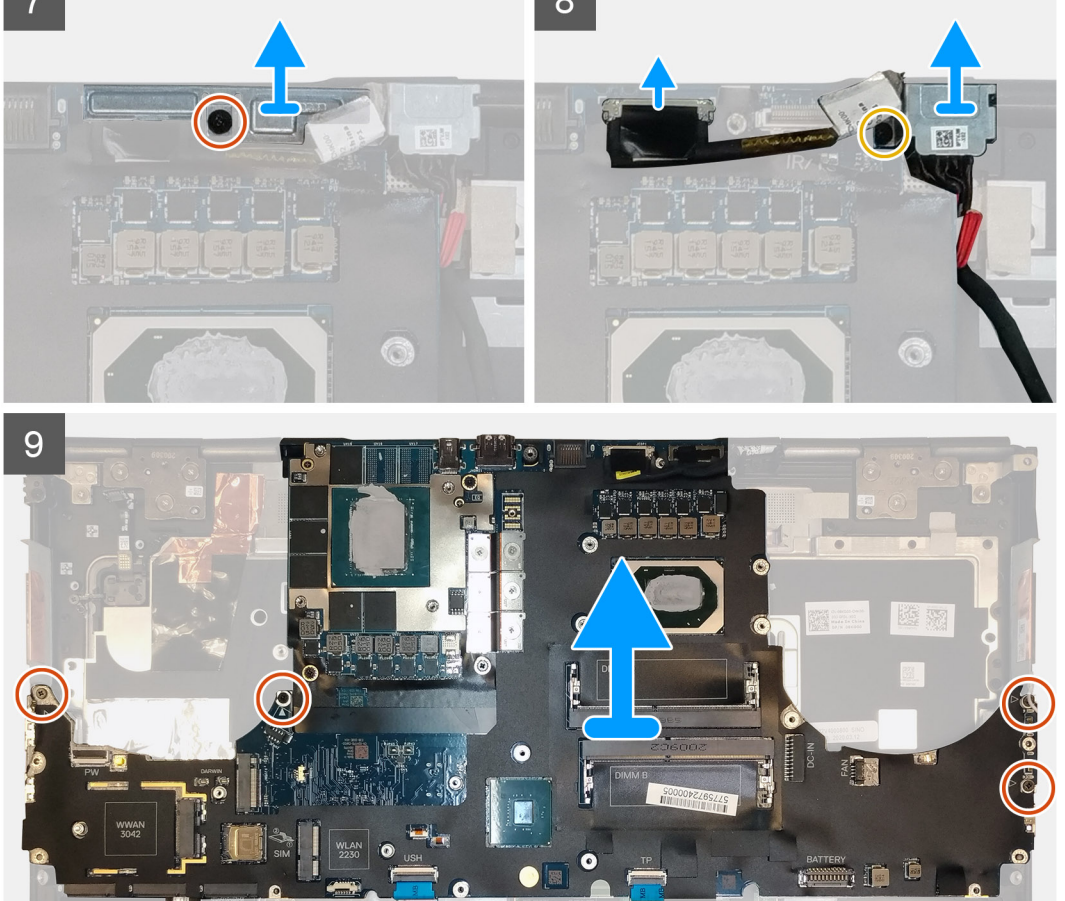

- 1. Carefully pry the GPU power cable connector outside the end of the connector head to unlock the GPU power cable connector from the system board on top side of the system.
- 2. Slightly slide the GPU power cable connector outwards to disconnect the GPU power cable from the connector on the system board.
- 3. Disconnect the speaker cable and the SD card reader cable from the connectors on the system board.
- 4. Disconnect the touch screen cable (for models shipped with a touch screen) or IR camera cable (for models shipped with an IR camera), power adapter cable, touchpad cable, USH daughter board cable (for models shipped with a USH daughter board), and power button board cable from the system board.
- 5. Remove the (M2x3) screw that secures the Darwin cable bracket in place.
- 6. Remove the Darwin cable bracket.
- 7. Disconnect the Darwin cables from the connectors on the system board.
- 8. Remove the six (M2x3) screws that secure the three beam connectors in place on the bottom of the system.

#### (i) NOTE: This step is applicable for discrete models shipped with 256 MB VRAM GPU card.

9. Remove the four (M2x3) screws that secure the two beam connectors in place on the bottom of the system.

i NOTE: This step is applicable for discrete models shipped with 128 MB VRAM GPU card.

## i NOTE: For UMA models, remove the two (M2x3) screws that secure the single beam connector in place on the bottom of the system.

- **10.** Remove the beam connectors from the computer.
- 11. Remove the (M2x5) screw that secures the display cable bracket in place.
- **12.** Remove the display cable bracket from the computer.
- **13.** Disconnect the display cable from the connector on the system board.
- 14. Remove the four (M2x5) screws that secure the system board to the computer.
- 15. Pry the coin-cell battery, located under the system board, from the palmrest while lifting the system board.
- **16.** Remove the system board from the computer.

### Installing the system board

#### Prerequisites

If you are replacing a component, remove the existing component before performing the installation procedure.

#### About this task

The figure indicates the location of the system board and provides a visual representation of the installation procedure.

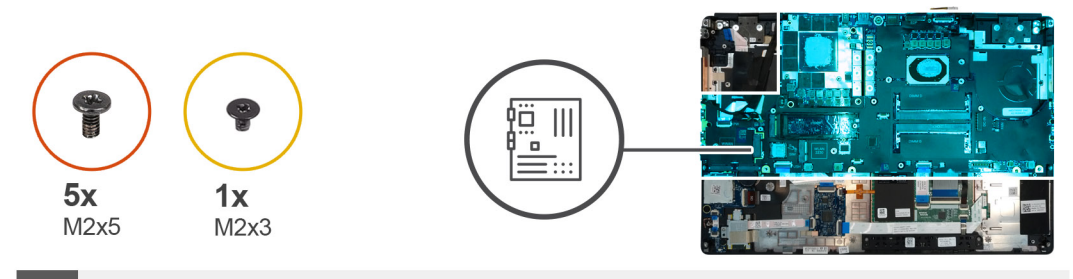

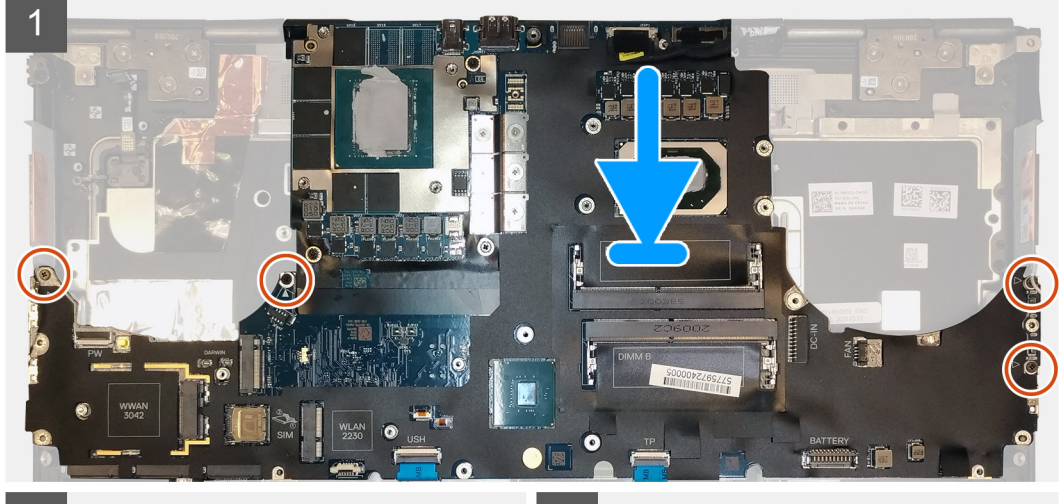

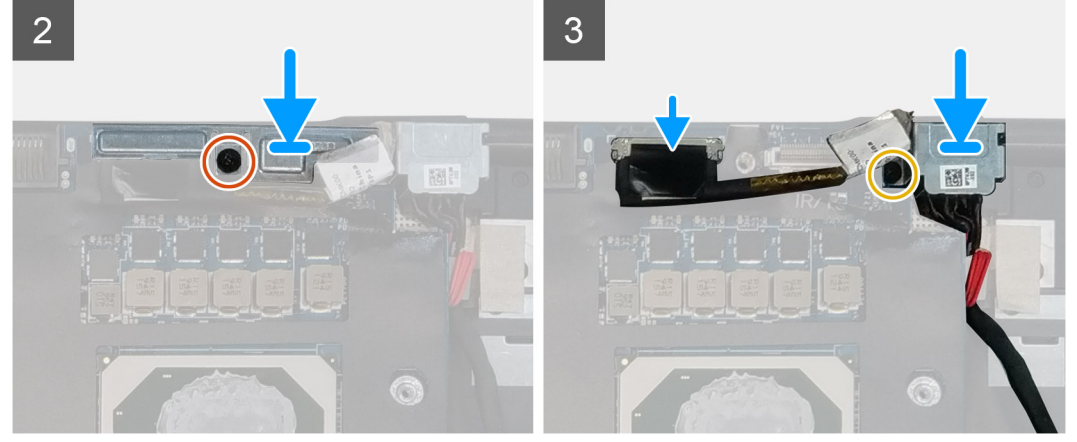

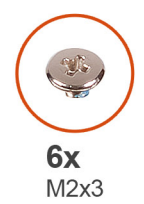

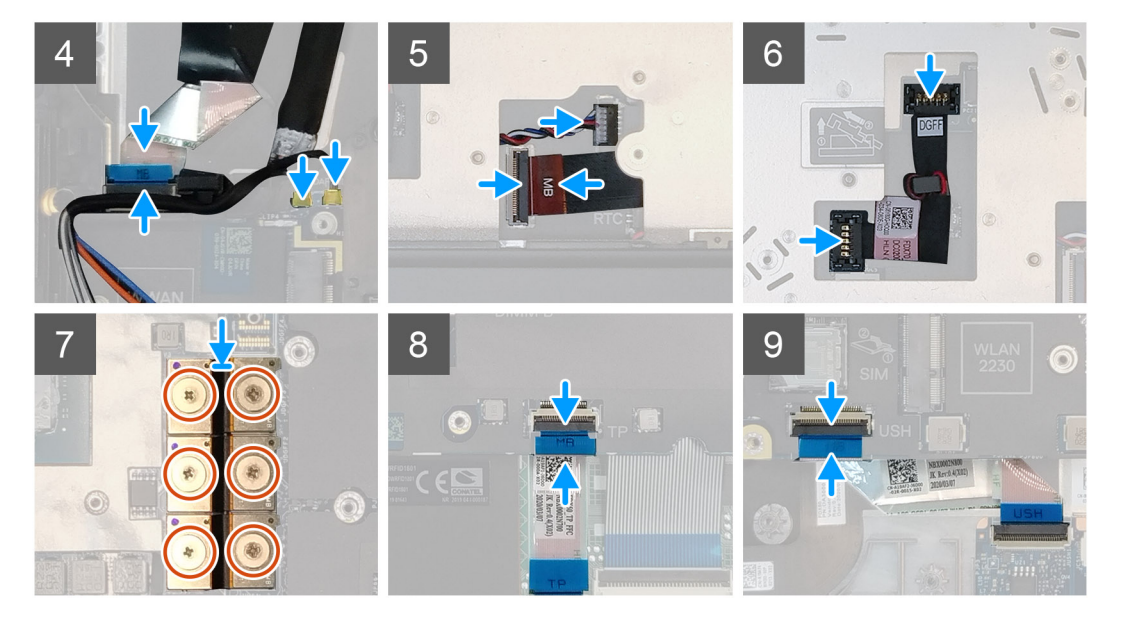

- 1. Adhere the coin-cell battery to the palmrest and then place the system board on its slot on the palmrest.
- 2. Replace the four (M2x5) screws to secure the system board to the palmrest.
- **3.** Connect the display cable, touch screen cable (for models shipped with a touch screen) or IR camera cable (for models shipped with an IR camera), power adapter cable, touchpad cable, USH daughter board FFC (for models shipped with a USH daughter board), and power button board cable to the connectors on the system board.
- 4. Replace the display cable bracket on the display cable.
- 5. Replace the (M2x5) screw to secure the display cable bracket to the system board.
- 6. Connect the Darwin cables to the connectors on the system board.
- 7. Replace the Darwin cable bracket on the Darwin cable connector.
- 8. Replace the (M2x3) screw to secure the Darwin cable bracket to the system board.
- 9. Connect the beam connectors on the system board.

#### (i) NOTE:

- For UMA models, replace the two (M2x3) screws to secure the single beam connector in place on the bottom side of the system.
- For discrete models shipped with a 128 MB vram GPU card, replace the four (M2x3) screws to secure the two beam connector in place on the bottom side of the system.
- For discrete models shipped with a 256 MB vram GPU card, replace the six (M2x3) screws to secure the three beam connector in place on the bottom side of the system.
- **10.** Connect the speaker cable and SD card reader cable to the connectors on the system board.
- 11. Connect the GPU power cable to the connector on the system board on the top side of the
- 12. Lock the GPU power cable connector on the system board.

#### Next steps

- 1. Install the inner frame.
- 2. Install the heat-sink assembly.
- **3.** Install the primary memory.

- 4. Install the keyboard.
- 5. Install the keyboard lattice.
- 6. Install the WLAN card.
- 7. Install the WWAN card.
- 8. Install the secondary memory.
- 9. Install the SIM card.
- **10.** Install the primary M.2 SSD.
- **11.** Install the inner frame.
- 12. Install the battery.
- **13.** Install the base cover.
- 14. Install the secondary M.2 SSD.
- **15.** Install the SSD door.
- 16. Install the SD card.
- 17. Follow the procedure in after working inside your computer.

### Carte de processeur graphique

### Retrait de la carte de processeur graphique

#### Prérequis

- 1. Suivez la procédure décrite dans Avant d'intervenir à l'intérieur de votre ordinateur.
- 2. Retirez la carte SD.
- 3. Retirez le cache du disque SSD.
- 4. Retirez le disque SSD M2 secondaire.
- 5. Retirez le cache de fond.
- 6. Retirez la batterie.
- 7. Retirez le disque SSD M.2 principal.
- 8. Retirez la carte SIM.
- 9. Retirez la mémoire secondaire.
- **10.** Retirez la carte WWAN.
- **11.** Retirez la carte WLAN.
- 12. Retirez la grille du clavier.
- 13. Retirez le clavier.
- 14. Retirez le câble d'alimentation du processeur graphique.
- 15. Retirez la mémoire principale.
- 16. Retirez l'assemblage du dissipateur de chaleur.
- **17.** Retirez le cadre interne.
- 18. Retirez la carte système.

#### À propos de cette tâche

La figure indique l'emplacement de la carte système et fournit une représentation visuelle de la procédure de retrait. Images à télécharger lors du prochain cycle de vérification

#### (i) REMARQUE : Pour les modèles séparés expédiés avec une carte de processeur graphique :

#### Étapes

- 1. Retirez les trois vis (M2x5) qui fixent la carte de processeur graphique au repose-poignets.
- 2. Retirez la carte de processeur graphique de l'ordinateur.

### Installation de la carte de processeur graphique

#### Prérequis

Si vous remplacez un composant, retirez le composant existant avant d'exécuter la procédure d'installation.

#### À propos de cette tâche

La figure indique l'emplacement de la carte de processeur graphique et fournit une représentation visuelle de la procédure d'installation.

Images à télécharger lors du prochain cycle de vérification

#### Étapes

- 1. Placez la carte de processeur graphique dans son logement situé sur le repose-poignets après les avoir alignés.
- 2. Remettez en place les trois vis (M2x5) qui fixent la carte de processeur graphique au repose-poignets.

#### Étapes suivantes

- 1. Installez la carte système.
- 2. Installez le cadre interne.
- 3. Installez l'assemblage du dissipateur de chaleur.
- 4. Installez la mémoire principale.
- 5. Installez le câble d'alimentation du processeur graphique.
- 6. Installez le clavier.
- 7. Installez la grille du clavier.
- 8. Installez la carte WLAN.
- 9. Installez la carte WWAN.
- 10. Installez la mémoire secondaire.
- **11.** Installez la carte SIM.
- **12.** Installez le disque SSD M.2 principal.
- 13. Installez la batterie.
- 14. Installez le cache de fond.
- **15.** Installez le disque SSD M2 secondaire.
- **16.** Installez le cache du disque SSD.
- 17. Installez la carte SD.
- 18. Suivez la procédure décrite dans Après une intervention à l'intérieur de votre ordinateur.

### **Haut-parleur**

### **Removing the speaker**

#### Prerequisites

- 1. Follow the procedure in before working inside your computer.
- 2. Remove the SD card.
- **3.** Remove the SSD door.
- 4. Remove the secondary M.2 SSD.
- 5. Remove the base cover.
- 6. Remove the battery.
- 7. Remove the primary M.2 SSD.
- 8. Remove the SIM card.
- 9. Remove the secondary memory.
- **10.** Remove the WWAN card.
- **11.** Remove the WLAN card.
- 12. Remove the keyboard lattice.
- **13.** Remove the keyboard.

- **14.** Remove the primary memory.
- **15.** Remove the heat-sink assembly.
- **16.** Remove the inner frame.
- **17.** Remove the GPU power cable.
- **18.** Remove the GPU card.
- 19. Remove the system board.

#### About this task

The figure indicates the location of the speaker and provides a visual representation of the removal procedure. Images to be uploaded in the next review cycle.

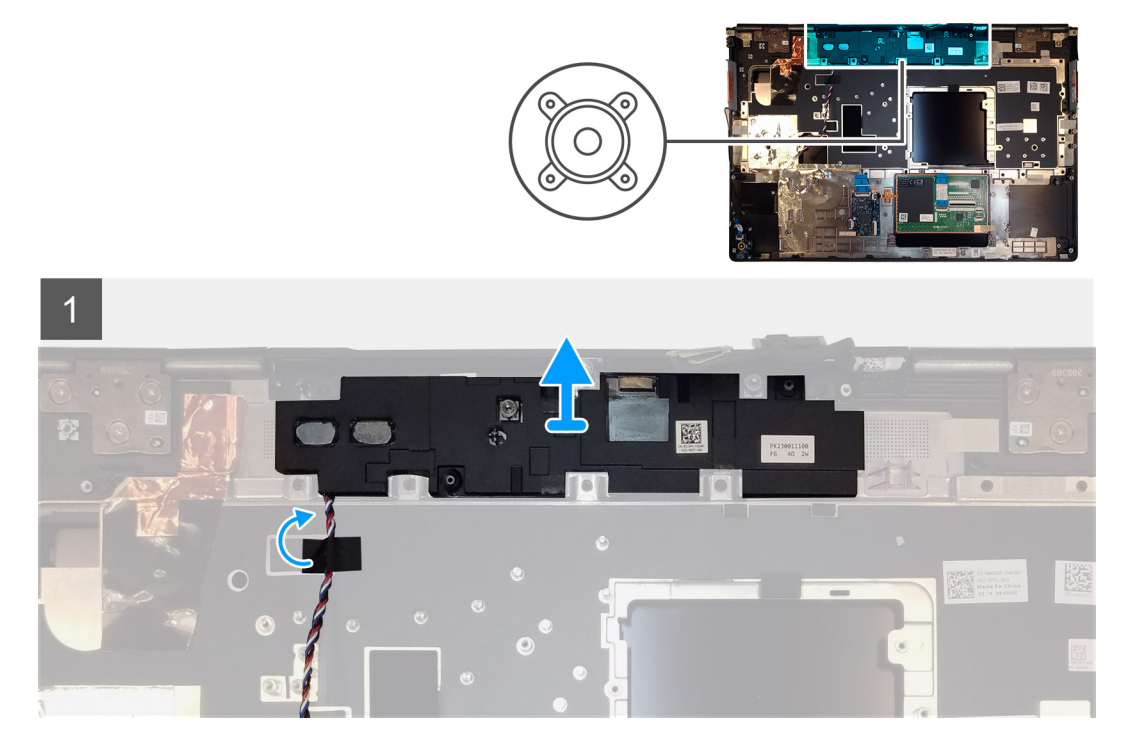

#### Steps

- 1. Peel the pieces of adhesive tape that secures the speaker cable to the palmrest.
- 2. Pry the speaker module from its slot on the top edge of the palmrest.
- 3. Remove the speaker module from the computer.

### Installing the speaker

#### Prerequisites

If you are replacing a component, remove the existing component before performing the installation procedure.

#### About this task

The figure indicates the location of the speaker and provides a visual representation of the installation procedure.

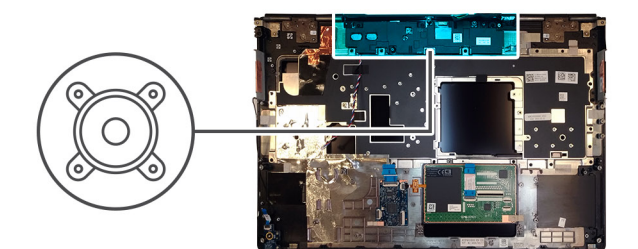

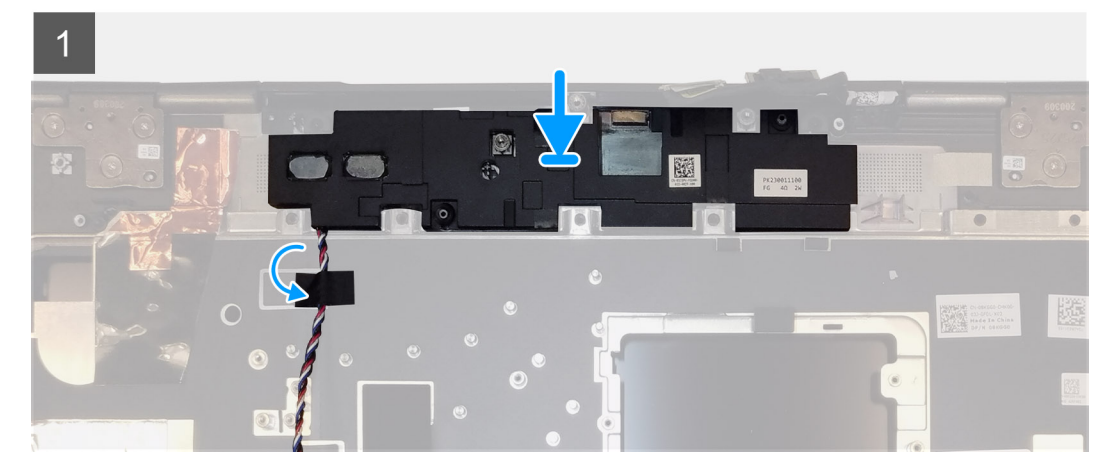

- 1. Align and place the speaker module into its slot on the top edge of the palmrest.
- 2. Adhere the three piece adhesive tape to secure the speaker cable in place on the palmrest.

#### Next steps

- 1. Install the system board.
- 2. Install the GPU card.
- **3.** Install the GPU power cable.
- **4.** Install the inner frame.
- 5. Install the heat-sink assembly.
- 6. Install the primary memory.
- 7. Install the keyboard.
- 8. Install the keyboard lattice.
- 9. Install the WLAN card.
- **10.** Install the WWAN card.
- **11.** Install the secondary memory.
- 12. Install the SIM card.
- **13.** Install the primary M.2 SSD.
- 14. Install the battery.
- **15.** Install the base cover.
- 16. Install the secondary M.2 SSD.
- 17. Install the SSD door.
- 18. Install the SD card.
- **19.** Follow the procedure in after working inside your computer.

# **Cache central**

### Removing the middle cap

#### Prerequisites

- 1. Follow the procedure in before working inside your computer.
- 2. Remove the SD card.
- **3.** Remove the SSD door.
- 4. Remove the secondary M.2 SSD.
- **5.** Remove the base cover.
- 6. Remove the battery.
- 7. Remove the primary M.2 SSD.
- 8. Remove the SIM card.
- **9.** Remove the secondary memory.
- **10.** Remove the WWAN card.
- **11.** Remove the WLAN card.
- **12.** Remove the keyboard lattice.
- **13.** Remove the keyboard.
- **14.** Remove the primary memory.
- **15.** Remove the heat-sink assembly.
- **16.** Remove the inner frame.
- **17.** Remove the GPU power cable.
- **18.** Remove the GPU card.
- **19.** Remove the system board.

#### About this task

The figure indicates the location of the speaker and provides a visual representation of the removal procedure. Images to be uploaded in the next review cycle.

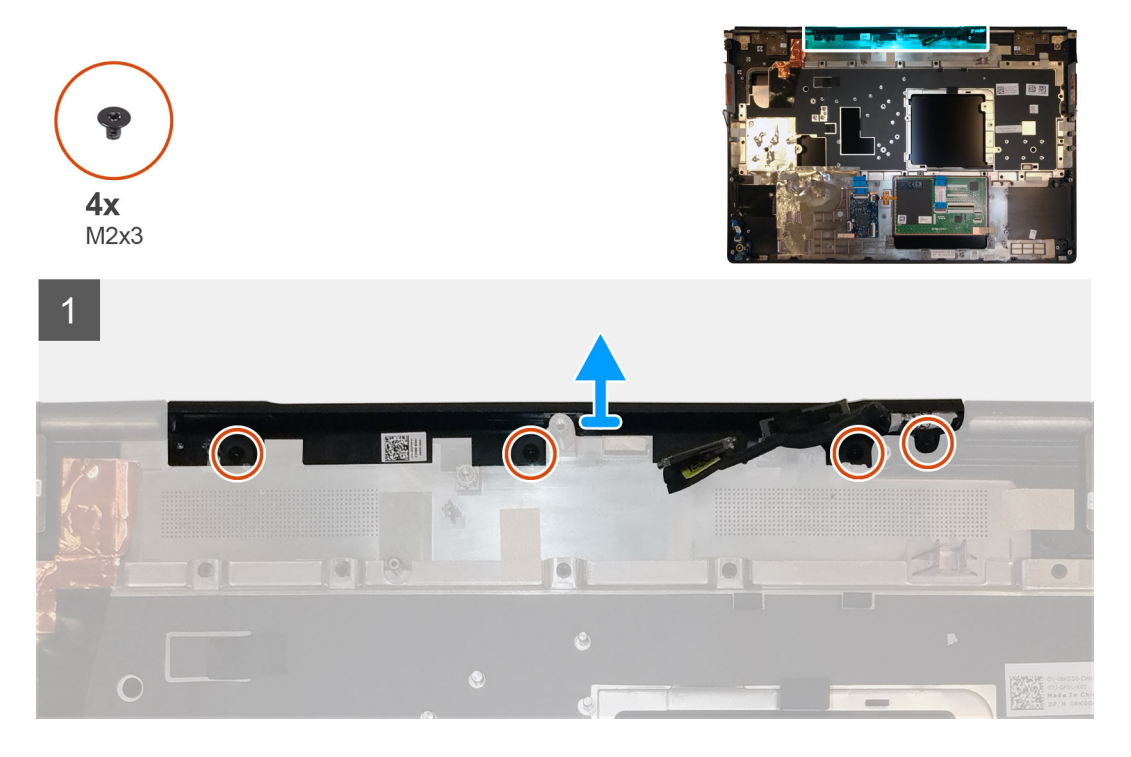

#### Steps

1. Remove the four (M2x3) screws that secures the middle cap in place.
2. Remove the middle cap from the computer.

## Installing the middle cap

#### Prerequisites

If you are replacing a component, remove the existing component before performing the installation procedure.

#### About this task

The figure indicates the location of the middle cap and provides a visual representation of the installation procedure.

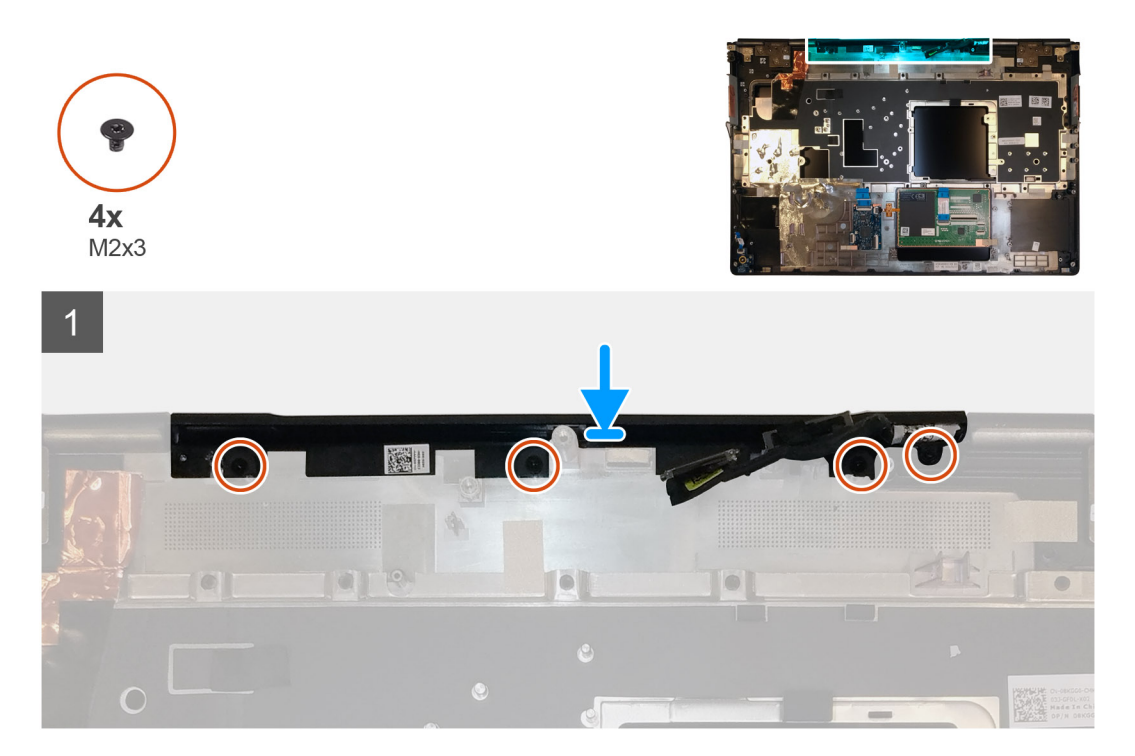

#### Steps

1. Align and insert the middle cap onto the palmrest.

i NOTE: Ensure that the middle cap is secured in place by the two pegs on the palmrest.

2. Replace the four (M2x3) screws to secure the middle cap in place.

- 1. Install the system board.
- 2. Install the GPU card.
- **3.** Install the GPU power cable.
- **4.** Install the inner frame.
- 5. Install the heat-sink assembly.
- 6. Install the primary memory.
- 7. Install the keyboard.
- 8. Install the keyboard lattice.
- 9. Install the WLAN card.
- 10. Install the WWAN card.
- **11.** Install the secondary memory.
- 12. Install the SIM card.
- 13. Install the primary M.2 SSD.
- 14. Install the battery.

- **15.** Install the base cover.
- 16. Install the secondary M.2 SSD.
- **17.** Install the SSD door.
- 18. Install the SD card.
- 19. Follow the procedure in after working inside your computer.

# Assemblage d'écran

## Removing the display assembly

#### Prerequisites

- 1. Follow the procedure in before working inside your computer.
- **2.** Remove the SD card.
- **3.** Remove the SSD door.
- 4. Remove the secondary M.2 SSD.
- 5. Remove the base cover.
- 6. Remove the battery.
- 7. Remove the primary M.2 SSD.
- 8. Remove the SIM card.
- 9. Remove the secondary memory.
- $\textbf{10.} \ \text{Remove the WWAN card.}$
- **11.** Remove the WLAN card.
- **12.** Remove the keyboard lattice.
- **13.** Remove the keyboard.
- **14.** Remove the primary memory.
- **15.** Remove the heat-sink assembly.

#### About this task

The figure indicates the location of the display assembly and provides a visual representation of the removal procedure.

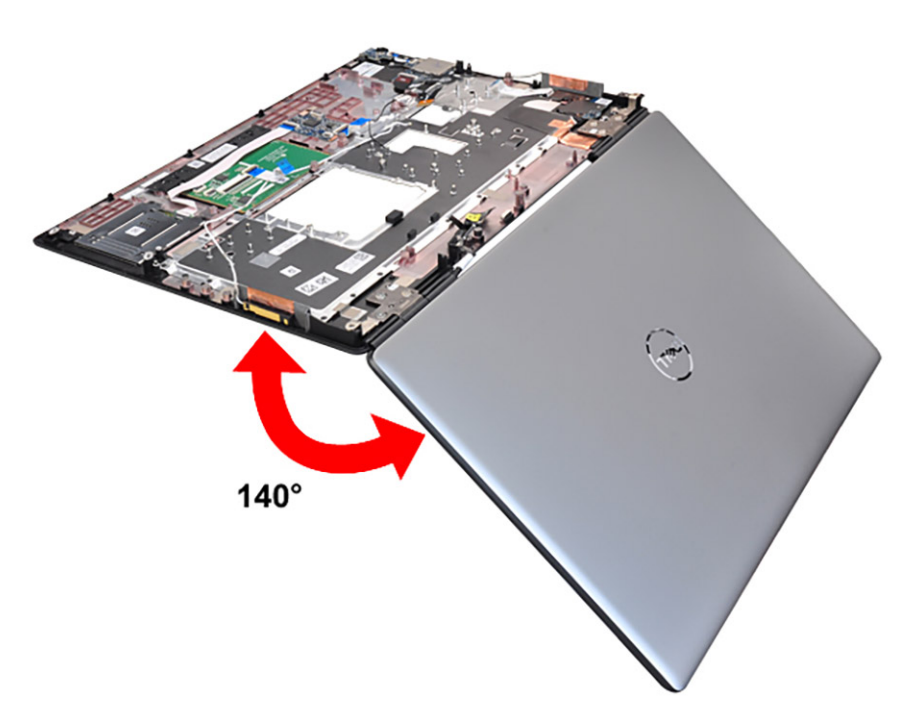

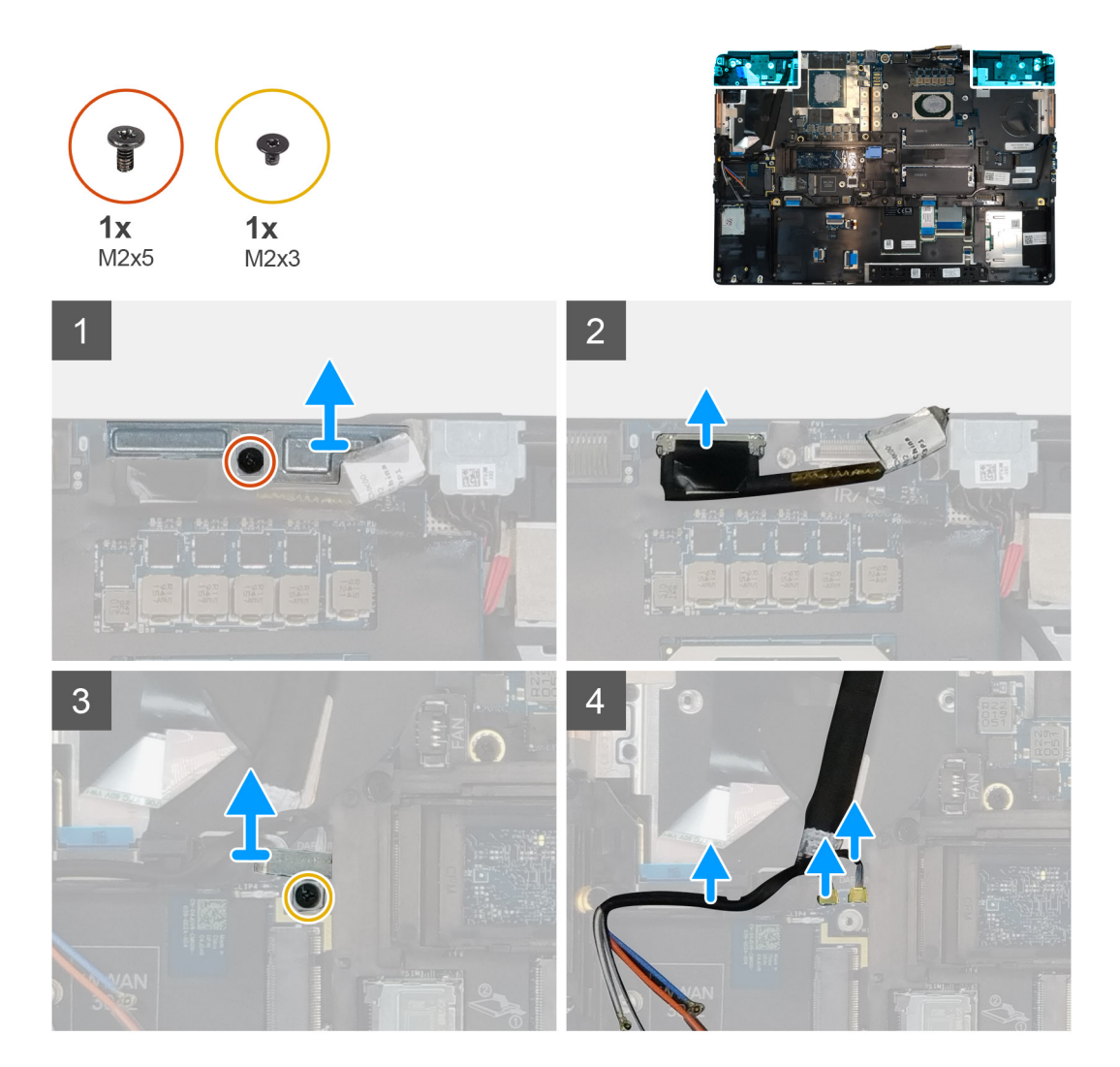

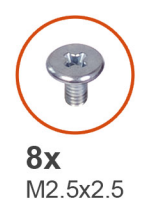

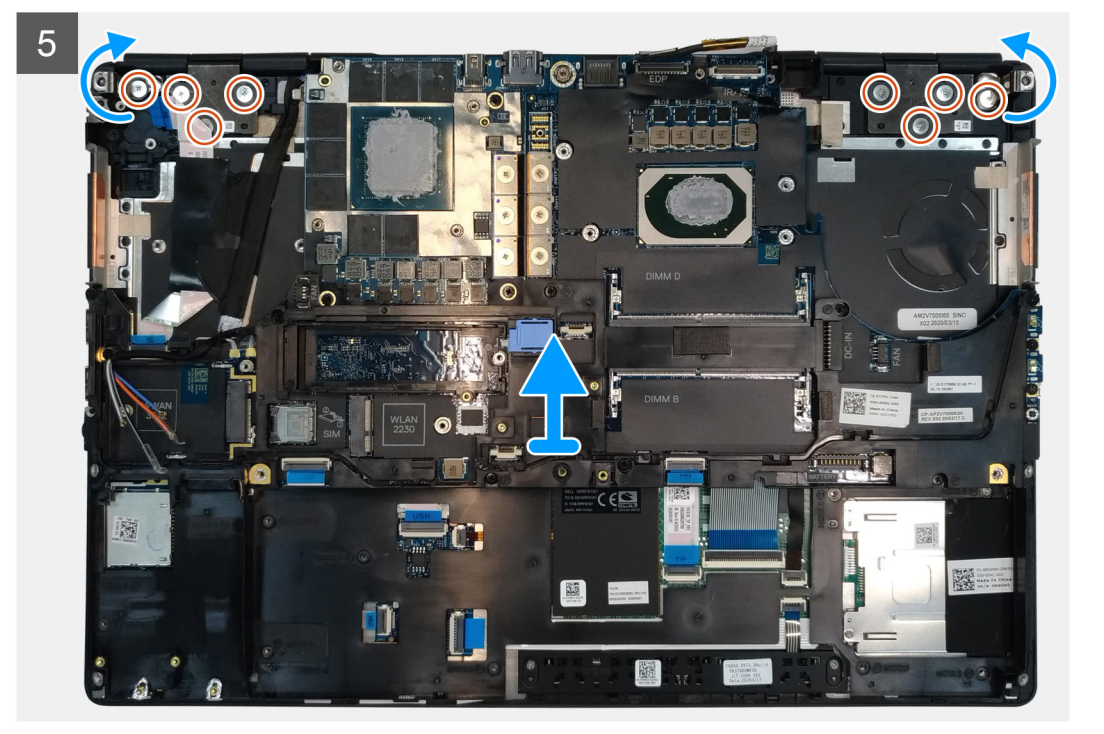

- 1. Open the display assembly to a 140-degree angle and place the computer at the edge of a flat table so that the display assembly can extend below the table.
- 2. Remove the (M2x5) screw that secures the display bracket to the palmrest.
- **3.** Disconnect the display cable from the connector on the system board.
- 4. Remove the (M2x5) screw that secures the Darwin bracket.
- 5. Peel and remove the WWAN cables and Darwin cables from the palmrest.
- 6. Remove the eight (M2.5x2.5) screws that secures the hinges to the palmrest.
- 7. Remove the display assembly from the palmrest.

## Installing the display assembly

#### Prerequisites

If you are replacing a component, remove the existing component before performing the installation procedure.

#### About this task

The figure indicates the location of the display assembly and provides a visual representation of the installation procedure.

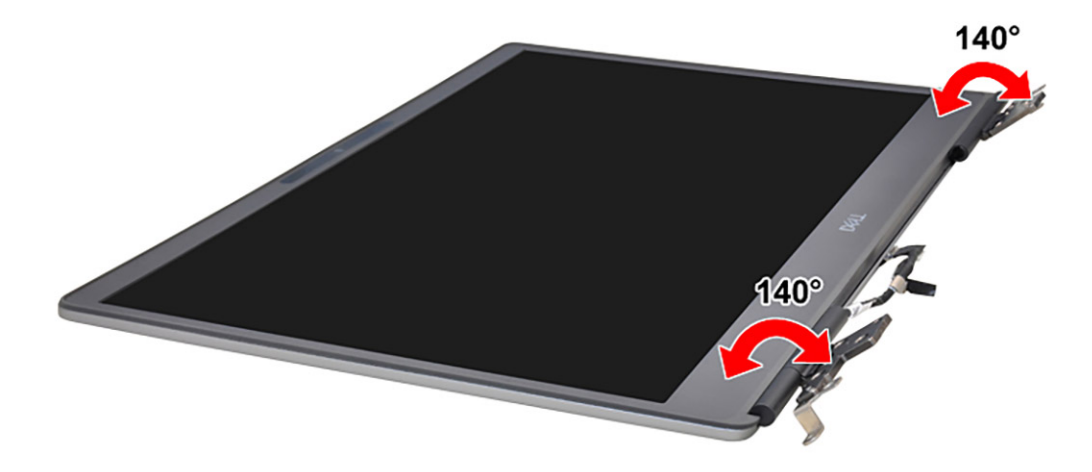

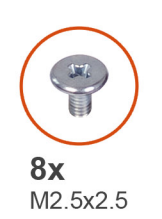

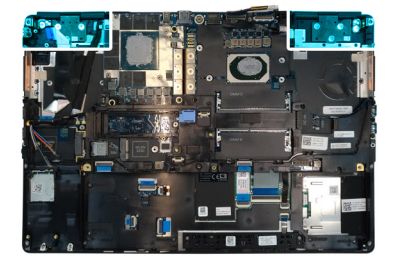

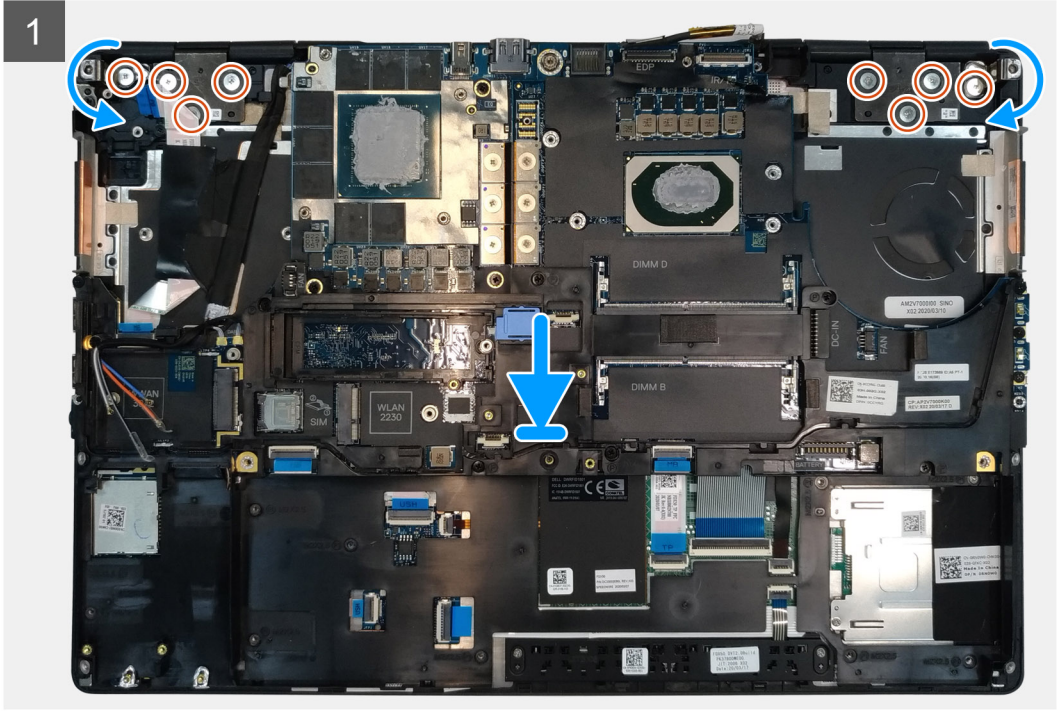

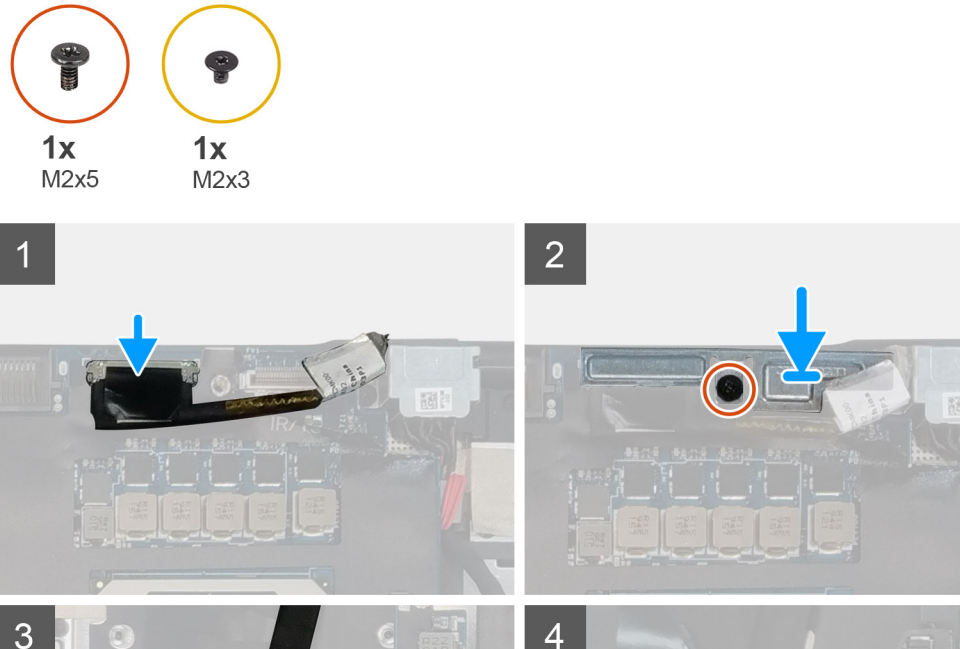

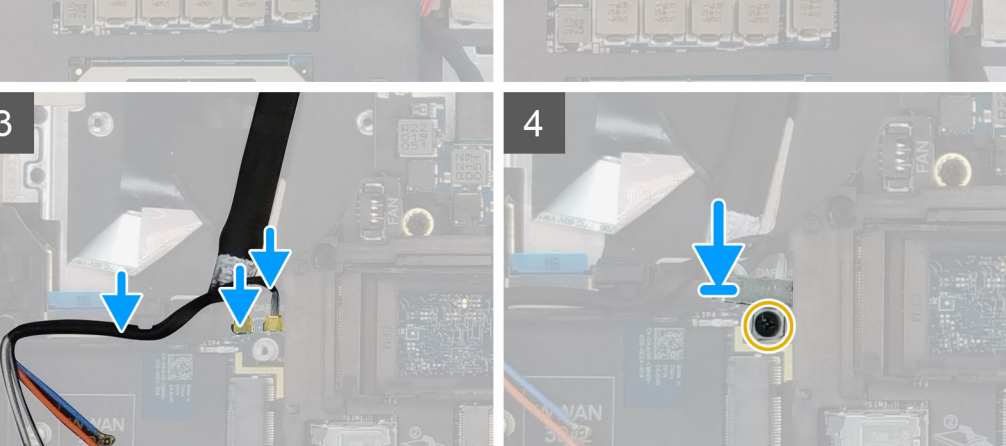

## 1. (i) NOTE: Before installing the display assembly, ensure that the display hinges are opened to a 140-degree angle against the display assembly, to fit the display assembly to the palmrest.

- Align the screw holes on the hinges on the display assembly to the screw holes on the palmrest.
- 2. Replace the eight (M2.5x2.5) screws to secure the hinges to the palmrest.
- **3.** Replace the (M2x5) screw to secure the display bracket to the palmrest.
- **4.** Connect the display cable to the connector on the system board.
- 5. Replace the (M2x5) screw to secure the Darwin bracket.
- 6. Adhere the WWAN cables and Darwin cables to the palmrest.

- 1. Install the heat-sink assembly.
- **2.** Install the primary memory.
- 3. Install the keyboard.
- 4. Install the keyboard lattice.
- 5. Install the WLAN card.
- 6. Install the WWAN card.
- 7. Install the secondary memory.
- 8. Install the SIM card.
- **9.** Install the primary M.2 SSD.
- **10.** Install the battery.
- **11.** Install the base cover.
- **12.** Install the secondary M.2 SSD.

- 13. Install the SSD door.
- 14. Install the SD card.
- **15.** Follow the procedure in after working inside your computer.

## **Repose-mains**

## **Removing the palmrest**

#### Prerequisites

- 1. Follow the procedure in before working inside your computer.
- 2. Remove the SD card.
- 3. Remove the SSD door.
- 4. Remove the secondary M.2 SSD.
- 5. Remove the base cover.
- 6. Remove the battery.
- 7. Remove the primary M.2 SSD.
- 8. Remove the SIM card.
- **9.** Remove the secondary memory.
- **10.** Remove the WWAN card.
- **11.** Remove the WLAN card.
- **12.** Remove the keyboard lattice.
- **13.** Remove the keyboard.
- **14.** Remove the primary memory.
- **15.** Remove the power adapter port.
- **16.** Remove the power button board.
- **17.** Remove the smart card reader.
- **18.** Remove the touchpad buttons.
- **19.** Remove the SD card reader.
- 20. Remove the power button. or power button assembly with fingerprint reader
- 21. Remove the heat-sink assembly.
- **22.** Remove the inner frame.
- 23. Remove the GPU power cable.
- **24.** Remove the GPU card.
- 25. Remove the system board.
- **26.** Remove the speaker.
- **27.** Remove the middle cap.
- **28.** Remove the display assembly.

#### About this task

The picture below shows the palmrest after performing the pre-removal parts procedures for any palm rest replacement

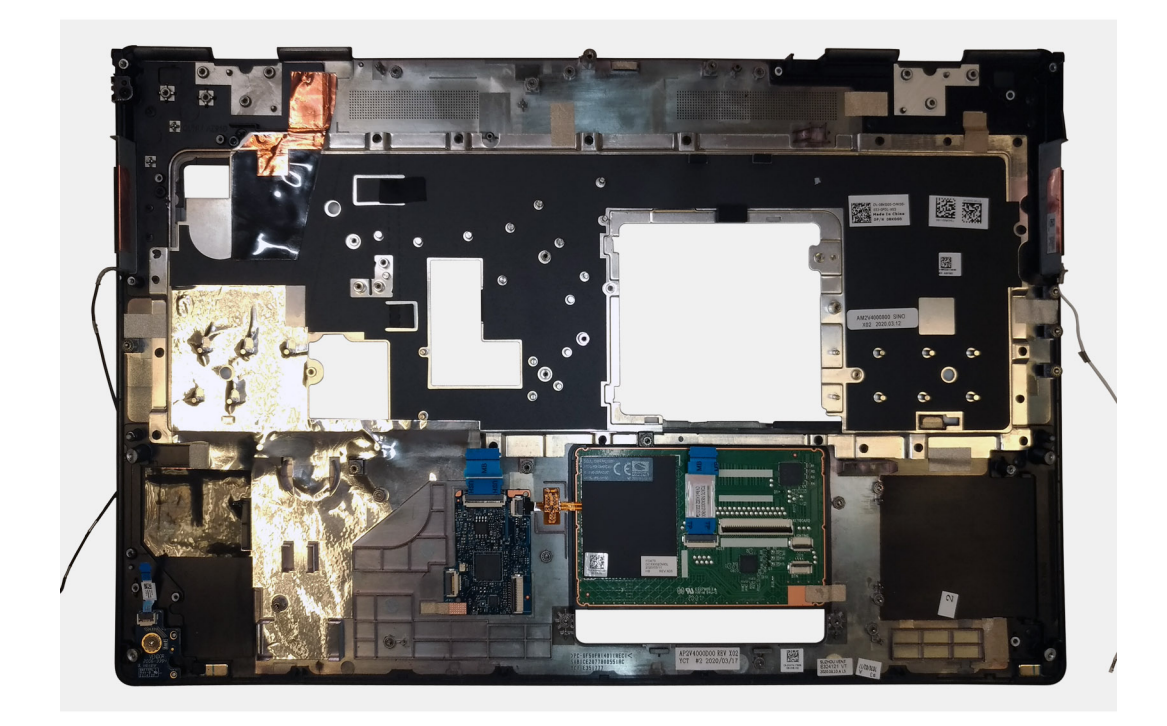

## Installing the palmrest

#### Prerequisites

If you are replacing a component, remove the existing component before performing the installation procedure.

#### About this task

The figure indicates the palmrest and before performing the pre-installation parts procedures for any palmrest installation procedure.

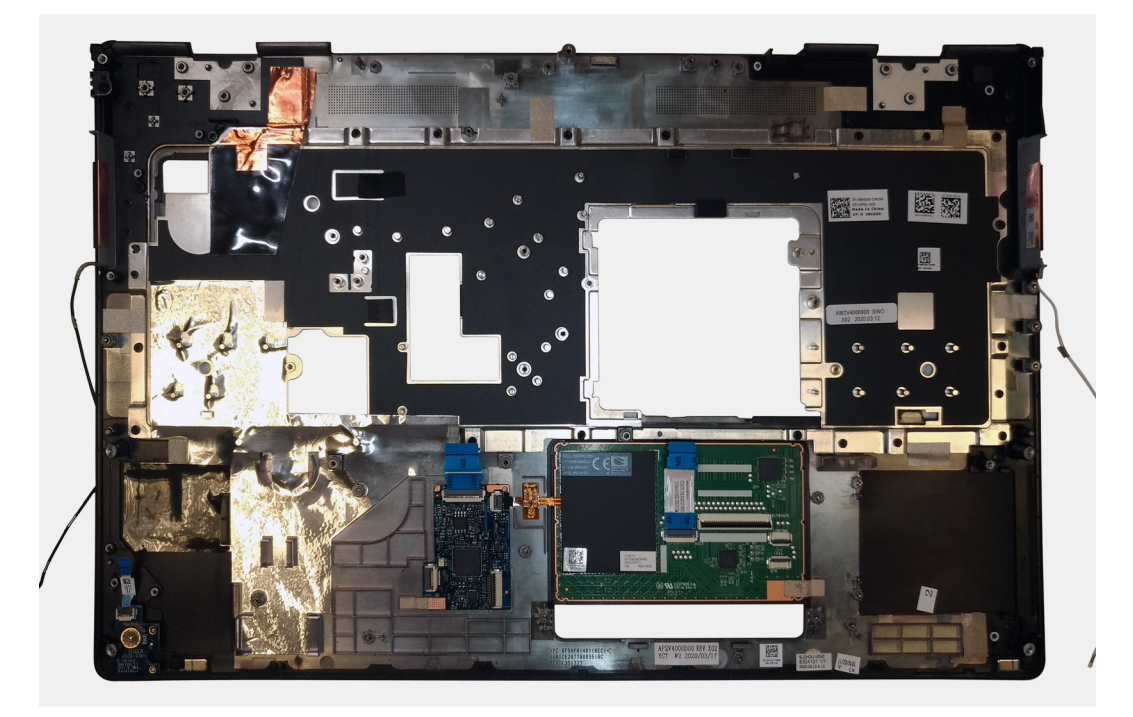

#### Next steps

**1.** Install the display assembly.

- 2. Install the middle cap.
- 3. Install the speaker.
- 4. Install the system board.
- 5. Install the GPU card.
- 6. Install the GPU power cable.
- 7. Install the inner frame.
- 8. Install the heat-sink assembly.
- 9. Install the power button or power button assembly with fingerprint reader.
- **10.** Install the SD card reader.
- **11.** Install the smart card reader.
- 12. Install the touchpad buttons.
- 13. Install the power button board.
- 14. Install the power adapter port.
- **15.** Install the primary memory.
- 16. Install the keyboard.
- 17. Install the keyboard lattice.
- 18. Install the WLAN card.
- **19.** Install the WWAN card.
- 20. Install the secondary memory.
- $\label{eq:21.1} \mbox{Install the SIM card.}$
- 22. Install the primary M.2 SSD.
- **23.** Install the battery.
- 24. Install the base cover.
- 25. Install the secondary M.2 SSD.
- 26. Install the SSD door.
- 27. Install the SD card.
- 28. Follow the procedure in after working inside your computer.

# Cadre d'écran

### Removing the display bezel (non-touch)

#### Prerequisites

- 1. Follow the procedure in before working inside your computer.
- 2. Remove the SD card.
- **3.** Remove the SSD door.
- 4. Remove the secondary M.2 SSD.
- **5.** Remove the base cover.
- 6. Remove the battery.
- 7. Remove the primary M.2 SSD.
- $\textbf{8.} \quad \text{Remove the SIM card.}$
- 9. Remove the secondary memory.
- 10. Remove the WWAN card.
- **11.** Remove the WLAN card.
- **12.** Remove the keyboard lattice.
- **13.** Remove the keyboard.
- **14.** Remove the primary memory.
- **15.** Remove the heat-sink assembly.
- **16.** Remove the inner frame.
- 17. Remove the GPU power cable.
- **18.** Remove the GPU card.
- **19.** Remove the system board.
- **20.** Remove the speaker.
- **21.** Remove the middle cap.

#### 22. Remove the display assembly.

#### About this task

The figure indicates the location of the display bezel and provides a visual representation of the removal procedure. Images to be uploaded in the next review cycle.

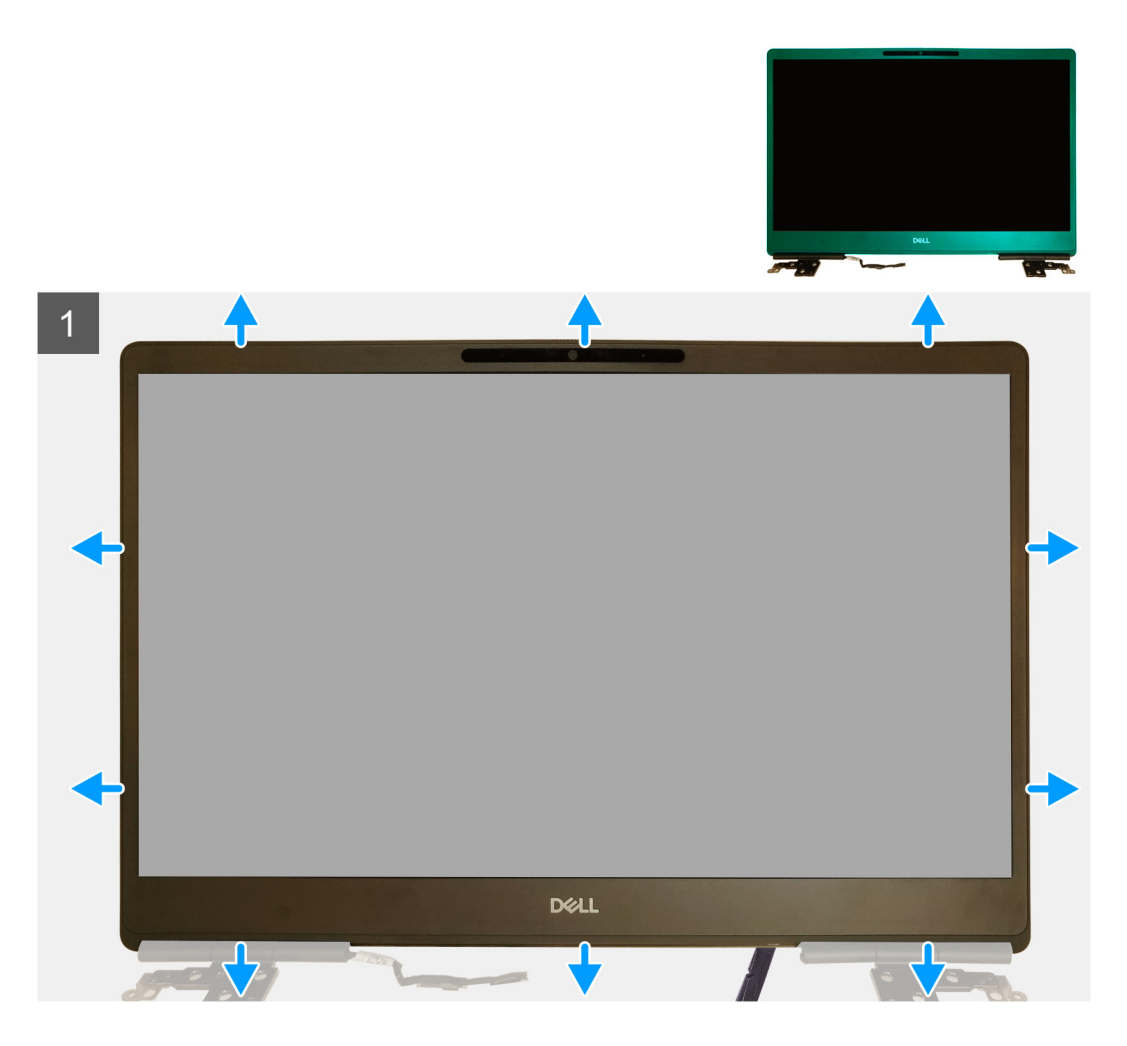

#### Steps

- 1. Using a flat head tool or a plastic scribe, pry open the display bezel from the two recess points on the bottom edge of the display bezel.
- 2. Working your way from the bottom edge, pry around the sides and top edge of the display bezel.
  - i NOTE: While prying the display bezel, make sure to pry along the outside edge of the display bezel using your handsusing a screw driver or other sharp objects may damage the display cover.
- 3. Remove the display bezel from the display assembly.

## Installing the display bezel (non-touch)

#### Prerequisites

If you are replacing a component, remove the existing component before performing the installation procedure.

#### About this task

The figure indicates the display bezel and provides a visual representation of the installation procedure.

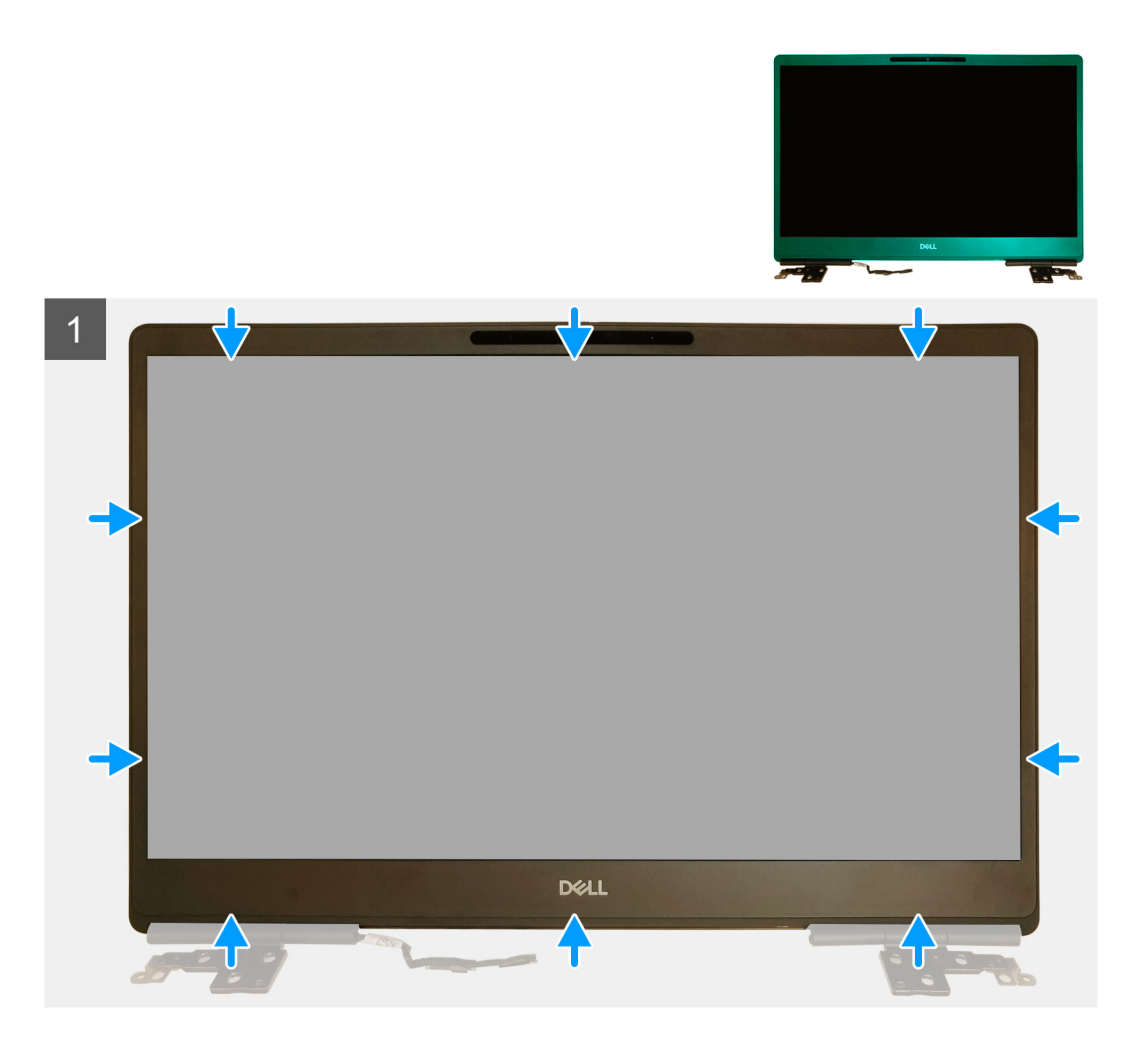

- 1. Place the display bezel on the display assembly.
- 2. Press the edges of the display bezel until it clicks onto the display assembly.

- **1.** Install the display assembly.
- **2.** Install the middle cap.
- 3. Install the speaker.
- **4.** Install the system board.
- 5. Install the GPU card.
- 6. Install the GPU power cable.
- 7. Install the inner frame.
- 8. Install the heat-sink assembly.
- **9.** Install the primary memory.
- 10. Install the keyboard.
- **11.** Install the keyboard lattice.
- 12. Install the WLAN card.
- 13. Install the WWAN card.
- **14.** Install the secondary memory.
- **15.** Install the SIM card.
- **16.** Install the primary M.2 SSD.
- **17.** Install the battery.
- **18.** Install the base cover.
- **19.** Install the secondary M.2 SSD.
- 20. Install the SSD door.

21. Install the SD card.22. Follow the procedure in after working inside your computer.

# Panneau d'affichage

## Removing the display panel (non-touch)

#### Prerequisites

- 1. Follow the procedure in before working inside your computer.
- 2. Remove the SD card.
- **3.** Remove the SSD door.
- 4. Remove the secondary M.2 SSD.
- 5. Remove the base cover.
- 6. Remove the battery.
- 7. Remove the primary M.2 SSD.
- 8. Remove the SIM card.
- **9.** Remove the secondary memory.
- **10.** Remove the WWAN card.
- $\label{eq:linear} \textbf{11.} \ \ \textbf{Remove the WLAN card.}$
- **12.** Remove the keyboard lattice.
- **13.** Remove the keyboard.
- **14.** Remove the primary memory.
- **15.** Remove the heat-sink assembly.
- **16.** Remove the inner frame.
- **17.** Remove the GPU power cable.
- **18.** Remove the GPU card.
- **19.** Remove the system board.
- 20. Remove the display assembly.
- **21.** Remove the speaker.
- 22. Remove the middle cap.
- **23.** Remove the display assembly.
- 24. Remove the display bezel.

#### About this task

The figure indicates the location of the display panel and provides a visual representation of the removal procedure. Images to be uploaded in the next review cycle.

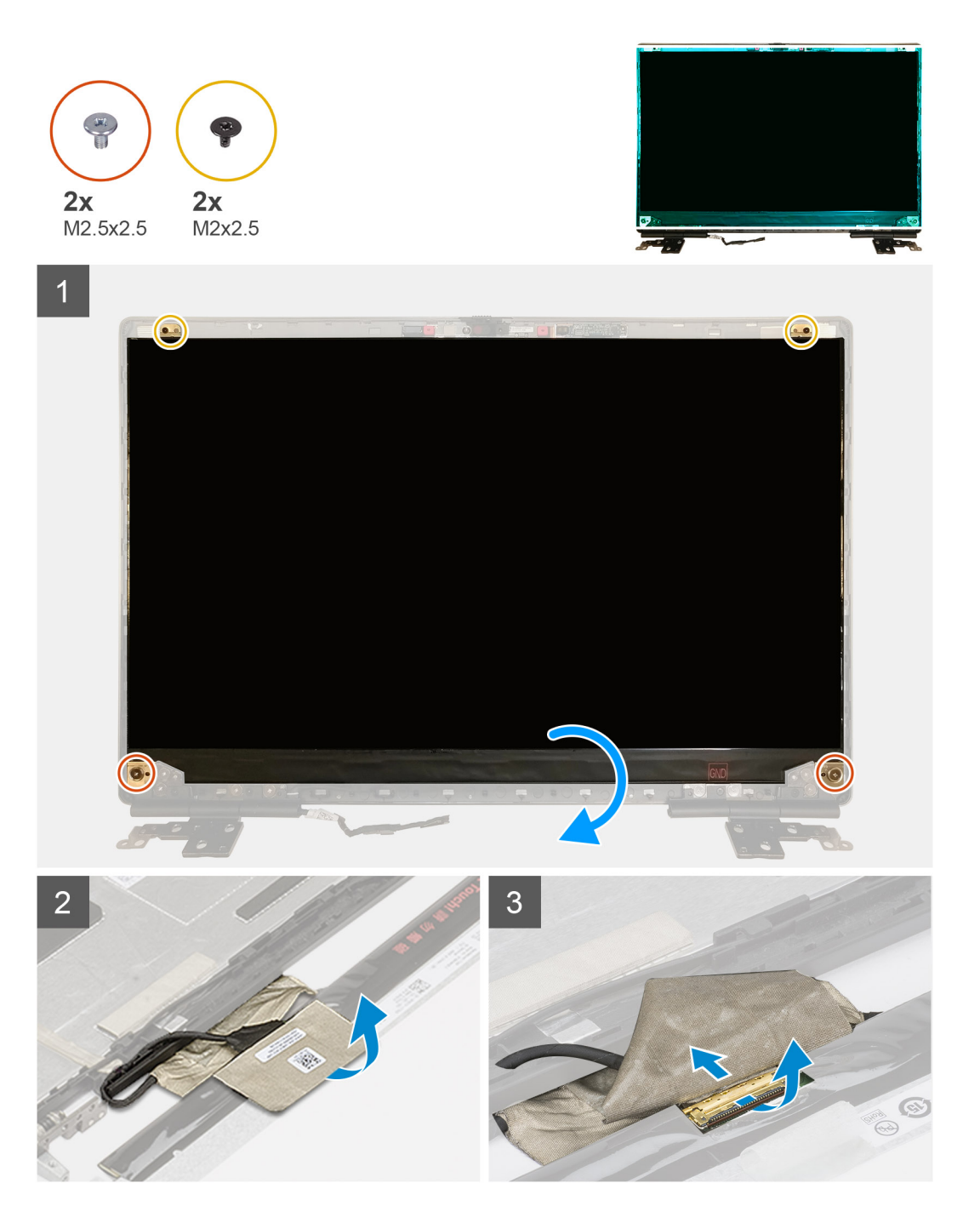

- 1. Remove the two (M2.5x2.5) screws and the two (M2x2.5) screws that secures the display panel to the display assembly.
- 2. Lift the display panel and turn the display panel over to access the display cable
- **3.** Peel the conductive tape covering the display cable.
- **4.** Peel the adhesive tapes that secures the display cable.
- 5. Peel the adhesive rubber strip covering the display cable.
- 6. Unlock the display cable connector and then disconnect the display cable from the back of the display panel.
- 7. Remove the display panel form the display assembly.
- 8. Remove the display panel.

i NOTE: The support brackets attached to the display panel are defined as a single service assembly part and cannot be further disassembled.

## Installing the display panel (non-touch)

#### Prerequisites

If you are replacing a component, remove the existing component before performing the installation procedure.

#### About this task

The figure indicates the display panel and provides a visual representation of the installation procedure.

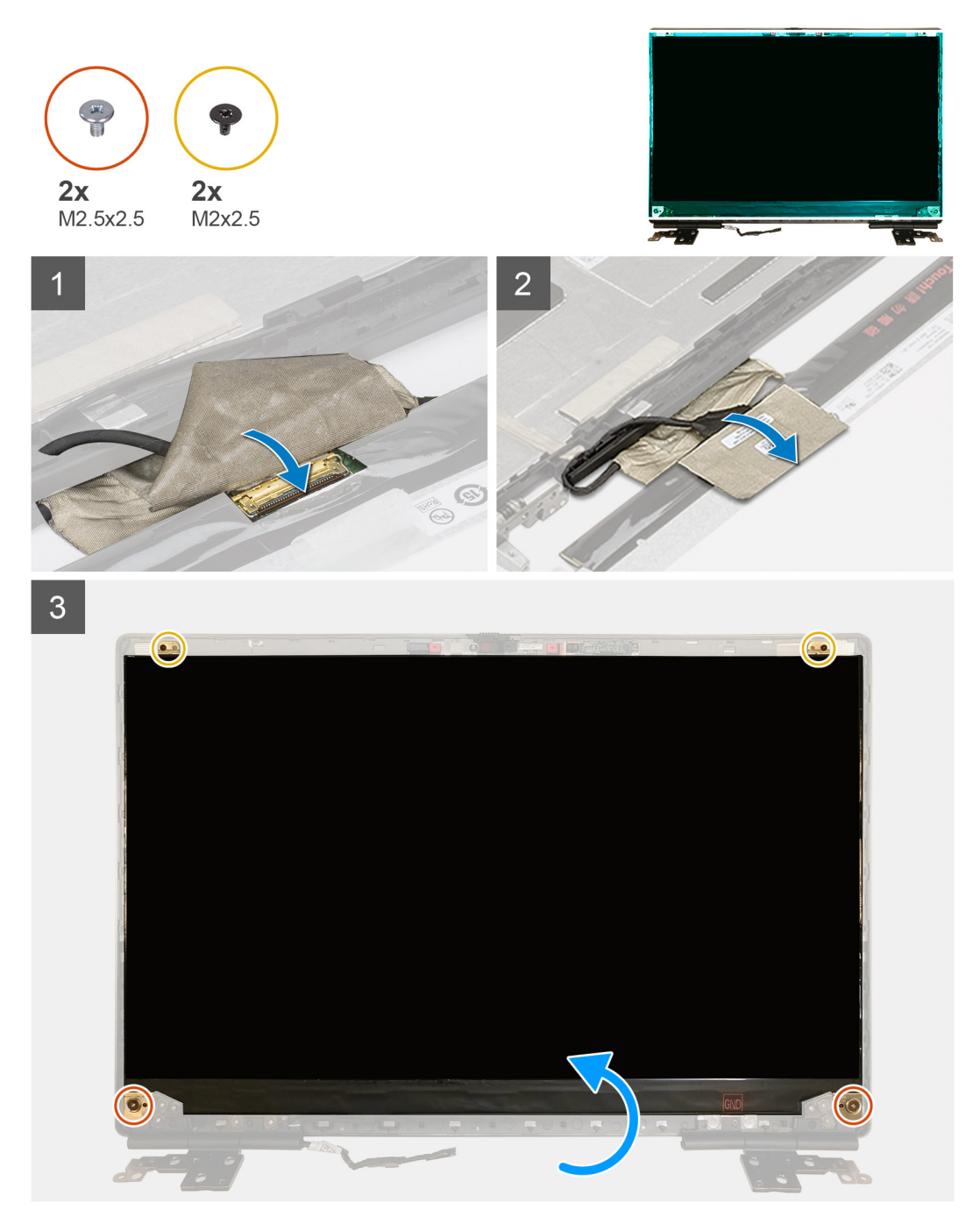

#### Steps

- 1. Connect the display cable to the connector on the back of the display panel and lock the display cable connector.
- 2. Adhere the adhesive rubber strip to cover the display cable.
- 3. Adhere the transparent tape and conductive tape above the rubber strip to cover the display cable.
- 4. Align the display panel with the tabs on the display assembly.

5. Replace the two (M2.5X2.5) and two (M2x2.5) screws to secure the display panel to the display assembly.

#### Next steps

- 1. Install the display bezel.
- 2. Install the display assembly.
- 3. Install the middle cap.
- 4. Install the speaker.
- 5. Install the display assembly.
- 6. Install the system board.
- 7. Install the GPU card.
- 8. Install the GPU power cable.
- 9. Install the inner frame.
- **10.** Install the heat-sink assembly.
- **11.** Install the primary memory.
- 12. Install the keyboard.
- **13.** Install the keyboard lattice.
- 14. Install the WLAN card.
- 15. Install the WWAN card.
- **16.** Install the secondary memory.
- 17. Install the SIM card.
- **18.** Install the primary M.2 SSD.
- **19.** Install the battery.
- 20. Install the base cover.
- **21.** Install the secondary M.2 SSD.
- **22.** Install the SSD door.
- 23. Install the SD card.
- 24. Follow the procedure in after working inside your computer.

# Charnières de l'écran

## Removing the display hinge

#### Prerequisites

- 1. Follow the procedure in before working inside your computer.
- 2. Remove the SD card.
- 3. Remove the SSD door.
- 4. Remove the secondary M.2 SSD.
- 5. Remove the base cover.
- 6. Remove the battery.
- 7. Remove the primary M.2 SSD.
- 8. Remove the SIM card.
- 9. Remove the secondary memory.
- **10.** Remove the WWAN card.
- **11.** Remove the WLAN card.
- **12.** Remove the keyboard lattice.
- **13.** Remove the keyboard.
- **14.** Remove the primary memory.
- **15.** Remove the heat-sink assembly.
- **16.** Remove the inner frame.
- 17. Remove the GPU power cable.
- 18. Remove the GPU card.
- **19.** Remove the system board.
- **20.** Remove the display assembly.
- **21.** Remove the speaker.

22. Remove the display bezel.

23. Remove the display panel.

#### About this task

The figure indicates the location of the display hinge and provides a visual representation of the removal procedure. Images to be uploaded in the next review cycle.

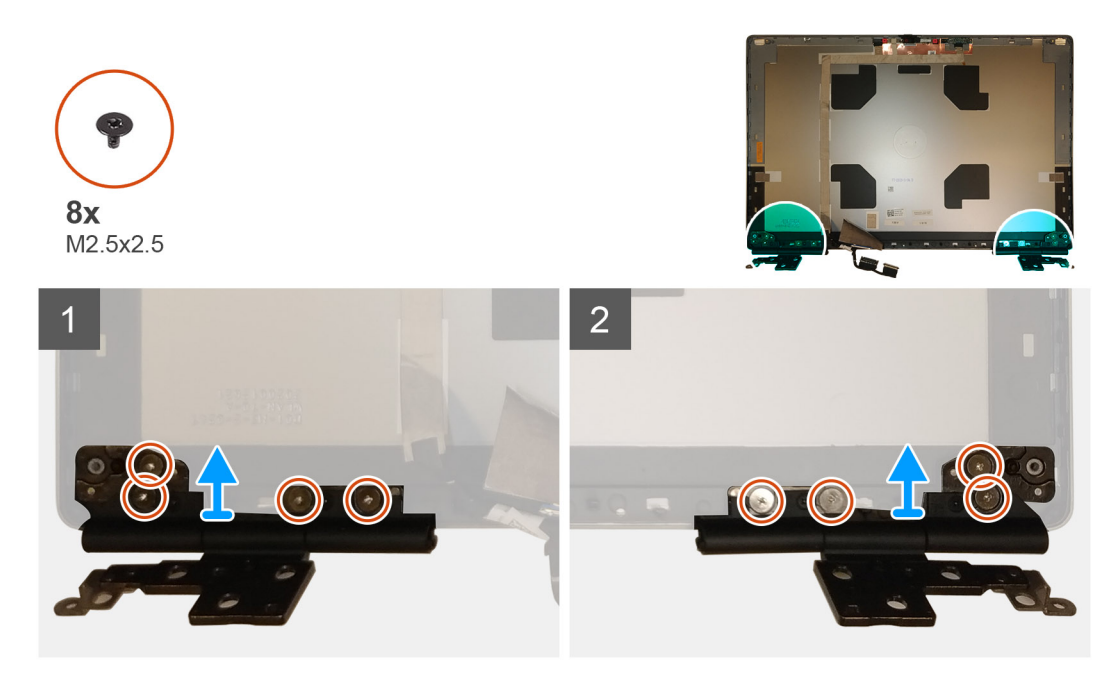

#### Steps

1. Remove the eight (M2.5x2.5) screws that secures the display hinges to the display assembly.

2. Remove the display hinges.

## Installing the display hinge (non-touch)

#### Prerequisites

If you are replacing a component, remove the existing component before performing the installation procedure.

#### About this task

The figure indicates the display hinge and provides a visual representation of the installation procedure.

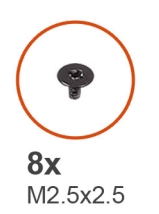

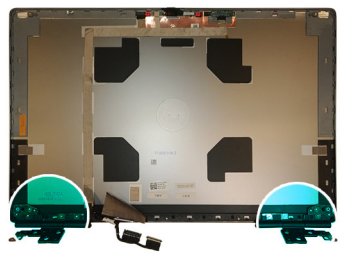

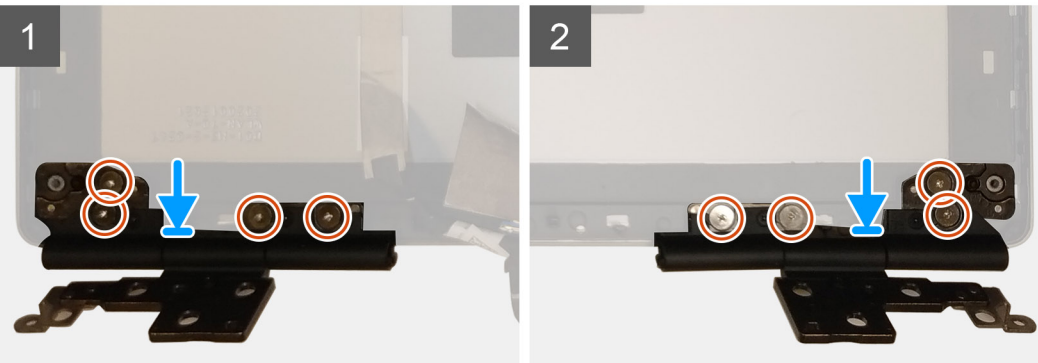

- 1. Place the display hinge in its slot on the display assembly.
- 2. Replace the eight (M2.5x2.5) screws to secure the display hinge to the display assembly.

- 1. Install the display panel.
- 2. Install the display bezel.
- 3. Install the speaker.
- **4.** Install the display assembly.
- **5.** Install the system board.
- 6. Install the GPU card.
- 7. Install the GPU power cable.
- 8. Install the inner frame.
- 9. Install the heat-sink assembly.
- **10.** Install the primary memory.
- 11. Install the keyboard.
- **12.** Install the keyboard lattice.
- **13.** Install the WLAN card.
- **14.** Install the WWAN card.
- **15.** Install the secondary memory.
- 16. Install the SIM card.
- **17.** Install the primary M.2 SSD.
- **18.** Install the battery.
- **19.** Install the base cover.
- 20. Install the secondary M.2 SSD.
- **21.** Install the SSD door.
- 22. Install the SD card.
- 23. Follow the procedure in after working inside your computer.

# Caméra

## Removing the camera (non-touch)

#### Prerequisites

- 1. Follow the procedure in before working inside your computer.
- **2.** Remove the SD card.
- **3.** Remove the SSD door.
- 4. Remove the secondary M.2 SSD.
- **5.** Remove the base cover.
- 6. Remove the battery.
- 7. Remove the primary M.2 SSD.
- 8. Remove the SIM card.
- **9.** Remove the secondary memory.
- **10.** Remove the WWAN card.
- **11.** Remove the WLAN card.
- **12.** Remove the keyboard lattice.
- **13.** Remove the keyboard.
- **14.** Remove the primary memory.
- **15.** Remove the heat-sink assembly.
- **16.** Remove the inner frame.
- **17.** Remove the GPU power cable.
- **18.** Remove the GPU card.
- **19.** Remove the system board.
- **20.** Remove the display assembly.
- **21.** Remove the speaker.
- 22. Remove the display bezel.
- 23. Remove the display panel.

#### About this task

The figure indicates the location of the camera and provides a visual representation of the removal procedure. Images to be uploaded in the next review cycle.

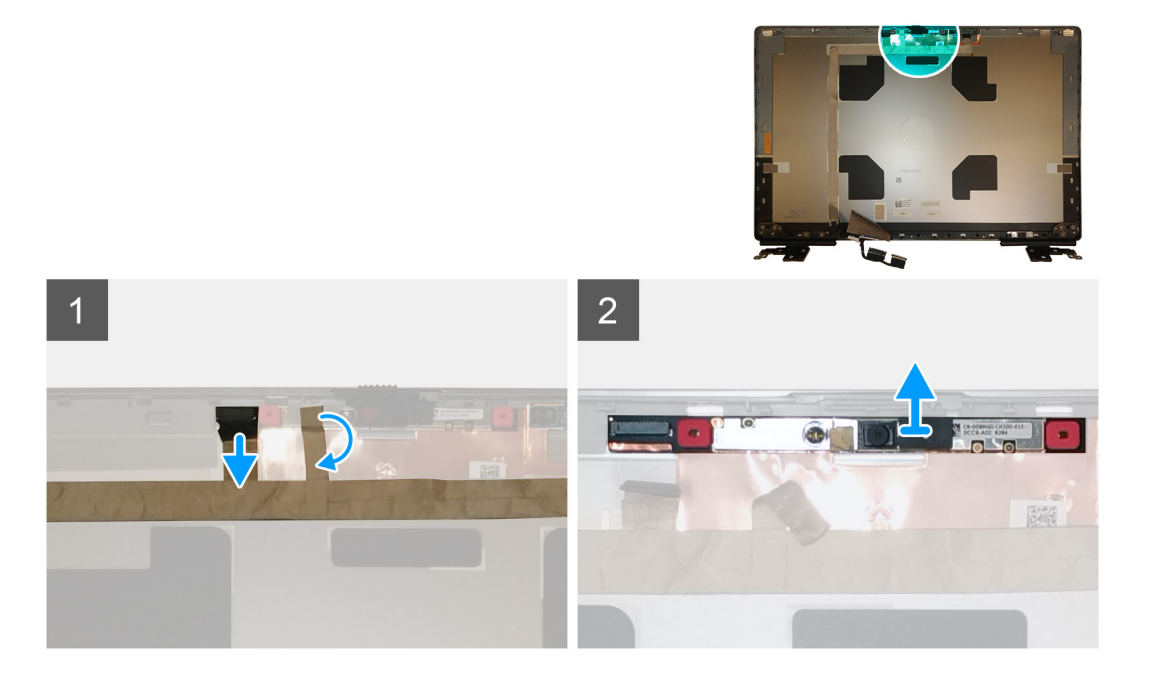

- 1. Peel the adhesive tape that covers the camera module.
- 2. Disconnect the display cable from the camera module.
- 3. Gently pry the camera shutter cap from the top edge of the camera shutter and remove it from the display back cover.
- 4. Gently pry the camera module from the display back cover.

## Installing the camera

#### Prerequisites

If you are replacing a component, remove the existing component before performing the installation procedure.

#### About this task

The figure indicates the camera and provides a visual representation of the installation procedure.

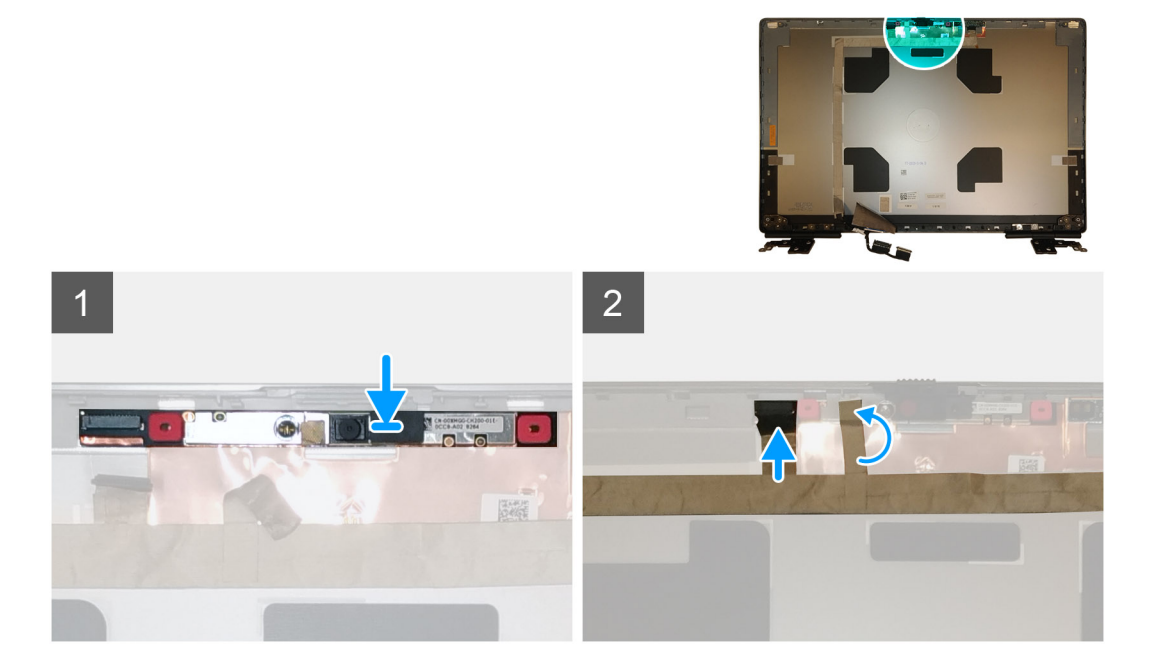

#### Steps

- 1. Place the camera module in its slot on the display back cover.
- 2. Place the camera shutter cap on the top edge of the camera shutter.
- 3. Connect the display cable to the camera module.
- 4. Adhere the adhesive tape to cover the camera module.

- 1. Install the display panel.
- 2. Install the display bezel.
- 3. Install the speaker.
- 4. Install the display assembly.
- 5. Install the system board.
- 6. Install the GPU card.
- 7. Install the GPU power cable.
- 8. Install the inner frame.
- 9. Install the heat-sink assembly.
- **10.** Install the primary memory.
- 11. Install the keyboard.
- 12. Install the keyboard lattice.

- 13. Install the WLAN card.
- **14.** Install the WWAN card.
- **15.** Install the secondary memory.
- 16. Install the SIM card.
- **17.** Install the primary M.2 SSD.
- **18.** Install the battery.
- **19.** Install the base cover.
- **20.** Install the secondary M.2 SSD.
- $\label{eq:21.1} \textbf{Install the SSD door.}$
- 22. Install the SD card.
- 23. Follow the procedure in after working inside your computer.

# Carte du capteur P

## Retrait de la carte du capteur P

#### Prérequis

- 1. Suivez la procédure décrite dans Avant d'intervenir à l'intérieur de votre ordinateur.
- 2. Retirez la carte SD.
- **3.** Retirez le cache du disque SSD.
- 4. Retirez le disque SSD M2 secondaire.
- 5. Retirez le cache de fond.
- 6. Retirez la batterie.
- 7. Retirez le disque SSD M.2 principal.
- 8. Retirez la carte SIM.
- 9. Retirez la mémoire secondaire.
- **10.** Retirez la carte WWAN.
- **11.** Retirez la carte WLAN.
- 12. Retirez la grille du clavier.
- 13. Retirez le clavier.
- 14. Retirez la mémoire principale.
- **15.** Retirez l'assemblage du dissipateur de chaleur.
- 16. Retirez le cadre interne.
- 17. Retirez le câble d'alimentation du processeur graphique.
- **18.** Retirez la carte de processeur graphique.
- 19. Retirez la carte système.
- 20. Retirez l'assemblage d'écran.
- **21.** Retirez le haut-parleur.
- 22. Retirez le cadre d'écran.
- 23. Retirez le panneau d'écran.

#### À propos de cette tâche

La figure indique l'emplacement de la carte du capteur P et fournit une représentation visuelle de la procédure de retrait. Images à télécharger lors du prochain cycle de vérification

Images à fournir lors du prochain cycle de vérification

#### Étapes

- 1. Faites délicatement levier sur la carte du capteur P à partir de son logement situé sur le capot arrière de l'écran.
- 2. Retournez la carte du capteur P.
- 3. Débranchez le câble d'écran de la carte du capteur P.
- 4. Retirez la carte du capteur P.

## Installation de la carte du capteur P

#### Prérequis

Si vous remplacez un composant, retirez le composant existant avant d'exécuter la procédure d'installation.

#### À propos de cette tâche

La figure indique l'emplacement de la carte du capteur P et fournit une représentation visuelle de la procédure d'installation.

Images à télécharger lors du prochain cycle de vérification

#### Étapes

- 1. Connectez le câble d'écran à la carte du capteur P.
- 2. Retournez la carte du capteur P et placez-la délicatement dans son logement situé sur le capot arrière de l'écran.

#### Étapes suivantes

- 1. Installez le panneau d'affichage.
- 2. Installez le cadre d'écran.
- 3. Installez le haut-parleur.
- **4.** Installez l'assemblage d'écran.
- 5. Installez la carte système.
- 6. Installez la carte de processeur graphique.
- 7. Installez le câble d'alimentation du processeur graphique.
- 8. Installez le cadre interne.
- 9. Installez l'assemblage du dissipateur de chaleur.
- 10. Installez la mémoire principale.
- 11. Installez le clavier.
- 12. Installez la grille du clavier.
- 13. Installez la carte WLAN.
- 14. Installez la carte WWAN.
- 15. Installez la mémoire secondaire.
- **16.** Installez la carte SIM.
- 17. Installez le disque SSD M.2 principal.
- **18.** Installez la batterie.
- **19.** Installez le cache de fond.
- **20.** Installez le disque SSD M2 secondaire.
- **21.** Installez le cache du disque SSD.
- 22. Installez la carte SD.

23. Suivez la procédure décrite dans Après une intervention à l'intérieur de votre ordinateur.

# Câble d'écran

## Removing the display cable

#### Prerequisites

- 1. Follow the procedure in before working inside your computer.
- 2. Remove the SD card.
- **3.** Remove the SSD door.
- 4. Remove the secondary M.2 SSD.
- 5. Remove the base cover.
- 6. Remove the battery.
- 7. Remove the primary M.2 SSD.
- 8. Remove the SIM card.

- 9. Remove the secondary memory.
- **10.** Remove the WWAN card.
- **11.** Remove the WLAN card.
- **12.** Remove the keyboard lattice.
- **13.** Remove the keyboard.
- **14.** Remove the primary memory.
- **15.** Remove the heat-sink assembly.
- **16.** Remove the inner frame.
- **17.** Remove the GPU power cable.
- **18.** Remove the GPU card.
- **19.** Remove the system board.
- **20.** Remove the display assembly.
- **21.** Remove the speaker.
- **22.** Remove the display bezel.
- **23.** Remove the display panel.
- 24. Remove the P-sensor board.

#### About this task

The figure indicates the location of the display cable and provides a visual representation of the removal procedure. Images to be uploaded in the next review cycle.

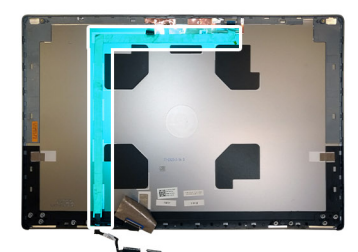

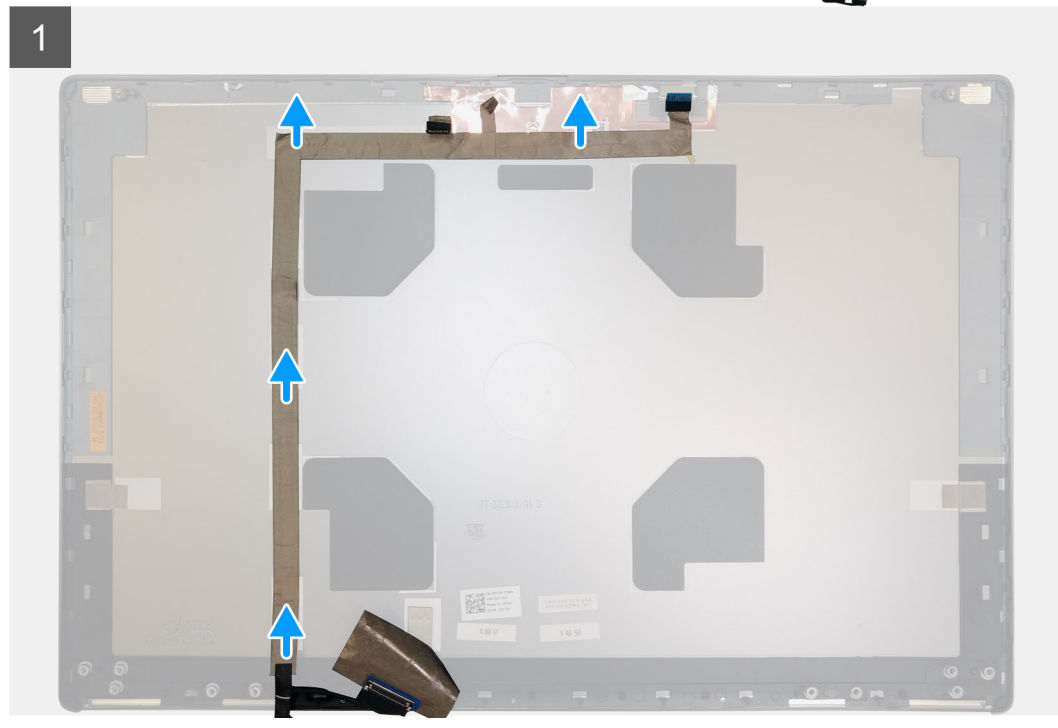

#### Steps

- 1. Peel the adhesive tape covering the camera module.
- 2. Disconnect the display cable from the camera module.
- 3. Peel the display cable from the display cover and unroute the cable from the routing channels

4. Remove the display cable from the display back cover.

## Installing the display cable

#### Prerequisites

If you are replacing a component, remove the existing component before performing the installation procedure.

#### About this task

The figure indicates the display cable and provides a visual representation of the installation procedure.

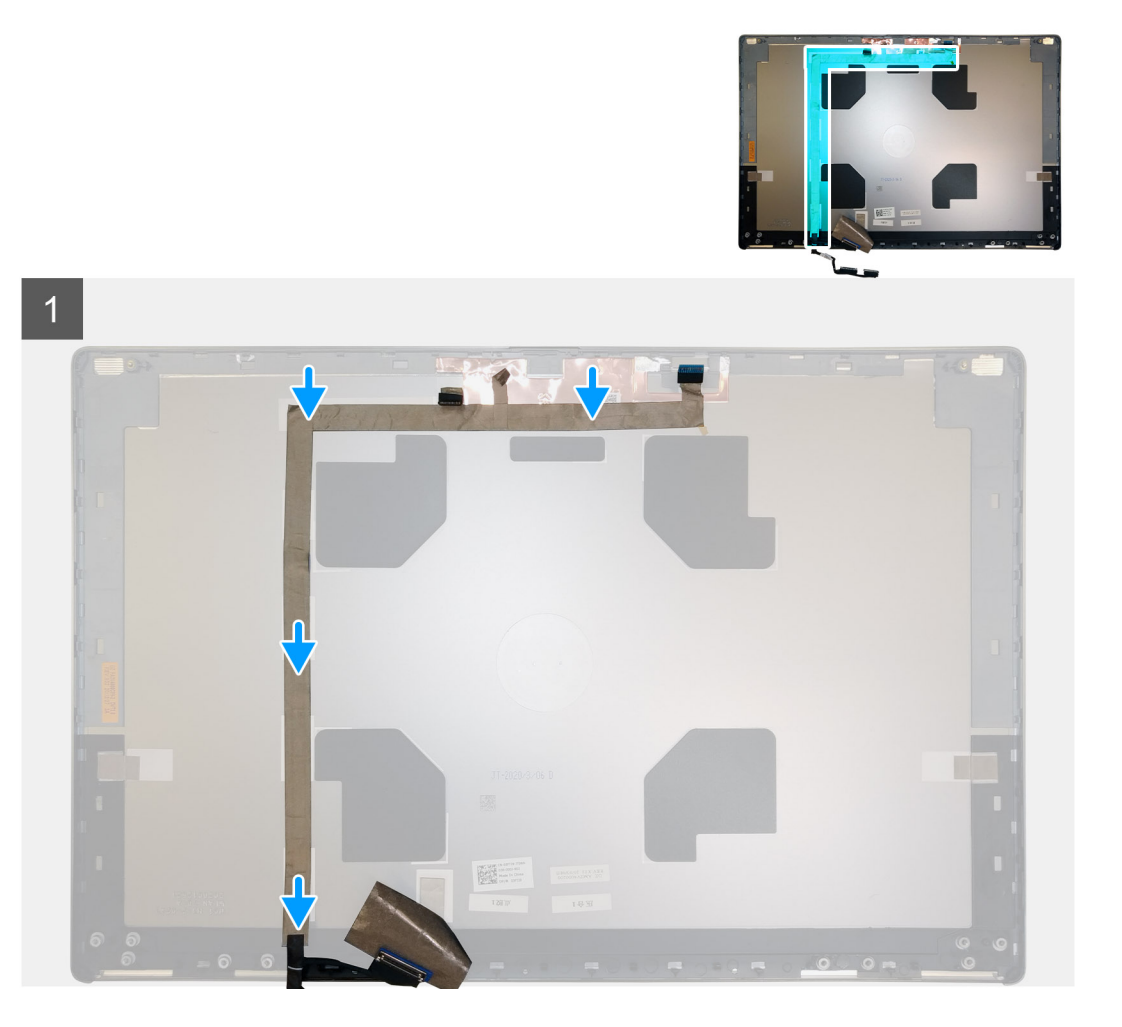

#### Steps

- 1. Route and adhere the display cable on the display back cover.
- 2. Connect the display cable to the connector on the camera module.
- 3. Adhere the adhesive tape to cover the camera module.

- 1. Install the P-sensor board.
- 2. Install the display panel.
- **3.** Install the display bezel.
- 4. Install the speaker.
- **5.** Install the display assembly.
- 6. Install the system board.
- 7. Install the GPU card.

- 8. Install the GPU power cable.
- 9. Install the inner frame.
- 10. Install the heat-sink assembly.
- **11.** Install the primary memory.
- **12.** Install the keyboard.
- 13. Install the keyboard lattice.
- 14. Install the WLAN card.
- **15.** Install the WWAN card.
- **16.** Install the secondary memory.
- 17. Install the SIM card.
- **18.** Install the primary M.2 SSD.
- **19.** Install the battery.
- **20.** Install the base cover.
- **21.** Install the secondary M.2 SSD.
- 22. Install the SSD door.
- 23. Install the SD card.
- 24. Follow the procedure in after working inside your computer.

## **Display back cover**

## Replacing the display cable

#### Prerequisites

- 1. Follow the procedure in before working inside your computer.
- 2. Remove the SD card.
- **3.** Remove the SSD door.
- 4. Remove the secondary M.2 SSD.
- **5.** Remove the base cover.
- 6. Remove the battery.
- 7. Remove the primary M.2 SSD.
- 8. Remove the SIM card.
- 9. Remove the secondary memory.
- **10.** Remove the WWAN card.
- 11. Remove the WLAN card.
- **12.** Remove the keyboard lattice.
- **13.** Remove the keyboard.
- **14.** Remove the primary memory.
- 15. Remove the heat-sink assembly.
- **16.** Remove the inner frame.
- 17. Remove the GPU power cable.
- 18. Remove the GPU card.
- 19. Remove the system board.
- 20. Remove the display assembly.
- 21. Remove the speaker.
- 22. Remove the display bezel.
- 23. Remove the display panel.
- 24. Remove the P-sensor board.
- **25.** Remove the display hinges.
- 26. Remove the camera .
- 27. Remove the display cable.

#### About this task

The picture below shows the display back cover after performing the pre-removal parts procedures for any display back cover replacement

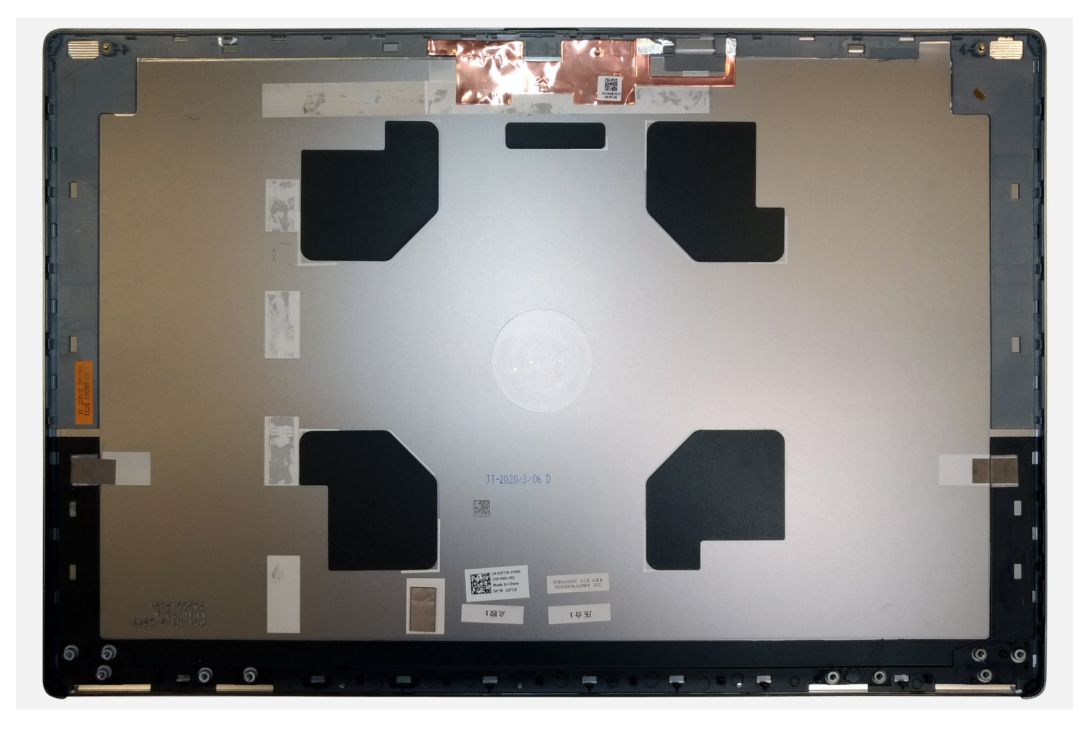

For installing the components, place the display back cover on a flat surface.

- 1. Install the display cable.
- 2. Install the camera.
- 3. Install the display hinges.
- 4. Install the P-sensor board.
- 5. Install the display panel.
- 6. Install the display bezel.
- 7. Install the speaker.
- 8. Install the display assembly.
- **9.** Install the system board.
- **10.** Install the GPU card.
- **11.** Install the GPU power cable.
- 12. Install the inner frame.
- **13.** Install the heat-sink assembly.
- **14.** Install the primary memory.
- 15. Install the keyboard.
- **16.** Install the keyboard lattice.
- **17.** Install the WLAN card.
- 18. Install the WWAN card.
- 19. Install the secondary memory.
- 20. Install the SIM card.
- **21.** Install the primary M.2 SSD.
- 22. Install the battery.
- **23.** Install the base cover.
- 24. Install the secondary M.2 SSD.
- 25. Install the SSD door.
- 26. Install the SD card.
- 27. Follow the procedure in after working inside your computer.

# Diagnostics Dell SupportAssist de vérification des performances système avant démarrage

#### À propos de cette tâche

Les diagnostics SupportAssist (également appelés diagnostics système) vérifient entièrement le matériel. Les diagnostics Dell SupportAssist de vérification des performances système avant démarrage sont intégrés au BIOS et démarrés par le BIOS en interne. Les diagnostics du système intégrés offrent un ensemble d'options pour des appareils ou des groupes de périphériques particuliers, vous permettant de :

- · Exécuter des tests automatiquement ou dans un mode interactif
- Répéter les tests
- · Afficher ou enregistrer les résultats des tests
- Exécuter des tests rigoureux pour présenter des options de tests supplémentaires afin de fournir des informations complémentaires sur un ou des appareils défaillants
- · Afficher des messages d'état qui indiquent si les tests ont abouti
- · Afficher des messages d'erreur qui indiquent les problèmes détectés au cours des tests

i REMARQUE : Le test de certains périphériques nécessite l'intervention de l'utilisateur. Assurez-vous toujours d'être présent au terminal de l'ordinateur lorsque les tests de diagnostic sont effectués.

Pour plus d'informations, reportez-vous à la page Résolution des problèmes matériels à l'aide des diagnostics intégrés et en ligne (codes d'erreur SupportAssist ePSA, ePSA ou PSA).

## Exécution de la vérification des performances système avant démarrage SupportAssist

#### Étapes

- 1. Allumez votre ordinateur.
- 2. Durant le démarrage de l'ordinateur, appuyez sur la touche F12 lorsque le logo Dell apparaît.
- 3. Dans l'écran du menu de démarrage, sélectionnez l'option Diagnostics.
- **4.** Cliquez sur la flèche dans le coin inférieur gauche. La page d'accueil des diagnostics s'affiche.
- 5. Cliquez sur la flèche dans le coin inférieur droit pour passer à la page de liste. Les éléments détectés sont répertoriés.
- 6. Pour lancer un test de diagnostic sur un périphérique donné, appuyez sur Échap, puis cliquez sur Yes (Oui) pour arrêter le test de diagnostic en cours.
- 7. Sélectionnez ensuite le périphérique que vous souhaitez diagnostiquer dans le panneau de gauche et cliquez sur **Run Tests** (Exécuter les tests).
- 8. En cas de problèmes, des codes d'erreur s'affichent. Notez le code d'erreur et le numéro de validation et contactez Dell.

# Auto-test intégré à la carte système (M-BIST)

À propos de cette tâche

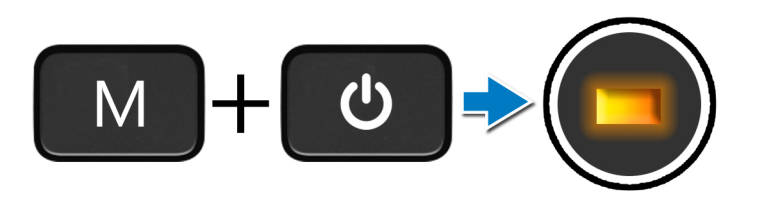

#### Étapes

- 1. Maintenez la touche M et le bouton d'alimentation enfoncés pour lancer M-BIST.
- 2. Le voyant d'état de la batterie s'allume en orange en cas de défaillance de la carte système.
- 3. Remettez en place la carte système pour résoudre le problème.

(i) REMARQUE : La LED d'état de la batterie ne s'allume pas si la carte système fonctionne correctement.

# Auto-test intégré au rail d'alimentation du panneau d'écran (L-BIST)

À propos de cette tâche

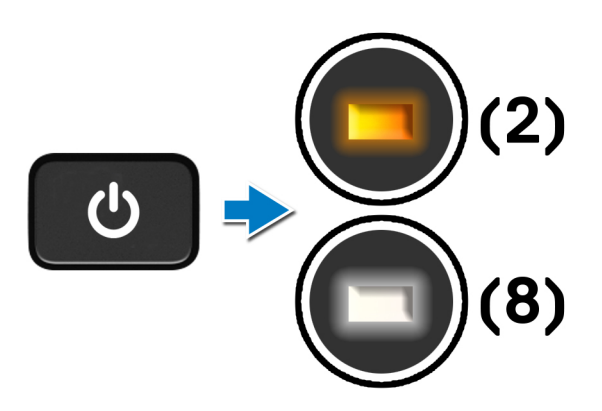

#### Étapes suivantes

L-BIST (test du rail d'alimentation de l'écran LCD) est une amélioration de l'outil de diagnostic des codes d'erreur LED et est **lancé** automatiquement pendant l'auto-test de démarrage. L-BIST identifie si l'écran LCD reçoit de l'alimentation de la carte système. L-BIST vérifie si la carte système fournit de l'alimentation à l'écran LCD en effectuant un test du rail d'alimentation de l'écran LCD. Si l'écran LCD n'est pas alimenté, la LED d'état de la batterie clignote avec le code d'erreur LED [2,8].

# Auto-test intégré au panneau d'écran (LCD-BIST)

À propos de cette tâche

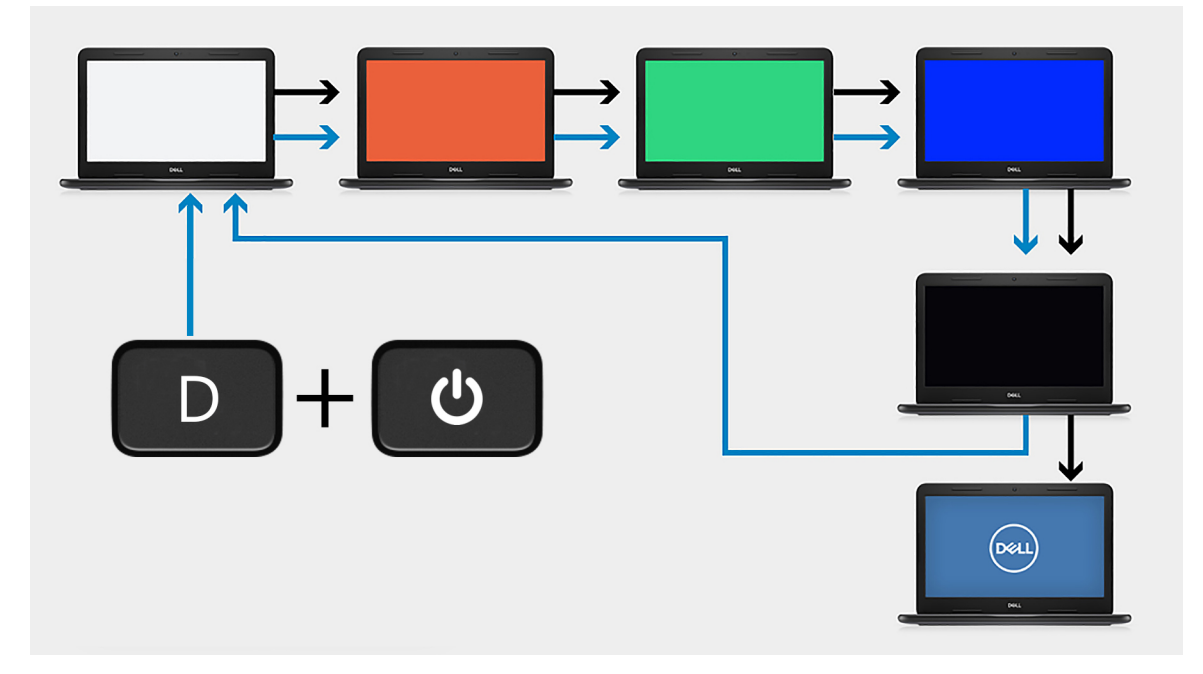

#### Étapes

- 1. Maintenez la touche **D** enfoncée, puis appuyez sur le bouton **d'alimentation**.
- 2. Relâchez la touche **D** et le bouton d'alimentation lorsque l'ordinateur commence l'auto-test de démarrage.
- 3. Le panneau d'écran commence à afficher une couleur unie ou effectuer un cycle avec différentes couleurs.
  - (i) **REMARQUE** : La séquence des couleurs peut varier en fonction des différents fournisseurs de panneau d'écran. L'utilisateur doit seulement s'assurer que les couleurs s'affichent correctement sans distorsion ni anomalies graphiques.
- 4. L'ordinateur redémarre une fois que la dernière couleur unie s'est affichée.

# Voyants de diagnostic du système

#### Voyant d'état de la batterie

Indique l'état de la batterie et de l'alimentation.

Blanc fixe : l'adaptateur secteur est branché et la batterie a plus de 5 % de charge.

Orange : l'ordinateur fonctionne sur batterie et la batterie a moins de 5 % de charge.

#### Éteint

- · L'adaptateur secteur est branché et la batterie est complètement chargée.
- · L'ordinateur fonctionne sur batterie et la batterie est chargée à plus de 5 %.
- · L'ordinateur est en état de veille, de veille prolongée ou hors tension.

Le voyant d'état de la batterie et de l'alimentation clignote en orange et émet des signaux sonores indiquant une défaillance.

Par exemple, le voyant d'état de la batterie et de l'alimentation clignote en orange deux fois, suivi d'une pause, puis clignote en blanc trois fois, suivi d'une pause. Ce schéma « 2,3 » continue jusqu'à l'extinction de l'ordinateur et indique qu'aucune mémoire ou RAM n'est détectée.

Le tableau suivant indique les différents codes des voyants d'état de la batterie et de l'alimentation ainsi que les problèmes associés à ces codes.

#### Tableau 6. Codes LED

| Codes lumineux des<br>diagnostics | Description du problème                                                         | Solution recommandée                                                                                                    |
|-----------------------------------|---------------------------------------------------------------------------------|----------------------------------------------------------------------------------------------------|
| 1.1                               | Échec de la détection du module TPM                                             | Remplacez la carte système.                                                                                                    |
| 1,2                               | Défaillance du périphérique Flash SPI<br>irrécupérable                          | Remplacez la carte système.                                                                                                    |
| 1,5                               | Contrôleur intégré (EC) incapable de<br>programmer i-Fuse                       | Remplacez la carte système.                                                                                                    |
| 1,6                               | Collecte générique des erreurs subites de flux<br>de code EC                    | Déconnectez toutes les sources d'alimentation (secteur,<br>batterie, pile bouton) et éliminez l'électricité statique<br>résiduelle en maintenant le bouton d'alimentation enfoncé. |
| 2,1                               | Défaillance du processeur                                                       | Exécutez les outils de diagnostics du processeur Intel. Si le problème persiste, remplacez la carte système                                                                        |
| 2,2                               | Carte mère, y compris la corruption du BIOS<br>ou les erreurs de mémoire morte  | Dernière version du BIOS flash. Si le problème persiste,<br>remplacez la carte système                                                                                             |
| 2-3                               | Aucune mémoire/RAM détectée                                                     | Confirmez que le module de mémoire est installé<br>correctement. Si le problème persiste, remplacez le<br>module de mémoire.                                                       |
| 2,4                               | Défaillance de mémoire/RAM                                                      | Réinitialisez le module de mémoire. Si le problème persiste, remplacez le module de mémoire.                                                                                       |
| 2,5                               | Mémoire non valide installée                                                    | Réinitialisez le module de mémoire. Si le problème persiste,<br>remplacez le module de mémoire.                                                                                    |
| 2,6                               | Erreur de carte mère/chipset                                                    | Dernière version du BIOS flash. Si le problème persiste,<br>remplacez la carte système                                                                                             |
| 2,7                               | Défaillance de l'écran LCD - SBIOS                                              | Dernière version du BIOS flash. · Si le problème persiste,<br>remplacez le module d'écran LCD.                                                                                     |
| 2,8                               | Défaillance de l'écran LCD - Détection EC de défaillance du rail d'alimentation | Remettez en place la carte système.                                                                                                    |
| 3,1                               | Défaillance de la pile CMOS                                                     | Réinitialisez la connexion de la pile CMOS Si le problème persiste, remplacez la batterie RTC.                                                                                     |
| 3,2                               | Défaillance d'interface PCI de carte vidéo/<br>Défaillance de puce              | Remettez en place la carte système.                                                                                                    |
| 3,3                               | Image de récupération du BIOS non trouvée                                       | Dernière version du BIOS flash. Si le problème persiste,<br>remplacez la carte système                                                                                             |
| 3,4                               | Image de récupération trouvée mais non valide                                   | Dernière version du BIOS flash. Si le problème persiste,<br>remplacez la carte système                                                                                             |
| 3,5                               | L'EC a rencontré une panne de<br>séquencement de l'alimentation                 | Remettez en place la carte système.                                                                                                    |
| 3,6                               | Détection d'une altération Flash par SBIOS                                      | Remettez en place la carte système.                                                                                                    |
| 3,7                               | Délai d'expiration de ME pour répondre au<br>message HECI                       | Remettez en place la carte système.                                                                                                    |

Indicateur d'état de l'appareil photo : indique si l'appareil photo est en cours d'utilisation.

- · Blanc fixe : l'appareil photo est en cours d'utilisation.
- Éteint : l'appareil photo n'est pas en cours d'utilisation.

Indicateur d'état du verrouillage des majuscules : indique si le verrouillage des majuscules est activé ou désactivé.

- · Blanc fixe : le verrouillage des majuscules est activé.
- · Désactivé : le verrouillage des majuscules est désactivé.

# Cycle d'alimentation Wi-Fi

#### À propos de cette tâche

Si votre ordinateur ne parvient pas à accéder à Internet en raison de problèmes de connectivité Wi-Fi, une procédure de cycle d'alimentation Wi-Fi peut être effectuée. La procédure suivante fournit des instructions sur la façon de réaliser un cycle d'alimentation Wi-Fi :

#### (i) **REMARQUE** : Certains fournisseurs d'accès Internet (FAI) fournissent un modem/routeur.

#### Étapes

- 1. Éteignez l'ordinateur.
- 2. Éteignez le modem.
- 3. Mettez hors tension le routeur sans fil.
- 4. Patientez 30 secondes.
- 5. Mettez sous tension le routeur sans fil.
- 6. Mettez sous tension le modem.
- 7. Allumez votre ordinateur.

# Obtenir de l'aide

#### Sujets :

Contacter Dell

# **Contacter Dell**

#### Prérequis

(i) REMARQUE : Si vous ne possédez pas une connexion Internet active, vous pourrez trouver les coordonnées sur votre facture d'achat, bordereau d'expédition, acte de vente ou catalogue de produits Dell.

#### À propos de cette tâche

Dell offre plusieurs options de service et de support en ligne et par téléphone. La disponibilité des produits varie selon le pays et le produit. Certains services peuvent ne pas être disponibles dans votre région. Pour contacter le service commercial, technique ou client de Dell :

#### Étapes

- 1. Rendez-vous sur Dell.com/support.
- 2. Sélectionnez la catégorie d'assistance.
- 3. Rechercher votre pays ou région dans le menu déroulant Choisissez un pays ou une région situé au bas de la page.
- 4. Sélectionnez le lien de service ou de support en fonction de vos besoins.